## Инструкция по сервисному обслуживанию для специалистов

#### Система управления

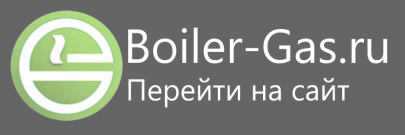

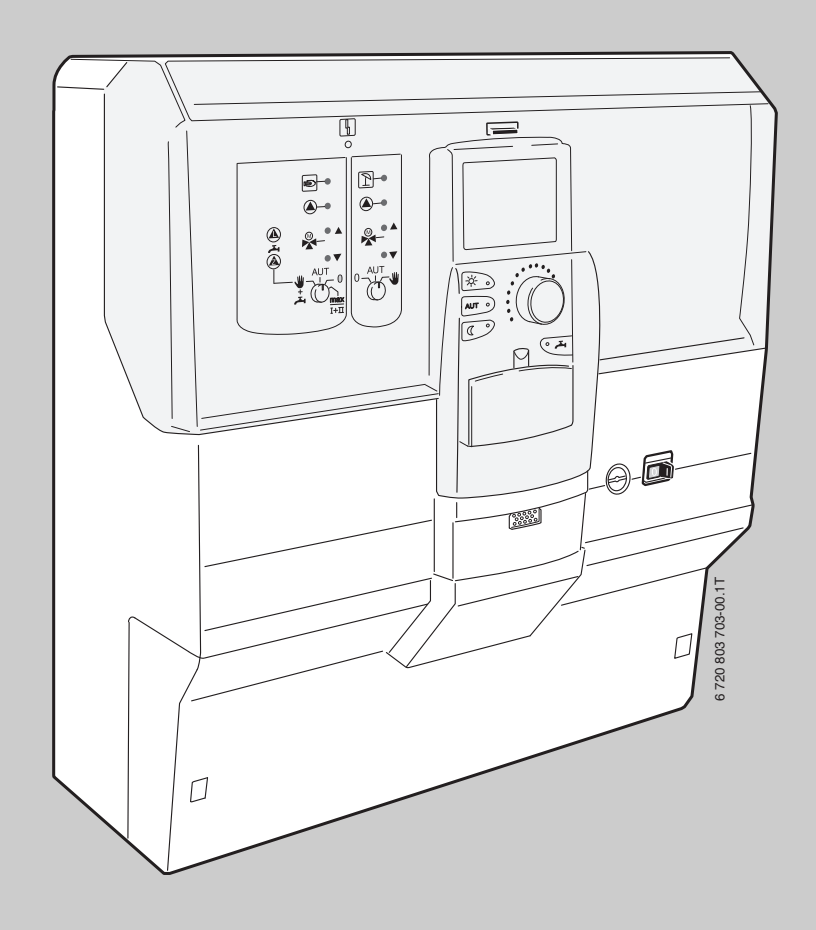

## Logamatic 4121, 4122 и 4126

Внимательно прочитайте перед монтажом и техническим обслуживанием.

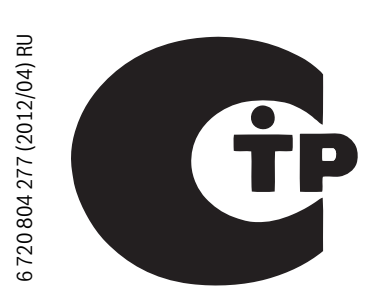

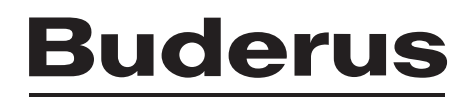

#### Содержание

| по тех                                                                                                    | нике оезопасности                                                                                                    |
|----------------------------------------------------------------------------------------------------|----------------------------------------------------------------------------------------------------|
| 1.1                                                                                                    | Пояснения условных обозначений                                                                                                    |
| 1.2                                                                                                    | Указания по безопасности                                                                                                    |
| Инфор                                                                                                    | омация об оборудовании                                                                                                    |
| 2.1                                                                                                    | Применение по назначению                                                                                                    |
| 2.2                                                                                                    | Декларация о соответствии нормам ЕС                                                                                                    |
| 2.3                                                                                                    | Указания по пуску в эксплуатацию                                                                                                    |
| 2.4                                                                                                    | Чистка системы управления                                                                                                    |
| 2.5                                                                                                    | Описание оборудования                                                                                                    |
| 2.5.1                                                                                                    | Logamatic 4121                                                                                                    |
| 2.5.2                                                                                                    | Logamatic 4122                                                                                                    |
| 2.5.3                                                                                                    | Logamatic 4126                                                                                                    |
| 2.6                                                                                                    | Комплект поставки                                                                                                    |
| 2.6.1                                                                                                    | Logamatic 4121                                                                                                    |
| 2.6.2                                                                                                    | Logamatic 4122                                                                                                    |
| 263                                                                                                    | Logamatic 4126                                                                                                    |
| 2.0.0                                                                                                    | Технические характеристики                                                                                                    |
| 2.7                                                                                                    | Системы управления Logamatic 4121 4122 4126                                                                                                    |
| 2.7.1                                                                                                    | Фликимональный моллаь ЕМ/И1                                                                                                    |
| 2.1.2                                                                                                    | Функциональный модульт М441                                                                                                    |
| 2.1.5                                                                                                    | Функциональный модуль ГМ442                                                                                                    |
| 2.1.4                                                                                                    |                                                                                                    |
|                                                                                                    |                                                                                                    |
| Элеме                                                                                                    | нты управления и пульт управления МЕС2                                                                                                    |
| <b>Элеме</b><br>3.1                                                                                                    | нты управления и пульт управления МЕС2<br>Органы управления управления                                                                                                    |
| Элеме<br>3.1<br>3.2<br>Модуг                                                                                                    | енты управления и пульт управления MEC2<br>Органы управления управления<br>Пульт управления MEC2<br>и и их функции                                                                                                    |
| <b>Элеме</b><br>3.1<br>3.2<br><b>Модуг</b><br>4.1<br>4.2<br>4.3<br>4.3.1                                                                                            | анты управления и пульт управления МЕС2<br>Органы управления управления<br>Пульт управления MEC2<br>и и их функции<br>Модуль-контроллер CM431<br>Сетевой модуль NM482<br>Центральный модуль ZM424 и<br>функциональный модуль FM455<br>Проволочная перемычка                                                                                                    |
| <b>Элеме</b><br>3.1<br>3.2<br><b>Модуг</b><br>4.1<br>4.2<br>4.3<br>4.3.1<br>4.3.2                                                                                   | енты управления и пульт управления МЕС2<br>Органы управления управления<br>Пульт управления МЕС2<br>и и их функции<br>Модуль-контроллер СМ431<br>Сетевой модуль NM482<br>Центральный модуль ZM424 и<br>функциональный модуль FM455<br>Проволочная перемычка<br>Функции отопительного контура и                                                                                                    |
| <b>Элеме</b><br>3.1<br>3.2<br><b>Модуг</b><br>4.1<br>4.2<br>4.3<br>4.3.1<br>4.3.2                                                                                   | енты управления и пульт управления МЕС2<br>Органы управления управления<br>Пульт управления МЕС2<br>и и их функции<br>Модуль-контроллер СМ431<br>Сетевой модуль NM482<br>Центральный модуль ZM424 и<br>функциональный модуль FM455<br>Проволочная перемычка<br>Функции отопительного контура и<br>контура горячего водоснабжения                                                                                                    |
| <b>Элеме</b><br>3.1<br>3.2<br><b>Модуг</b><br>4.1<br>4.2<br>4.3<br>4.3.1<br>4.3.2<br>4.4                                                                            | енты управления и пульт управления MEC2<br>Органы управления управления<br>Пульт управления MEC2<br>и и их функции<br>Модуль-контроллер CM431<br>Сетевой модуль NM482<br>Центральный модуль ZM424 и<br>функциональный модуль FM455<br>Проволочная перемычка<br>Функции отопительного контура и<br>контура горячего водоснабжения<br>Функциональный модуль FM441                                                                                                    |
| <b>Элеме</b><br>3.1<br>3.2<br><b>Модуг</b><br>4.1<br>4.2<br>4.3<br>4.3.1<br>4.3.2<br>4.4                                                                            | анты управления и пульт управления MEC2<br>Органы управления управления<br>Пульт управления MEC2<br>и и их функции<br>Модуль-контроллер CM431<br>Сетевой модуль NM482<br>Центральный модуль ZM424 и<br>функциональный модуль FM455<br>Проволочная перемычка<br>Функции отопительного контура и<br>контура горячего водоснабжения<br>Функциональный модуль FM441<br>(дополнительная комплектация)                                                                                                    |
| <b>Элеме</b><br>3.1<br>3.2<br><b>Модуг</b><br>4.1<br>4.2<br>4.3<br>4.3.1<br>4.3.2<br>4.4<br>4.5                                                                     | анты управления и пульт управления МЕС2         Органы управления управления         Пульт управления МЕС2         и и их функции         Модуль-контроллер СМ431         Сетевой модуль NM482         Центральный модуль ZM424 и         функциональный модуль FM455         Проволочная перемычка         Функции отопительного контура и         контура горячего водоснабжения         Функциональный модуль FM441         (дополнительная комплектация)         Функциональный модуль FM442                                                                                                    |
| <b>Элеме</b><br>3.1<br>3.2<br><b>Модуг</b><br>4.1<br>4.2<br>4.3<br>4.3.1<br>4.3.2<br>4.4<br>4.5                                                                     | анты управления и пульт управления МЕС2         Органы управления управления         Пульт управления МЕС2         пи и их функции         Модуль-контроллер СМ431         Сетевой модуль NM482         Центральный модуль ZM424 и         функциональный модуль FM455         Проволочная перемычка         Функции отопительного контура и         контура горячего водоснабжения         Функциональный модуль FM441         (дополнительная комплектация)         Функциональный модуль FM442                                                                                                    |
| <b>Элеме</b><br>3.1<br>3.2<br><b>Модуг</b><br>4.1<br>4.2<br>4.3<br>4.3.1<br>4.3.2<br>4.4<br>4.5<br>4.6                                                              | анты управления и пульт управления МЕС2         Органы управления управления         Пульт управления MEC2         пи и их функции         Модуль-контроллер CM431         Сетевой модуль NM482         Центральный модуль ZM424 и         функциональный модуль FM455         Проволочная перемычка         Функции отопительного контура и         контура горячего водоснабжения         Функциональный модуль FM441         (дополнительная комплектация)         Функциональный модуль FM442         (дополнительная комплектация)         Функциональный модуль FM442                                                                                                    |
| <b>Элеме</b><br>3.1<br>3.2<br><b>Модуг</b><br>4.1<br>4.2<br>4.3<br>4.3.1<br>4.3.2<br>4.4<br>4.5<br>4.6                                                              | <ul> <li>Энты управления и пульт управления MEC2</li> <li>Органы управления управления</li> <li>Пульт управления MEC2</li> <li>ии их функции</li> <li>Модуль-контроллер CM431</li> <li>Сетевой модуль NM482</li> <li>Центральный модуль ZM424 и</li> <li>функциональный модуль FM455</li> <li>Проволочная перемычка</li> <li>Функции отопительного контура и</li> <li>контура горячего водоснабжения</li> <li>Функциональный модуль FM441</li> <li>(дополнительная комплектация)</li> <li>Функциональный модуль FM442</li> <li>(дополнительная комплектация)</li> <li>Функциональный модуль FM442</li> <li>(дополнительная комплектация)</li> <li>Функциональный модуль FM445</li> <li>(I оратаціс 4126)</li> </ul>                                                                                                    |
| <b>Элеме</b><br>3.1<br>3.2<br><b>Модуг</b><br>4.1<br>4.2<br>4.3<br>4.3.1<br>4.3.2<br>4.4<br>4.5<br>4.6                                                              | анты управления и пульт управления MEC2<br>Органы управления управления<br>Пульт управления MEC2<br>Модуль-контроллер CM431<br>Сетевой модуль NM482<br>Центральный модуль ZM424 и<br>функциональный модуль FM455<br>Проволочная перемычка<br>Функции отопительного контура и<br>контура горячего водоснабжения<br>Функциональный модуль FM441<br>(дополнительная комплектация)<br>Функциональный модуль FM442<br>(дополнительная комплектация)<br>Функциональный модуль FM445<br>(Logamatic 4126)                                                                                                    |
| <b>Элеме</b><br>3.1<br>3.2<br><b>Модуг</b><br>4.1<br>4.2<br>4.3<br>4.3.1<br>4.3.2<br>4.4<br>4.5<br>4.6<br><b>Управ</b>                                              | анты управления и пульт управления МЕС2           Органы управления управления           Пульт управления MEC2           пи и их функции           Модуль-контроллер CM431           Сетевой модуль NM482           Центральный модуль ZM424 и           функциональный модуль FM455           Проволочная перемычка           Функциональный модуль FM455           Функциональный модуль FM455           Функциональный модуль FM441           (дополнительная комплектация)           Функциональный модуль FM441           (дополнительная комплектация)           Функциональный модуль FM445           (Logamatic 4126)                                                                                                    |
| <b>Элеме</b><br>3.1<br>3.2<br><b>Модуг</b><br>4.1<br>4.2<br>4.3<br>4.3.1<br>4.3.2<br>4.4<br>4.5<br>4.6<br><b>Управ.</b><br>5.1                                      | анты управления и пульт управления МЕС2         Органы управления МЕС2         Пульт управления МЕС2         и и их функции         Модуль-контроллер СМ431         Сетевой модуль NM482         Центральный модуль ZM424 и         функциональный модуль FM455         Проволочная перемычка         Функции отопительного контура и         контура горячего водоснабжения         Функциональный модуль FM441         (дополнительная комплектация)         Функциональный модуль FM441         (дополнительная комплектация)         Функциональный модуль FM445         (Logamatic 4126)         ление горелкой и котлом                                                                                                    |
| <b>Элеме</b><br>3.1<br>3.2<br><b>Модуг</b><br>4.1<br>4.2<br>4.3<br>4.3.1<br>4.3.2<br>4.4<br>4.5<br>4.6<br><b>Управ</b><br>5.1<br>5.2                                | анты управления и пульт управления МЕС2           Органы управления управления           Пульт управления MEC2           и и их функции           Модуль-контроллер CM431           Сетевой модуль NM482           Центральный модуль ZM424 и           функциональный модуль FM455           Проволочная перемычка           Функции отопительного контура и           контура горячего водоснабжения           Функциональный модуль FM441           (дополнительная комплектация)           Функциональный модуль FM441           (дополнительная комплектация)           Функциональный модуль FM445           (Logamatic 4126)           ление горелкой и котлом           Универсальный автомат горелки (UBA 1.x)           Главный регулятор ВС10 (EMS)                                                                                                    |
| <b>Элеме</b><br>3.1<br>3.2<br><b>Модуг</b><br>4.1<br>4.2<br>4.3<br>4.3.1<br>4.3.2<br>4.4<br>4.5<br>4.6<br><b>Управ</b><br>5.1<br>5.2<br>5.3                         | Сорганы управления и пульт управления МЕС2                                                                                                    |
| <b>Элеме</b><br>3.1<br>3.2<br><b>Модуг</b><br>4.1<br>4.2<br>4.3<br>4.3.1<br>4.3.2<br>4.4<br>4.5<br>4.6<br><b>Управ</b><br>5.1<br>5.2<br>5.3<br><b>Луск в</b>        | анты управления и пульт управления MEC2           Органы управления MEC2           Пульт управления MEC2           и и их функции           Модуль-контроллер CM431           Сетевой модуль NM482           Центральный модуль ZM424 и           функциональный модуль FM455           Проволочная перемычка           Функции отопительного контура и           контура горячего водоснабжения           Функциональный модуль FM441           (дополнительная комплектация)           Функциональный модуль FM441           (дополнительная комплектация)           Функциональный модуль FM445           (Logamatic 4126)           ление горелкой и котлом           Универсальный автомат горелки (UBA 1.x)           Главный регулятор ВС10 (EMS)           Типы котлов, имеющих допуск                                                                                                    |
| <b>Элеме</b><br>3.1<br>3.2<br><b>Модуг</b><br>4.1<br>4.2<br>4.3<br>4.3.1<br>4.3.2<br>4.4<br>4.5<br>4.6<br><b>Управ</b><br>5.1<br>5.2<br>5.3<br><b>Пуск в</b><br>6.1 | анты управления и пульт управления МЕС2           Органы управления МЕС2           Пульт управления MEC2           ии и их функции           Модуль-контроллер СМ431           Сетевой модуль NM482           Центральный модуль ZM424 и           функциональный модуль FM455           Проволочная перемычка           Функции отопительного контура и           контура горячего водоснабжения           Функциональный модуль FM441           (дополнительная комплектация)           Функциональный модуль FM441           (дополнительная комплектация)           Функциональный модуль FM442           (дополнительная комплектация)           Функциональный модуль FM445           (Logamatic 4126)           тение горелкой и котлом           Универсальный автомат горелки (UBA 1.x)           Главный регулятор ВС10 (EMS)           Типы котлов, имеющих допуск           В систему управления установлен новый MEC2 |
| Элеме<br>3.1<br>3.2<br>Модуг<br>4.1<br>4.2<br>4.3<br>4.3.1<br>4.3.2<br>4.4<br>4.5<br>4.6<br>Управ<br>5.1<br>5.2<br>5.3<br>Пуск в<br>6.1<br>6.2                      | анты управления и пульт управления МЕС2           Органы управления МЕС2           Пульт управления МЕС2           ии их функции           Модуль-контроллер СМ431           Сетевой модуль NM482           Центральный модуль ZM424 и           функциональный модуль FM455           Проволочная перемычка           Функции отопительного контура и           контура горячего водоснабжения           Функциональный модуль FM441           (дополнительная комплектация)           Функциональный модуль FM442           (дополнительная комплектация)           Функциональный модуль FM445           (Logamatic 4126)           ление горелкой и котлом           Универсальный автомат горелки (UBA 1.x)           Главный регулятор ВС10 (EMS)           Типы котлов, имеющих допуск           В систему управления установлен новый МЕС2           МЕС2 установлен в другую систему управления                           |
| Элеме<br>3.1<br>3.2<br>Модуг<br>4.1<br>4.2<br>4.3<br>4.3.1<br>4.3.2<br>4.4<br>4.5<br>4.6<br>Управ.<br>5.1<br>5.2<br>5.3<br>Пуск в<br>6.1<br>6.2<br>6.3              | анты управления и пульт управления MEC2           Органы управления MEC2           Пульт управления MEC2           ии их функции           Модуль-контроллер CM431           Сетевой модуль NM482           Центральный модуль ZM424 и           функциональный модуль FM455           Проволочная перемычка           Функции отопительного контура и           контура горячего водоснабжения           Функциональный модуль FM441           (дополнительная комплектация)           Функциональный модуль FM442           (дополнительная комплектация)           Функциональный модуль FM445           (Logamatic 4126)           типы котлов, имеющих допуск           В систему управления установлен новый MEC2           МЕС2 установлен в другую систему управления           В системе управления установлен MEC2                                                                                                    |

|    | 6.3.1<br>6.3.2<br>6.3.3 | Другой тип системы управления                                      |
|----|-------------------------|--------------------------------------------------------------------|
| 7  | Настро                  | йки 18                                                             |
|    | 7.1<br>7.2              | Параметры настройки и индикации                                    |
|    | 7.2.1<br>7.2.2          | Принцип управления: "Нажать и повернуть" 19<br>Вызов главного меню |
|    | 7.2.3<br>7.3            | Вызов подменю                                                      |
|    |                         |                                                                    |
| 8  | Общие                   | данные 19                                                          |
|    | 8.1                     | Минимальная наружная температура 20                                |
|    | 8.2                     | Тип здания (теплоизоляция) 20                                      |
|    | 8.3                     | Переключение летнего/зимнего времени 21                            |
|    | 8.4                     | Дистанционное регулирование                                        |
|    | 8.5                     | Выключатель сообщений о неисправностях 22                          |
|    | 8.6                     | Автоматическое предупреждение                                      |
|    |                         | о техническом обслуживании                                         |
|    | 8.7                     | Вход 0 – 10 В 23                                                   |
|    | 8.8                     | Управление по температуре, вход 0 – 10 В 23                        |
| 9  | Выбор                   | модуля24                                                           |
| 10 | Данны                   | е котла                                                            |
|    | 10.1                    | Количество котлов                                                  |
|    | 10.2                    | Гидравлика                                                         |
|    | 10.2.1                  | Установка с одним котлом                                           |
|    | 10.2.2                  | Установки с несколькими котлами                                    |
|    | 10.3                    | Управление/регулирование по мощности                               |
|    | 10.4                    | Для входа 0 – 10 В 26                                              |
|    | 10.4                    | Определение посторонних источников тепла 26                        |
|    | 10.5                    | Установка типа котла                                               |
|    | 10.6                    | Ограничение мощности котла                                         |
|    | 10.7                    | Максимальная температура котла                                     |
|    | 10.8                    | Установка последовательности включения котлов                      |
|    |                         |                                                                    |
| 11 | Парам                   | етры отопительного контура                                         |
|    | 11.1                    | Выбор системы отопления 29                                         |
|    | 11.2                    | Переименовать отопительный контур 29                               |
|    | 11.3                    | Установка начальной точки (минимальной                             |
|    |                         | температуры) отопительной кривой                                   |
|    | 11.4                    | Расчётная температура 30                                           |
|    | 11.5                    | Установка минимальной температуры                                  |
|    | 11.6                    | Установка максимальной температуры                                 |
|    |                         | подающей линии                                                     |
|    | 11.7                    | Выбор дистанционного управления 31                                 |
|    | 11.8                    | Учёт максимального влияния комнатной 31                            |
|    | 11.9                    | Выбор вида регулирования в режимах                                 |
|    |                         | с пониженнои температурой                                          |

#### Содержание

|    | 11.10                                                                                                    | Регулирование по наружной температуре 32                                                                                                    |
|----|----------------------------------------------------------------------------------------------------|----------------------------------------------------------------------------------------------------|
|    | 11.11                                                                                                    | Установка типа понижения "Отпуск"                                                                                                    |
|    | 11.12                                                                                                    | Отключение режима понижения температуры                                                                                                    |
|    |                                                                                                    | при низкой наружной температуре                                                                                                    |
|    | 11.13                                                                                                    | Установка пониженной температуры                                                                                                    |
|    |                                                                                                    | подающей линии                                                                                                    |
|    | 11.14                                                                                                    | Коррекция показаний комнатной температуры 34                                                                                                    |
|    | 11.15                                                                                                    | Автоматическая адаптация 34                                                                                                    |
|    | 11.16                                                                                                    | Установка оптимизации включения-выключения 35                                                                                                    |
|    | 11.17                                                                                                    | Установка времени оптимизации выключения 35                                                                                                    |
|    | 11.18                                                                                                    | Установка температуры защиты от замерзания 35                                                                                                    |
|    | 11.19                                                                                                    | Установка приоритетного приготовления                                                                                                    |
|    |                                                                                                    | горячей воды                                                                                                    |
|    | 11.20                                                                                                    | Настройка исполнительного органа                                                                                                    |
|    |                                                                                                    | отопительного контура36                                                                                                    |
|    | 11.21                                                                                                    | Установка времени работы исполнительног                                                                                                    |
|    |                                                                                                    | о органа                                                                                                    |
|    | 11.22                                                                                                    | Повышение температуры котла 37                                                                                                    |
|    | 11.23                                                                                                    | Установка внешнего переключения                                                                                                    |
|    | 11.24                                                                                                    | Внешнее сообщение о неисправности насоса 38                                                                                                    |
|    | 11.25                                                                                                    | Сушка монолитного пола 38                                                                                                    |
|    | 11.25.                                                                                                    | 1 Установка повышения температуры                                                                                                    |
|    | 11.25.                                                                                                    | 2 Установка дней сушки 39                                                                                                    |
|    | 11.25.                                                                                                    | 3 Установка максимальной температуры                                                                                                    |
|    | 11.25.4                                                                                                    | 4 Установка продолжительности постоянной                                                                                                    |
|    |                                                                                                    | температуры                                                                                                    |
|    | 11.25.                                                                                                    | 5 Установка снижения температуры 40                                                                                                    |
|    | 11.25.                                                                                                    | 6 Установка дней понижения температуры 40                                                                                                    |
|    |                                                                                                    |                                                                                                    |
|    |                                                                                                    |                                                                                                    |
| 12 | Контур                                                                                                    | горячего водоснабжения 40                                                                                                    |
| 12 | <b>Контур</b><br>12.1                                                                                                    | р горячего водоснабжения                                                                                                    |
| 12 | <b>Контур</b><br>12.1<br>12.2                                                                                                    | <b>горячего водоснабжения</b>                                                                                                    |
| 12 | Контур<br>12.1<br>12.2<br>12.3                                                                                                    | горячего водоснабжения                                                                                                    |
| 12 | Контур<br>12.1<br>12.2<br>12.3<br>12.4                                                                                                    | горячего водоснабжения         40           Выбор бака-водонагревателя горячей воды         40           Установка температурного диапазона         41           Выбор оптимизации включения         41           Использование остаточного тепла         42                                                                                                    |
| 12 | Контур<br>12.1<br>12.2<br>12.3<br>12.4<br>12.5                                                                                                    | ргорячего водоснабжения         40           Выбор бака-водонагревателя горячей воды         40           Установка температурного диапазона         41           Выбор оптимизации включения         41           Использование остаточного тепла         42           Установка гистерезиса         42                                                                                                    |
| 12 | Контур<br>12.1<br>12.2<br>12.3<br>12.4<br>12.5<br>12.5.1                                                                                                    | ргорячего водоснабжения       40         Выбор бака-водонагревателя горячей воды       40         Установка температурного диапазона       41         Выбор оптимизации включения       41         Использование остаточного тепла       42         Установка гистерезиса       42         Установка гистерезиса       43                                                                                                    |
| 12 | Контур<br>12.1<br>12.2<br>12.3<br>12.4<br>12.5<br>12.5.1<br>12.5.2                                                                                                    | горячего водоснабжения       40         Выбор бака-водонагревателя горячей воды       40         Установка температурного диапазона       41         Выбор оптимизации включения       41         Использование остаточного тепла       42         Установка гистерезиса       42         Установка гистерезиса выключения       43         Установка гистерезиса включения       43                                                                                                    |
| 12 | Контур<br>12.1<br>12.2<br>12.3<br>12.4<br>12.5<br>12.5.1<br>12.5.2<br>12.6                                                                                                    | горячего водоснабжения       40         Выбор бака-водонагревателя горячей воды       40         Установка температурного диапазона       41         Выбор оптимизации включения       41         Использование остаточного тепла       42         Установка гистерезиса       42         Установка гистерезиса выключения       43         Установка гистерезиса включения       43         Выбор первичного контура LAP       43                                                                                                    |
| 12 | Контур<br>12.1<br>12.2<br>12.3<br>12.4<br>12.5<br>12.5.1<br>12.5.2<br>12.6<br>12.6.1                                                                                                    | горячего водоснабжения       40         Выбор бака-водонагревателя горячей воды       40         Установка температурного диапазона       41         Выбор оптимизации включения       41         Использование остаточного тепла       42         Установка гистерезиса       42         Установка гистерезиса выключения       43         Установка гистерезиса выключения       43         Установка гистерезиса выключения       43         Установка гистерезиса выключения       43         Установка гистерезиса выключения       43         Установка гистерезиса выключения       43         Установка гистерезиса выключения       43         Установка гистерезиса выключения       43         Установка гистерезиса выключения       43         Установка гистерезиса выключения       43         Установка гистерезиса выключения       43         Выбор первичного контура LAP       43         Типы котлов, имеющих допуск       44                                                                                                    |
| 12 | Контур<br>12.1<br>12.2<br>12.3<br>12.4<br>12.5.1<br>12.5.1<br>12.5.2<br>12.6<br>12.6.1<br>12.6.2                                                                                                    | горячего водоснабжения       40         Выбор бака-водонагревателя горячей воды       40         Установка температурного диапазона       41         Выбор оптимизации включения       41         Использование остаточного тепла       42         Установка гистерезиса       42         Установка гистерезиса выключения       43         Установка гистерезиса выключения       43         Установка гистерезиса выключения       43         Установка гистерезиса выключения       43         Установка гистерезиса выключения       43         Установка гистерезиса выключения       43         Установка гистерезиса выключения       43         Установка гистерезиса выключения       43         Установка гистерезиса выключения       43         Установка гистерезиса выключения       43         Установка гистерезиса выключения       43         Выбор первичного контура LAP       43         Типы котлов, имеющих допуск       44         Установка времени работы исполнительног       44                                                                                                    |
| 12 | Контур<br>12.1<br>12.2<br>12.3<br>12.4<br>12.5<br>12.5.1<br>12.5.2<br>12.6<br>12.6.1<br>12.6.2                                                                                                    | ргорячего водоснабжения       40         Выбор бака-водонагревателя горячей воды       40         Установка температурного диапазона       41         Выбор оптимизации включения       41         Использование остаточного тепла       42         Установка гистерезиса       42         Установка гистерезиса выключения       43         Установка гистерезиса включения       43         Установка гистерезиса включения       43         Установка гистерезиса включения       43         Установка гистерезиса включения       43         Установка гистерезиса включения       43         Установка гистерезиса включения       43         Установка гистерезиса включения       43         Установка гистерезиса включения       43         Установка гистерезиса включения       43         Установка гистерезиса включения       43         Котора имеющих допуск       44         Установка времени работы исполнительног       44                                                                                                    |
| 12 | Контур<br>12.1<br>12.2<br>12.3<br>12.4<br>12.5<br>12.5.1<br>12.5.2<br>12.6<br>12.6.1<br>12.6.2<br>12.7                                                                                                    | горячего водоснабжения       40         Выбор бака-водонагревателя горячей воды       40         Установка температурного диапазона       41         Выбор оптимизации включения       41         Использование остаточного тепла       42         Установка гистерезиса       42         Установка гистерезиса выключения       43         Установка гистерезиса включения       43         Установка гистерезиса включения       43         Установка гистерезиса включения       43         Установка гистерезиса включения       43         Установка гистерезиса включения       43         Установка гистерезиса включения       43         Установка гистерезиса включения       43         Установка гистерезиса включения       43         Коро первичного контура LAP       43         Типы котлов, имеющих допуск       44         Установка времени работы исполнительног       44         Настройка защиты от обызвествления LAP       45                                                                                                    |
| 12 | Контур<br>12.1<br>12.2<br>12.3<br>12.4<br>12.5<br>12.5.1<br>12.5.2<br>12.6<br>12.6.1<br>12.6.2<br>12.7<br>12.8                                                                                                    | горячего водоснабжения       40         Выбор бака-водонагревателя горячей воды       40         Установка температурного диапазона       41         Выбор оптимизации включения       41         Использование остаточного тепла       42         Установка гистерезиса       42         Установка гистерезиса выключения       43         Установка гистерезиса включения       43         Установка гистерезиса включения       43         Установка гистерезиса включения       43         Установка гистерезиса включения       43         Установка гистерезиса включения       43         Установка гистерезиса включения       43         Установка гистерезиса включения       43         Установка гистерезиса включения       43         Выбор первичного контура LAP       43         Типы котлов, имеющих допуск       44         Установка времени работы исполнительног       44         Настройка защиты от обызвествления LAP       45         Повышение температуры котла       45                                                                                                    |
| 12 | Контур<br>12.1<br>12.2<br>12.3<br>12.4<br>12.5<br>12.5.1<br>12.5.2<br>12.6<br>12.6.1<br>12.6.2<br>12.7<br>12.8<br>12.9                                                                                                    | горячего водоснабжения       40         Выбор бака-водонагревателя горячей воды       40         Установка температурного диапазона       41         Выбор оптимизации включения       41         Использование остаточного тепла       42         Установка гистерезиса       42         Установка гистерезиса выключения       43         Установка гистерезиса выключения       43         Установка гистерезиса выключения       43         Установка гистерезиса выключения       43         Установка гистерезиса выключения       43         Установка гистерезиса выключения       43         Установка гистерезиса выключения       43         Установка гистерезиса выключения       43         Установка гистерезиса выключения       43         Установка гистерезиса выключения       43         Установка гистерезиса выключения       43         Выбор первичного контура LAP       43         Типы котлов, имеющих допуск       44         Установка времени работы исполнительног       44         Настройка защиты от обызвествления LAP       45         Повышение температуры котла       45         Внешнее сообщение о неисправности       45                                                                                                    |
| 12 | Контур<br>12.1<br>12.2<br>12.3<br>12.4<br>12.5<br>12.5.1<br>12.5.2<br>12.6<br>12.6.1<br>12.6.2<br>12.7<br>12.8<br>12.9                                                                                                    | горячего водоснабжения       40         Выбор бака-водонагревателя горячей воды       40         Установка температурного диапазона       41         Выбор оптимизации включения       41         Использование остаточного тепла       42         Установка гистерезиса       42         Установка гистерезиса выключения       43         Установка гистерезиса выключения       43         Установка гистерезиса выключения       43         Установка гистерезиса выключения       43         Установка гистерезиса выключения       43         Установка гистерезиса выключения       43         Установка гистерезиса выключения       43         Выбор первичного контура LAP       43         Типы котлов, имеющих допуск       44         Установка времени работы исполнительног       6         о органа       44         Настройка защиты от обызвествления LAP       45         Повышение температуры котла       45         Внешнее сообщение о неисправности       45         Икг1/WF2)       45                                                                                                    |
| 12 | Контур<br>12.1<br>12.2<br>12.3<br>12.4<br>12.5<br>12.5.1<br>12.5.2<br>12.6<br>12.6.1<br>12.6.2<br>12.7<br>12.8<br>12.9<br>12.10                                                                                                    | <b>Ргорячего водоснабжения</b> 40         Выбор бака-водонагревателя горячей воды       40         Установка температурного диапазона       41         Выбор оптимизации включения       41         Использование остаточного тепла       42         Установка гистерезиса       42         Установка гистерезиса выключения       43         Установка гистерезиса выключения       43         Установка гистерезиса выключения       43         Установка гистерезиса выключения       43         Установка гистерезиса выключения       43         Установка гистерезиса выключения       43         Установка гистерезиса выключения       43         Выбор первичного контура LAP       43         Типы котлов, имеющих допуск       44         Установка защиты от обызвествления LAP       45         Повышение температуры котла       45         Внешнее сообщение о неисправности       (WF1/WF2)       45         Внешний контакт (WF1/WF3)       46                                                                                                    |
| 12 | <b>Контур</b><br>12.1<br>12.2<br>12.3<br>12.4<br>12.5<br>12.5.1<br>12.5.2<br>12.6<br>12.6.1<br>12.6.2<br>12.7<br>12.8<br>12.9<br>12.10<br>12.11                                                                                                    | горячего водоснабжения       40         Выбор бака-водонагревателя горячей воды       40         Установка температурного диапазона       41         Выбор оптимизации включения       41         Использование остаточного тепла       42         Установка гистерезиса       42         Установка гистерезиса выключения       43         Установка гистерезиса выключения       43         Установка гистерезиса выключения       43         Установка гистерезиса выключения       43         Установка гистерезиса выключения       43         Установка гистерезиса выключения       43         Установка гистерезиса включения       43         Установка гистерезиса включения       43         Установка гистерезиса включения       43         Установка гистерезиса включения       43         Установка гистерезиса включения       43         Выбор первичного контура LAP       43         Типы котлов, имеющих допуск       44         Установка времени работы исполнительног       44         Настройка защиты от обызвествления LAP       45         Внешние температуры котла       45         Внешнее сообщение о неисправности       45         Внешний контакт (WF1/WF3)       46         Термич                                                  |
| 12 | <b>Контур</b><br>12.1<br>12.2<br>12.3<br>12.4<br>12.5<br>12.5.1<br>12.5.2<br>12.6<br>12.6.1<br>12.6.2<br>12.7<br>12.8<br>12.9<br>12.10<br>12.11<br>12.11.                                                                                                    | Ргорячего водоснабжения       40         Выбор бака-водонагревателя горячей воды       40         Установка температурного диапазона       41         Выбор оптимизации включения       41         Использование остаточного тепла       42         Установка гистерезиса       42         Установка гистерезиса выключения       43         Установка гистерезиса выключения       43         Установка гистерезиса выключения       43         Установка гистерезиса выключения       43         Установка гистерезиса выключения       43         Установка гистерезиса выключения       43         Установка гистерезиса выключения       43         Установка гистерезиса выключения       43         Установка гистерезиса выключения       43         Установка гистерезиса выключения       43         Установка гистерезиса выключения       43         Выбор первичного контура LAP       43         Установка времени работы исполнительног       6         о органа       44         Настройка защиты от обызвествления LAP       45         Внешнее сообщение о неисправности       45         Внешний контакт (WF1/WF3)       46         Термическая дезинфекция       46         Чустановка термической                                                  |
| 12 | <b>Контур</b><br>12.1<br>12.2<br>12.3<br>12.4<br>12.5<br>12.5.1<br>12.5.2<br>12.6<br>12.6.1<br>12.6.2<br>12.7<br>12.8<br>12.9<br>12.10<br>12.11<br>12.11.1                                                                                                    | Ргорячего водоснабжения       40         Выбор бака-водонагревателя горячей воды       40         Установка температурного диапазона       41         Выбор оптимизации включения       41         Использование остаточного тепла       42         Установка гистерезиса       42         Установка гистерезиса выключения       43         Установка гистерезиса выключения       43         Установка гистерезиса выключения       43         Установка гистерезиса выключения       43         Установка гистерезиса выключения       43         Установка гистерезиса выключения       43         Установка гистерезиса выключения       43         Установка гистерезиса выключения       43         Выбор первичного контура LAP       43         Типы котлов, имеющих допуск       44         Установка времени работы исполнительног       0 органа         о органа       44         Настройка защиты от обызвествления LAP       45         Внешнее сообщение о неисправности       45         Внешнее сообщение о неисправности       46         (WF1/WF2)       45         Внешний контакт (WF1/WF3)       46         Термическая дезинфекция       46         2 Установка термической дезинфекции                                                         |
| 12 | Контур<br>12.1<br>12.2<br>12.3<br>12.4<br>12.5<br>12.5.1<br>12.5.2<br>12.6<br>12.6.1<br>12.6.2<br>12.7<br>12.8<br>12.9<br>12.10<br>12.11.<br>12.11.1                                                                                                    | <b>Ргорячего водоснабжения 40</b> Выбор бака-водонагревателя горячей воды       40         Установка температурного диапазона       41         Выбор оптимизации включения       41         Использование остаточного тепла       42         Установка гистерезиса       42         Установка гистерезиса выключения       43         Установка гистерезиса выключения       43         Установка гистерезиса выключения       43         Установка гистерезиса выключения       43         Установка гистерезиса выключения       43         Установка гистерезиса выключения       43         Выбор первичного контура LAP       43         Типы котлов, имеющих допуск       44         Установка времени работы исполнительног       0 органа         о органа       44         Настройка защиты от обызвествления LAP       45         Внешнее сообщение о неисправности       45         Внешнее сообщение о неисправности       46         ИКГ1/WF2)       45         Внешний контакт (WF1/WF3)       46         1 Установка термической дезинфекции       47         3 Установка дня недели для дезинфекции       47                                                                                                    |
| 12 | <b>Контур</b><br>12.1<br>12.2<br>12.3<br>12.4<br>12.5<br>12.5.1<br>12.5.2<br>12.6<br>12.6.1<br>12.6.2<br>12.7<br>12.8<br>12.9<br>12.10<br>12.11<br>12.11.1<br>12.11.1                                                                                                    | Ргорячего водоснабжения       40         Выбор бака-водонагревателя горячей воды       40         Установка температурного диапазона       41         Выбор оптимизации включения       41         Использование остаточного тепла       42         Установка гистерезиса       42         Установка гистерезиса выключения       43         Установка гистерезиса выключения       43         Установка гистерезиса выключения       43         Установка гистерезиса выключения       43         Выбор первичного контура LAP       43         Типы котлов, имеющих допуск       44         Установка времени работы исполнительног       6         о органа       44         Настройка защиты от обызвествления LAP       45         Повышение температуры котла       45         Внешнее сообщение о неисправности       (WF1/WF2)         (WF1/WF2)       45         Внешний контакт (WF1/WF3)       46         1 Установка термической дезинфекции       47         3 Установка термической дезинфекции       47         3 Установка дня недели для дезинфекции       47         4 Установка времени проведения дезинфекции       47                                                                                                    |
| 12 | <b>Контур</b><br>12.1<br>12.2<br>12.3<br>12.4<br>12.5<br>12.5.1<br>12.5.2<br>12.6<br>12.6.1<br>12.6.2<br>12.7<br>12.8<br>12.9<br>12.10<br>12.11<br>12.11.1<br>12.11.1<br>12.11.1<br>12.11.1                                                                                                    | Ргорячего водоснабжения       40         Выбор бака-водонагревателя горячей воды       40         Установка температурного диапазона       41         Выбор оптимизации включения       41         Использование остаточного тепла       42         Установка гистерезиса       42         Установка гистерезиса выключения       43         Установка гистерезиса выключения       43         Установка гистерезиса выключения       43         Установка гистерезиса выключения       43         Установка гистерезиса выключения       43         Выбор первичного контура LAP       43         Типы котлов, имеющих допуск       44         Установка защиты от обызвествления LAP       45         Повышение температуры котла       45         Внешнее сообщение о неисправности       (WF1/WF2)         (WF1/WF2)       45         Внешний контакт (WF1/WF3)       46         1 Установка термической дезинфекции       47         3 Установка дня недели для дезинфекции       47         4 Установка времени проведения дезинфекции       47         4 Установка ежедневного нагрева       48                                                                                                    |
| 12 | <b>Контур</b><br>12.1<br>12.2<br>12.3<br>12.4<br>12.5<br>12.5.1<br>12.5.2<br>12.6<br>12.6.1<br>12.6.2<br>12.7<br>12.8<br>12.9<br>12.10<br>12.11<br>12.11.1<br>12.11.1<br>12.11.2<br>12.12<br>12.13                                                                                                    | горячего водоснабжения       40         Выбор бака-водонагревателя горячей воды       40         Установка температурного диапазона       41         Выбор оптимизации включения       41         Использование остаточного тепла       42         Установка гистерезиса       42         Установка гистерезиса выключения       43         Установка гистерезиса выключения       43         Установка гистерезиса выключения       43         Установка гистерезиса выключения       43         Установка гистерезиса выключения       43         Установка гистерезиса включения       43         Выбор первичного контура LAP       43         Типы котлов, имеющих допуск       44         Установка времени работы исполнительног       0 органа         о органа       44         Настройка защиты от обызвествления LAP       45         Внешнее сообщение о неисправности       45         Внешний контакт (WF 1/WF 3)       46         1 Установка температуры дезинфекции       47         3 Установка температуры дезинфекции       47         3 Установка температуры дезинфекции       47         4 Установка времени проведения дезинфекции       47         4 Установка ежедневного нагрева       48                                                    |
| 12 | <b>Контур</b><br>12.1<br>12.2<br>12.3<br>12.4<br>12.5<br>12.5.1<br>12.5.2<br>12.6<br>12.6.1<br>12.6.2<br>12.7<br>12.8<br>12.9<br>12.10<br>12.11<br>12.11.1<br>12.11.1<br>12.11.1<br>12.11.1<br>12.11.1<br>12.11.1<br>12.13<br>12.13                                                                                                    | горячего водоснабжения       40         Выбор бака-водонагревателя горячей воды       40         Установка температурного диапазона       41         Выбор оптимизации включения       41         Использование остаточного тепла       42         Установка гистерезиса       42         Установка гистерезиса выключения       43         Установка гистерезиса выключения       43         Установка гистерезиса выключения       43         Установка гистерезиса выключения       43         Установка гистерезиса выключения       43         Установка гистерезиса включения       43         Выбор первичного контура LAP       43         Типы котлов, имеющих допуск       44         Установка времени работы исполнительног       0 органа         о органа       44         Настройка защиты от обызвествления LAP       45         Внешнее сообщение о неисправности       45         Внешний контакт (WF1/WF3)       46         1 Установка температуры дезинфекции       47         3 Установка температуры дезинфекции       47         3 Установка дня недели для дезинфекции       47         4 Установка времени проведения дезинфекции       47         4 Установка ежедневного нагрева       48                                                   |
| 12 | <b>Контур</b><br>12.1<br>12.2<br>12.3<br>12.4<br>12.5<br>12.5.1<br>12.5.2<br>12.6<br>12.6.1<br>12.6.2<br>12.7<br>12.8<br>12.9<br>12.10<br>12.11.1<br>12.11.1<br>12.11.1<br>12.11.1<br>12.11.1<br>12.11.1<br>12.11.1<br>12.11.1<br>12.11.1<br>12.11.1<br>12.11.1<br>12.11.1<br>12.11.1<br>12.11.1<br>12.11.1<br>12.11.1<br>12.11.1<br>12.11.1<br>12.11.1<br>12.11.1<br>12.11.1<br>12.5<br>12.5 | Горячего водоснабжения         40           Выбор бака-водонагревателя горячей воды         40           Установка температурного диапазона         41           Выбор оптимизации включения         41           Использование остаточного тепла         42           Установка гистерезиса         42           Установка гистерезиса выключения         43           Установка гистерезиса выключения         43           Установка гистерезиса выключения         43           Установка гистерезиса выключения         43           Установка гистерезиса выключения         43           Установка гистерезиса выключения         43           Выбор первичного контура LAP         43           Типы котлов, имеющих допуск         44           Установка времени работы исполнительног         0 органа           о органа         44           Настройка защиты от обызвествления LAP         45           Внешнее сообщение о неисправности         45           Внешнее сообщение о неисправности         46           1 Установка термической дезинфекции         47           3 Установка термической дезинфекции         47           3 Установка дня недели для дезинфекции         47           4 Установка времени проведения дезинфекции         47 |
| 12 | <b>Контур</b><br>12.1<br>12.2<br>12.3<br>12.4<br>12.5<br>12.5.1<br>12.5.2<br>12.6<br>12.6.1<br>12.6.2<br>12.7<br>12.8<br>12.9<br>12.10<br>12.11<br>12.11.1<br>12.11.1<br>12.11.1<br>12.11.1<br>12.11.1<br>12.11.1<br>12.13.1<br>12.13.1                                                                                                    | Ргорячего водоснабжения       40         Выбор бака-водонагревателя горячей воды       40         Установка температурного диапазона       41         Выбор оптимизации включения       41         Использование остаточного тепла       42         Установка гистерезиса       42         Установка гистерезиса выключения       43         Установка гистерезиса выключения       43         Установка гистерезиса выключения       43         Выбор первичного контура LAP       43         Типы котлов, имеющих допуск       44         Установка времени работы исполнительног       0 органа         о органа       45         Повышение температуры котла       45         Внешнее сообщение о неисправности       46         (WF1/WF2)       45         Внешний контакт (WF1/WF3)       46         1 Установка температуры дезинфекции       47         3 Установка температуры дезинфекции       47         3 Установка температуры дезинфекции       47         4 Установка температуры дезинфекции       47         4 Установка температуры дезинфекции       47         4 Установка температуры дезинфекции       47         4 Установка времени проведения дезинфекции       47         4 Установка време                                                  |

|                                                                                      | альный параметр                                                                                                    |
|--------------------------------------------------------------------------------------|----------------------------------------------------------------------------------------------------|
| Отопи                                                                                | тельная кривая                                                                                                    |
| Тест р                                                                               | еле                                                                                                    |
| Тест д                                                                               | исплея                                                                                                    |
| Списо                                                                                | к ошибок                                                                                                    |
| Монит                                                                                | ор - параметры                                                                                                    |
| 18.1                                                                                 | Параметры гидравлической стрелки                                                                                                    |
| 18.2                                                                                 | Параметры котла на экране                                                                                                    |
| 18.3                                                                                 | Монитор - параметры отопительного контура                                                                                                    |
| 18.4                                                                                 | Монитор-параметры контура ГВС                                                                                                    |
| Вызов                                                                                | з версии                                                                                                    |
| Выбој                                                                                | ) системы управления                                                                                                    |
| Переу                                                                                | становить                                                                                                    |
| 21.1                                                                                 |                                                                                                    |
|                                                                                      | Сброс всех настроечных параметров                                                                                                    |
| 21.2                                                                                 | Сброс всех настроечных параметров<br>Сброс списка ошибок                                                                                                    |
| 21.2<br>21.3                                                                         | Сброс всех настроечных параметров<br>Сброс списка ошибок<br>Сброс сообщения о проведении                                                                                                    |
| 21.2<br>21.3                                                                         | Сброс всех настроечных параметров<br>Сброс списка ошибок<br>Сброс сообщения о проведении<br>технического обслуживания                                                                                                    |
| 21.2<br>21.3<br>Неисп                                                                | Сброс всех настроечных параметров<br>Сброс списка ошибок<br>Сброс сообщения о проведении<br>технического обслуживания<br>равности и их устранение                                                                                                    |
| 21.2<br>21.3<br>Неисп<br>22.1                                                        | Сброс всех настроечных параметров<br>Сброс списка ошибок<br>Сброс сообщения о проведении<br>технического обслуживания<br>равности и их устранение<br>Сообщения о неисправностях                                                                                                    |
| 21.2<br>21.3<br>Неисп<br>22.1<br>22.2                                                | Сброс всех настроечных параметров<br>Сброс списка ошибок<br>Сброс сообщения о проведении<br>технического обслуживания<br>равности и их устранение<br>Сообщения о неисправностях<br>Дополнительные сообщения о                                                                                                    |
| 21.2<br>21.3<br>Неисп<br>22.1<br>22.2                                                | Сброс всех настроечных параметров<br>Сброс списка ошибок<br>Сброс сообщения о проведении<br>технического обслуживания<br><b>равности и их устранение</b><br>Сообщения о неисправностях<br>Дополнительные сообщения о<br>неисправностях для котлов с EMS                                                                                                    |
| 21.2<br>21.3<br>Неисп<br>22.1<br>22.2<br>22.3                                        | Сброс всех настроечных параметров<br>Сброс списка ошибок<br>Сброс сообщения о проведении<br>технического обслуживания<br><b>равности и их устранение</b><br>Сообщения о неисправностях<br>Дополнительные сообщения о<br>неисправностях для котлов с EMS<br>Сообщения о необходимости проведения                                                                                        |
| 21.2<br>21.3<br>Неисп<br>22.1<br>22.2<br>22.3                                        | Сброс всех настроечных параметров<br>Сброс списка ошибок<br>Сброс сообщения о проведении<br>технического обслуживания<br>равности и их устранение<br>Сообщения о неисправностях<br>Дополнительные сообщения о<br>неисправностях для котлов с EMS<br>Сообщения о необходимости проведения<br>технического обслуживания в котлах с EMS                                                   |
| 21.2<br>21.3<br>Неисп<br>22.1<br>22.2<br>22.3                                        | Сброс всех настроечных параметров<br>Сброс списка ошибок<br>Сброс сообщения о проведении<br>технического обслуживания<br><b>равности и их устранение</b><br>Сообщения о неисправностях<br>Дополнительные сообщения о<br>неисправностях для котлов с EMS<br>Сообщения о необходимости проведения<br>технического обслуживания в котлах с EMS<br><b>жение</b>                            |
| 21.2<br>21.3<br><b>Неисп</b><br>22.1<br>22.2<br>22.3<br><b>Прило</b><br>23.1         | Сброс всех настроечных параметров<br>Сброс списка ошибок<br>Сброс сообщения о проведении<br>технического обслуживания<br><b>равности и их устранение</b><br>Сообщения о неисправностях<br>Дополнительные сообщения о<br>неисправностях для котлов с EMS<br>Сообщения о необходимости проведения<br>технического обслуживания в котлах с EMS<br><b>жение</b><br>Характеристики датчиков |
| 21.2<br>21.3<br><b>Неисп</b><br>22.1<br>22.2<br>22.3<br><b>Прило</b><br>23.1<br>23.2 | Сброс всех настроечных параметров<br>Сброс списка ошибок<br>Сброс сообщения о проведении<br>технического обслуживания<br><b>равности и их устранение</b><br>Сообщения о неисправностях<br>Дополнительные сообщения о<br>неисправностях для котлов с EMS<br>Сообщения о необходимости проведения<br>технического обслуживания в котлах с EMS<br><b>жение</b><br>Характеристики датчиков |

#### 1 Пояснения символов и указания по технике безопасности

#### 1.1 Пояснения условных обозначений

#### Предупреждения

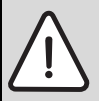

Предупреждения обозначены в тексте восклицательным знаком в треугольнике на сером фоне.

Выделенные слова в начале предупреждения обозначают вид и степень тяжести последствий, наступающих в случае непринятия мер безопасности.

- УВЕДОМЛЕНИЕ означает, что возможно повреждение оборудования.
- ВНИМАНИЕ означает, что возможны травмы лёгкой и средней тяжести.
- ОСТОРОЖНО означает возможность получения тяжёлых травм.
- ОПАСНО означает, что возможны травмы, опасные для жизни.

#### Важная информация

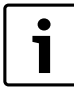

Важная информация без каких-либо опасностей для человека и оборудования обозначается

приведенным здесь знаком. Она выделяется

горизонтальными линиями над текстом и под ним.

#### Другие знаки

| Знак        | Описание                                                          |
|-------------|-------------------------------------------------------------------|
| •           | Действие                                                          |
| <i>&gt;</i> | Ссылка на другое место в инструкции или на<br>другую документацию |
| •           | Перечисление/список                                               |
| -           | Перечисление/список (2-ой уровень)                                |

Таб. 1

#### 1.2 Указания по безопасности

#### Общие правила техники безопасности

Несоблюдение правил безопасной эксплуатации может привести к тяжёлым травмам вплоть до смертельного исхода, а также к повреждению оборудования и загрязнению окружающей среды.

- Монтаж, подсоединение к дымовой трубе, пуск в эксплуатацию, техническое обслуживание и ремонт должны выполнять только сотрудники специализированного предприятия.
- Проводите техническое обслуживание не реже одного раза в год. При этом необходимо проверить исправную работу всей отопительной системы. Сразу же устраняйте выявленные недостатки.
- Внимательно прочитайте правила техники безопасности перед пуском в эксплуатацию.

#### Оригинальные запчасти

Изготовитель не несёт ответственности за повреждения, возникшие в результате применения запасных частей, поставленных не изготовителем.

 Применяйте только оригинальные запчасти и дополнительное оборудование от изготовителя.

#### Опасность ожога

Если температура горячей воды задана выше 60 °C, то это может привести к ошпариванию.

 Нельзя открывать только кран горячей воды, не разбавляя холодной.

#### Повреждения из-за ошибок в управлении

Ошибки в управлении могут привести к травмам персонала и/или к повреждению оборудования.

- Не позволяйте детям играть с приборами или пользоваться ими без присмотра взрослых.
- Обеспечьте доступ к котлу только тех лиц, которые умеют им правильно пользоваться.
- Монтаж, пуск в эксплуатацию, техническое обслуживание и ремонт должны выполнять только сотрудники специализированного предприятия.
- Перед тем, как снять упаковку, коснитесь отопительного прибора или заземлённой металлической водопроводной трубы, чтобы снять с себя электростатический заряд.

#### Угроза для жизни из-за удара электрическим током

- Работы с электрооборудованием должны выполнять только специалисты, имеющие допуск к проведению таких работ.
- Выполняйте электромонтажные работы согласно действующим нормам и правилам.
- Проверьте, установлено ли соответствующее стандартам устройство отключения от электросети на всех фазах. В случае отсутствия его нужно установить.
- Перед открытием системы управления отключите отопительную установку сетевым выключателем на всех фазах. Обеспечьте защиту от случайного включения.

### Возможно повреждение оборудования при отрицательных температурах

Если отопительная система выключена, то при низких температурах она может замёрзнуть.

Для защиты отопительной установки от замерзания нужно слить воду из самой нижней точки трубопроводов отопления и горячего водоснабжения.

#### 2 Информация об оборудовании

Эта инструкция содержит важную информацию о правильном и безопасном пуске в эксплуатацию и сервисном обслуживании систем управления Logamatic 4121, 4122 и 4126.

Инструкция по сервисному обслуживанию предназначена для специалистов, которые имеют специальное образование и опыт работы с отопительными установками и санитарно-техническим оборудованием. Проводите сервисные работы самостоятельно, только если Вы обладаете специальными знаниями и опытом работы в этой области.

Объясните заказчику принцип действия и управление оборудованием.

#### 2.1 Применение по назначению

Системы управления Logamatic 4121, 4122 и 4126 предназначены только для регулирования и контроля отопительных установок в многоквартирных домах, жилых сооружениях и других зданиях.

#### 2.2 Декларация о соответствии нормам ЕС

Это оборудование по своей конструкции и рабочим характеристикам соответствует европейским нормам и дополняющим их национальным требованиям. Соответствие подтверждено знаком CE.

Декларацию о соответствии оборудования можно найти в интернете по адресу www.buderus.de/konfo или получить в филиалах фирмы Buderus.

#### 2.3 Указания по пуску в эксплуатацию

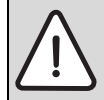

ОПАСНО: Опасно для жизни/угроза повреждения оборудования из-за высоких температур!

Все детали, напрямую или косвенно подверженные воздействию высоких температур, должны быть рассчитаны на эти температуры.

- Кабели и провода нужно прокладывать на расстоянии от горячих деталей котла.
- Кабели и провода, по возможности, поместите в предусмотренные для этого кабельные короба или же уложите поверх изоляции котла.
- Перед включением системы управления проверьте, стоят ли переключатели на ней и на функциональных модулях в положении AUT.
- При проведении пуско-наладочных работ заносите в протокол, содержащийся в инструкции по эксплуатации системы управления, выполненные настройки и присвоение отопительных контуров.
- Сначала включите систему управления, а затем котёл.
- Сначала выключите котёл, а затем систему управления.

#### 2.4 Чистка системы управления

 Систему управления можно только протирать снаружи влажной салфеткой.

#### 2.5 Описание оборудования

#### 2.5.1 Logamatic 4121

Система управления для настенных и напольных отопительных котлов Buderus, оборудованных EMS и цифровыми автоматами горения SAFe или универсальными автоматами горения UBA1.5 / UBA3, или для работы в качестве автономного регулятора системы отопления с 2 отопительными контурами с исполнительным органами или без них и одним контуром ГBC с загрузочным насосом бака и циркуляционным насосом.

Можно использовать для расширения комплектации модули FM456/FM457 для управления отопительной установкой с несколькими EMS-котлами Buderus. Возможно опциональное расширение комплектации функциональными модулями системы Logamatic 4000.

#### 2.5.2 Logamatic 4122

Система управления для расширения установок с системой управления Logamatic 4000 (подуровень управления без бустерного насоса) и для расширения модулями FM456/FM457 для регулирования отопительной установки с несколькими EMSотопительными котлами Buderus. Возможно опциональное расширение комплектации функциональными модулями системы Logamatic 4000.

#### 2.5.3 Logamatic 4126

Система управления с модулем LAP FM445 для регулирования процесса приготовления горячей воды через установленный на баке-накопителе (LAP) или через установленный рядом с бакомнакопителем (LSP) пластинчатый теплообменник с регулируемым послойным нагревом в баке и тактовым управлением насосом первичного и вторичного контура, а также для управления циркуляционным насосом. Расширение установок с системой управления Logamatic 4000 (подуровень управления без бустерного насоса) или комбинация с теплогенератором другого производителя. Возможно опциональное расширение комплектации функциональными модулями системы Logamatic 4000.

#### 2.6 Комплект поставки

При получении системы управления выполните следующее:

Проверьте целостность упаковки.
 Проверьте комплектность поставки.

#### 2.6.1 Logamatic 4121

- Цифровая система управления Logamatic 4121 с модулемконтроллером CM431
- Центральный модуль ZM424
- Пульт управления MEC2 со встроенным датчиком комнатной температуры и приёмником радиосигналов
- 1 х датчик наружной температуры FA
- 1 х датчик температуры FV/FZ
- 1 х датчик температуры гидравлической стрелки

#### 2.6.2 Logamatic 4122

- Цифровая система управления Logamatic 4122 с модулемконтроллером CM431
- Пульт управления МЕС2 со встроенным датчиком комнатной температуры и приёмником радиосигналов или дисплей котла

#### 2.6.3 Logamatic 4126

Система управления Logamatic 4126 соответствует Logamatic 4122 с функциональными модулями FM445.

Пульт управления МЕС2

- 1 х датчик в середине бака
- 1 х нижний датчик бак
- 1 х датчик теплообменника FWS

#### 2.7 Технические характеристики

#### 2.7.1 Системы управления Logamatic 4121, 4122, 4126

|                                                         | Единицы   | Система управления Logamatic |              |              |
|---------------------------------------------------------|-----------|------------------------------|--------------|--------------|
|                                                         | измерения | 4121                         | 4122         | 4126         |
| Размеры Ш/В/Д                                           | ММ        | 360/360/160                  | 360/360/160  | 360/360/160  |
| Рабочее напряжение (при 50 Гц ± 4 %)                    | В         | $230 \pm 10\%$               | $230\pm10\%$ | $230\pm10\%$ |
| Потребляемая мощность                                   | BA        | 8                            | 5            | 8            |
| Предохранитель системы управления                       | А         | 10                           | 10           | 10           |
| Максимальный ток включения                              | Α         | 5                            | -            | 5            |
| • выход загрузочного насоса бака                        |           |                              |              |              |
| • выход циркуляционного насоса                          |           |                              |              |              |
| <ul> <li>выход насоса отопительного контура</li> </ul>  |           |                              |              |              |
| Управление исполнительным органом отопительного контура | В         | 230                          | -            | -            |
| Время работы серводвигателя смесителя                   | с         | 120 (диапазон                | -            | -            |
|                                                         |           | регулирования                |              |              |
|                                                         |           | 10 - 600)                    |              |              |
| Тип регулятора смесителя                                |           | 3-позиционный                | -            | -            |
|                                                         |           | шаговый ПИ-                  |              |              |
|                                                         |           | регулятор                    |              |              |
| Температура окружающей среды                            |           |                              |              |              |
| • Рабочий режим                                         | °C        | +5+50                        | +5+50        | +5+50        |
| • Транспортировка                                       |           | -20+55                       | -20+55       | -5+55        |

Таб. 2 Технические характеристики систем управления Logamatic 4121, 4122, 4126

| Датчики | Нижняя граница<br>погрешности, °C | Наименьшее показание, °С | Наибольшее показание, °С | Верхняя граница<br>погрешности, °C |
|---------|-----------------------------------|--------------------------|--------------------------|------------------------------------|
| FA      | -50                               | -40                      | 50                       | > 70                               |
| FK      | < -5                              | 0                        | 99                       | > 125                              |
| FV      | < -5                              | 0                        | 99                       | > 125                              |

Таб. 3 Диапазон измерений датчиков

#### 2.7.2 Функциональный модуль FM441

|                                                                        | Единицы   |                                       |
|------------------------------------------------------------------------|-----------|---------------------------------------|
|                                                                        | измерения | Значение                              |
| Рабочее напряжение (при 50 Гц ± 4 %)                                   | В         | $230 \pm 10 \%$                       |
| Потребляемая мощность                                                  | BA        | 2                                     |
| Максимальный ток включения                                             | A         | 10                                    |
| • выход загрузочного насоса бака                                       |           |                                       |
| • выход циркуляционного насоса, циркуляция                             |           |                                       |
| <ul> <li>выход циркуляционного насоса отопительного контура</li> </ul> |           |                                       |
| Управление исполнительным органом отопительного контура                | В         | 230                                   |
| Время работы серводвигателя                                            | с         | 120 (диапазон регулирования 10 – 600) |
| Регулятор                                                              | -         | З-позиционный шаговый ПИ-регулятор    |

Таб. 4 Технические характеристики функционального модуля FM441

| Датчики                          | Нижняя граница<br>погрешности, °С | Наименьшее<br>показание, °С | Наибольшее<br>показание, °С | Верхняя граница<br>погрешности, °С |
|----------------------------------|-----------------------------------|-----------------------------|-----------------------------|------------------------------------|
| FV температура подающей линии ОК | < -5                              | 0                           | 99                          | > 125                              |
| FB температура горячей воды      | < -7                              | 0                           | 99                          | > 125                              |

Таб. 5 Диапазон измерений датчиков

#### 2.7.3 Функциональный модуль FM442

|                                                                        | Единицы   |                                       |
|------------------------------------------------------------------------|-----------|---------------------------------------|
|                                                                        | измерения | Значение                              |
| Рабочее напряжение (при 50 Гц ± 4 %)                                   | В         | $230 \pm 10 \%$                       |
| Потребляемая мощность                                                  | BA        | 2                                     |
| Максимальный ток включения, выход циркуляционного насоса отопительного | А         | 5                                     |
| контура                                                                |           |                                       |
| Управление исполнительным органом отопительного контура                | В         | 230                                   |
| Время работы серводвигателя                                            | С         | 120 (диапазон регулирования 10 – 600) |
| Тип регулятора                                                         | -         | З-позиционный шаговый ПИ-регулятор    |

Таб. 6 Технические характеристики функционального модуля FM442

| Датчики                                     | Нижняя граница<br>погрешности, °С | Наименьшее<br>показание, °C | Наибольшее<br>показание, °C | Верхняя граница<br>погрешности, °С |
|---------------------------------------------|-----------------------------------|-----------------------------|-----------------------------|------------------------------------|
| FV1 температура подающей линии<br>ОК левый  | < -5                              | 0                           | 99                          | 125                                |
| FV2 температура подающей линии<br>ОК правый | < -5                              | 0                           | 99                          | 125                                |

Таб. 7 Диапазон измерений датчиков

#### 2.7.4 Функциональный модуль FM445

|                                                                    | Единицы   |                                       |
|--------------------------------------------------------------------|-----------|---------------------------------------|
|                                                                    | измерения | Значение                              |
| Рабочее напряжение (при 50 Гц ± 4 %)                               | В         | $230 \pm 10\%$                        |
| Потребляемая мощность                                              | BA        | 2                                     |
| Максимальный ток включения                                         | А         | 5                                     |
| <ul> <li>выход загрузочного насоса, первичный/вторичный</li> </ul> |           |                                       |
| • выход циркуляционного насоса                                     |           |                                       |
| Управление исполнительным органом                                  | В         | 230                                   |
| Время работы серводвигателя                                        | С         | 120 (диапазон регулирования 10 – 600) |
| Тип регулятора                                                     | -         | З-позиционный шаговый ПИ-регулятор    |

Таб. 8 Технические характеристики функционального модуля FM445

| Датчики | Нижняя граница<br>погрешности, °С | Наименьшее<br>показание, °С | Наибольшее<br>показание, °С | Верхняя граница<br>погрешности, °С |
|---------|-----------------------------------|-----------------------------|-----------------------------|------------------------------------|
| FWS     | < -5                              | 0                           | 99                          | 125                                |
| FSU     | < -5                              | 0                           | 99                          | 125                                |
| FSM     | < -5                              | 0                           | 99                          | 125                                |

Таб. 9 Диапазон измерений датчиков

#### **3** Элементы управления и пульт управления MEC2

#### 3.1 Органы управления управления

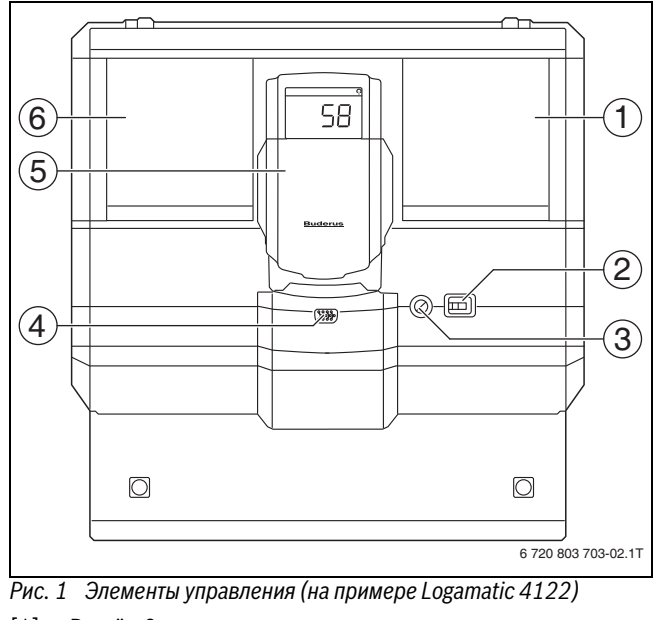

- [1] Разъём 2
- [2] Пусковой выключатель
- [3] Предохранитель 10 АТ
- [4] Подключение внешних сервисных приборов и МЕС2
- [5] Дисплей котла ZM435
- [6] Разъём 1

i

Система управления Logamatic 4122 также может поставляться с пультом управления MEC2.

| ĺ | • |
|---|---|
| I | 1 |
| l |   |

На дисплее котла показывается температура подающей линии системы.

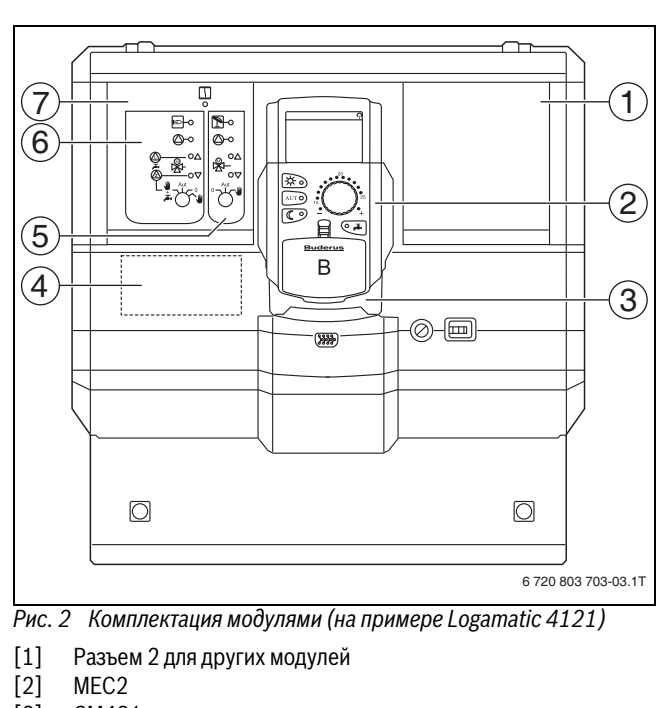

- [3] CM431
- [4] Разъем А для модуля FM455 KSE1
- [5] Отопительный контур 2 со смесителем
- [6] Отопительный контур 1 со смесителем, или, как вариант: отопительный контур 1 без смесителя + приготовление горячей воды и циркуляция
- [7] Разъем 1 для модуля ZM424, состоящего из [4], [5], [6]

3

#### 3.2 Пульт управления МЕС2

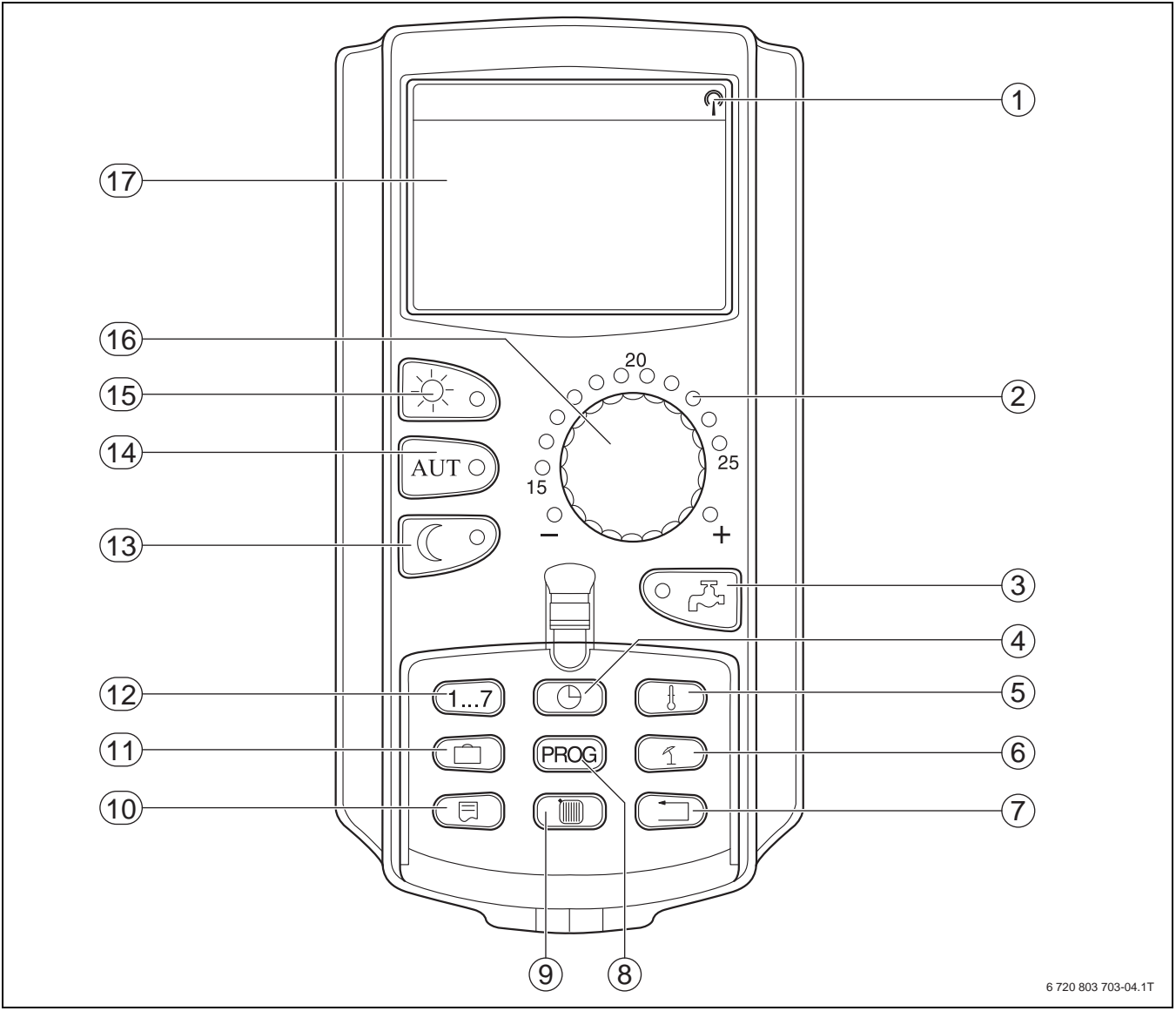

Рис. 3 Пульт управления МЕС2

- [1] Сигнал радиочасов (только в Германии)
- [2] Индикация заданной температуры помещения
- [3] Ввод температуры горячей воды/дозагрузка
- [4] Установка времени
- [5] Изменение значений температуры
- [6] Ввод температуры перехода лето/зима
- [7] Возврат к стандартной индикации
- [8] Выбор программы по таймеру
- [9] Выбор отопительного контура/контура ГВС

- [10] Выбор стандартной индикации
- [11] Ввод отпускных дней
- [12] Ввод дня недели
- [13] Режим отопления с пониженной температурой
- [14] Автоматический режим отопления по таймеру
- [15] Режим постоянного отопления
- [16] Ручка управления
- [17] Дисплей

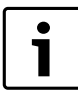

Пульты управления MEC2 и RC30/RC35 нельзя

эксплуатировать одновременно. • Для управления отопительными установками с

Logamatic 4000 применяйте только MEC2.

#### 4 Модули и их функции

В следующей таблице приведены все модули, которыми оснащаются или могут быть оснащены системы управления.

Далее приведена информация о важнейших модулях, которые могут быть установлены в систему управления.

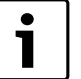

Состав меню, показываемый на дисплее пульта управления MEC2, зависит от установленных модулей и выполненных настроек.

|                                                                             | Logamatic |      |      |
|-----------------------------------------------------------------------------|-----------|------|------|
| Модуль                                                                      | 4121      | 4122 | 4126 |
| Пульт управления МЕС2                                                       | 0         | 01)  | 0    |
| Дисплей котла ZM435                                                         | Х         | 01)  | Х    |
| Модуль-контроллер СМ431                                                     | 0         | 0    | 0    |
| Центральный модуль ZM424 – 2 отопительных контура + 1 контур ГВС            | 0         | -    | -    |
| Функциональный модуль FM441 – 1 отопительный контур + 1 контур ГВС          | -         | Х    | -    |
| Функциональный модуль FM442 – 2 отопительных контура                        | Х         | Х    | Х    |
| Функциональный модуль FM443 <sup>2)</sup> – контур солнечного коллектора    | Х         | Х    | Х    |
| Функциональный модуль FM444 <sup>2)</sup> – альтернативный теплогенератор   | Х         | Х    | Х    |
| Функциональный модуль FM445 <sup>2)</sup> – LAP/LSP (система загрузки бака) | Х         | Х    | 0    |
| Функциональный модуль FM446 <sup>2)</sup> – сопряжение с EIB                | Х         | Х    | Х    |
| Функциональный модуль FM448 <sup>2)</sup> – общее сообщение о неисправности | Х         | Х    | Х    |
| Функциональный модуль FM455 – KSE 1 (только с ZM424)                        | 0         | -    | -    |
| Функциональный модуль FM456 <sup>2)</sup> – KSE 2 (каскад из 2 котлов)      | Х         | Х    | Х    |
| Функциональный модуль FM457 <sup>2)</sup> – KSE 4 (каскад из 4 котлов)      | X         | Х    | Х    |
| Функциональный модуль FM458 <sup>2)</sup> – стратегический модуль           | -         | -    | -    |

Таб. 10 Модули

1) В зависимости от исполнения в базовую комплектацию системы управления может входить пульт управления МЕС2 или дисплей котла ZM435.

2) Описание этих модулей приведено в отдельной технической документации.

- [О] базовая комплектация
- [X] дополнительная комплектация
- [-] комплектация невозможна

#### 4.1 Модуль-контроллер СМ431

#### Настройка адреса системы управления

Настройка адресов [1] находится в системе управления Logamatic 412х на модуле CM431 (за пультом MEC2).

- ► Снимите пульт управления MEC2.
- Установите отвёрткой или другим подходящим предметом адрес системы управления.

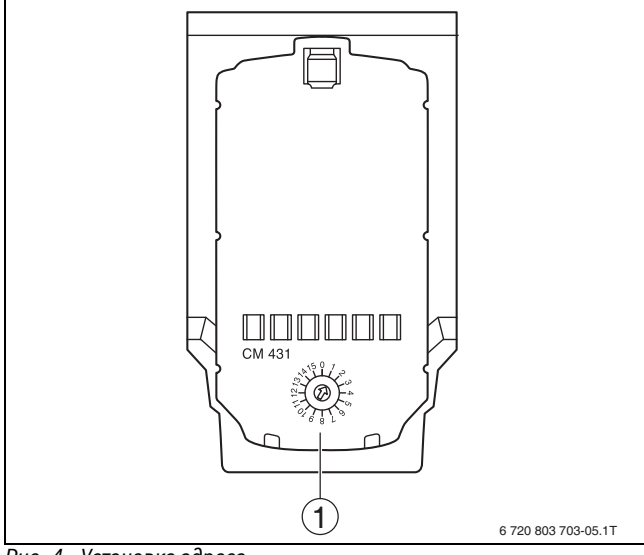

Рис. 4 Установка адреса

[1] Установка адреса

| В | u | d | e | r | u | S |
|---|---|---|---|---|---|---|
|   |   |   |   |   |   |   |

| втономная система управления:                                                                 |
|-----------------------------------------------------------------------------------------------|
|                                                                                               |
| сли работает только одна система управления, то                                               |
| ужно установить адрес 0 (заводская установка).                                                |
| сли совместно работают несколько систем                                                       |
| правления, то каждая из них должна получить свой,                                             |
| личный от других, адрес. При повторном вводе одного                                           |
| того же адреса на экране МЕС2 появится сообщение о                                            |
| еисправности.                                                                                 |
| aster (ведущая система управления): для                                                       |
| цреса 1 определён особый статус, т.к. под этим                                                |
| цресом задаётся ведущая система управления.                                                   |
| едущая система управления регулирует работу котла.                                            |
| атчик наружной температуры должен всегда                                                      |
| одключаться к ведущей системе управления.                                                     |
| едущая система управления контролирует шину                                                   |
| СОСАN, которая связывает все системы управления.                                              |
| едущая система управления распознаёт одинаковые                                               |
| цреса. В этом случае на экране MEC2 появится                                                  |
| робщение об ошибке.                                                                           |
| се сопряженные системы управления передают свои                                               |
| аданные параметры ведущей системе, которая в                                                  |
| езультате образует общий заданный параметр.                                                   |
| соединении из нескольких систем управления<br>ожет быть только одна ведущая система (Master). |
|                                                                                               |

Logamatic 4121, 4122 2 и 4126 – 6 720 804 277 (2012/04)

#### 4.2 Сетевой модуль NM482

Нагрузочное сопротивление при соединении нескольких систем управления

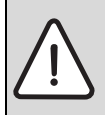

**ОПАСНО:** угроза для жизни от поражения электрическим током!

- Любые работы с электрооборудованием должны выполнять только специалисты-электрики.
- Перед открытием системы управления отключите её на всех фазах и обеспечьте защиту от случайного включения.

Для обеспечения бесперебойной передачи данных между несколькими системами управления необходимо установить нагрузочные сопротивления на двух системах управления, на первой и последней по адресам.

Нагрузочное сопротивление находится на монтажной стороне сетевого модуля NM482 и включается рычажным выключателем (рис. 6, [2]).

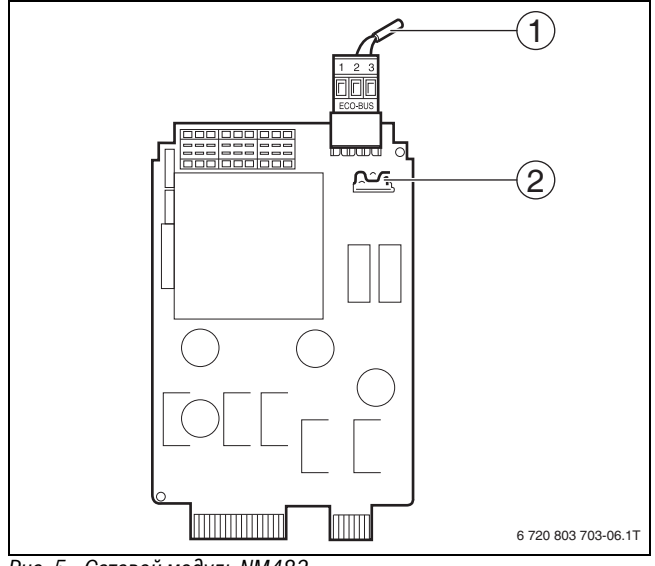

Рис. 5 Сетевой модуль NM482

- [1] Шина ЕСОСАМ
- [2] Рычажный выключатель S1 (для нагрузочного сопротивления).
   Заводская установка: разомкнут

Заводская установка: рычажный выключатель S1 разомкнут = сопротивление отсутствует.

| Котёл<br>4<br>Сопротивление<br>замкнуто | Котёл<br>4 | Котёл<br>4 | Котёл<br>4<br>Сопротивление<br>замкнуто |
|-----------------------------------------|------------|------------|-----------------------------------------|
|                                         |            |            | 6 720 803 703-07.1T                     |

Рис. 6 Пример подключения нагрузочного сопротивления при нескольких системах управления

#### 4.3 Центральный модуль ZM424 и функциональный модуль FM455

Модуль ZM424 вместе с модулем FM455 входит в базовую комплектацию системы управления Logamatic 4121.

Модуль ZM424 всегда устанавливается в левый разъем 1. Модуль FM455 всегда устанавливается под ZM424 в разъем А.

Переключатели на модуле предназначены только для проведения сервисных работ и технического обслуживания. Они воздействуют только на выходы 230 В.

Если переключатели не стоят в положении автоматического режима, то на пульт управления MEC2 выходит соответствующее сообщение, и загорается индикация **Неисправность**.

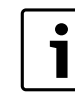

Для выключения отопительной системы на период временного отсутствия используйте функцию "Отпуск" (→ инструкция по эксплуатации системы управления).

В ручном режиме регулирующие функции продолжают работать с ограничениями.

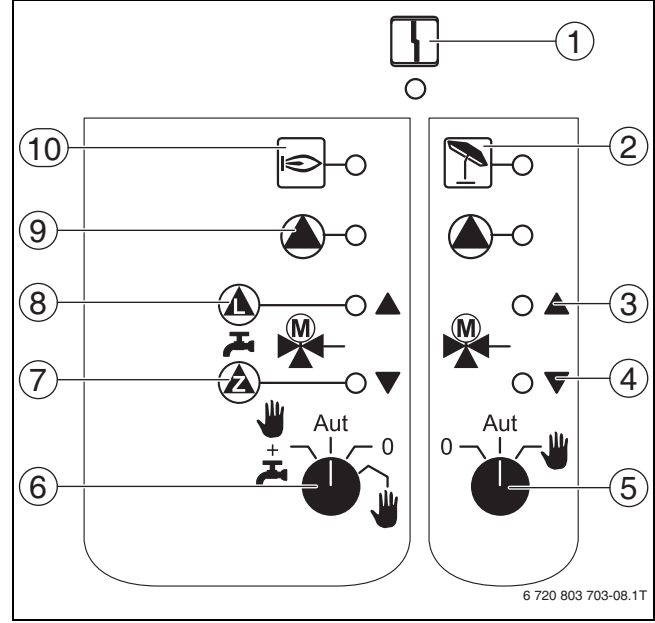

#### Рис. 7 ZM424

[1] Общий сигнал неисправности,

например, ошибка потребителя, дефект датчика, внешние неисправности, ошибка в электропроводке, внутренняя ошибка модуля, ручной режим. Сообщения о неисправностях появляются в виде текста на пульте управления МЕС2.

- [2] Отопительный контур 2 в летнем режиме
- [3] "Смеситель открывается" (теплее)
- [4] "Смеситель закрывается" (холоднее)
- [5] Переключатель отопительного контура 2
- [6] Переключатель отопительного контура и контура ГВС, отопительный контур 1
- [7] Работает циркуляционный насос/ смеситель закрывается (холоднее)
- [8] Работает загрузочный насос бака-водонагревателя/ смеситель открывается (теплее)
- [9] Работает насос отопительного контура
- [10] Горелка работает

#### 4.3.1 Проволочная перемычка

С помощью проволочной перемычки производится конфигурация модуля.

| Положение |                                        | Функция                                                                                                    |
|-----------|----------------------------------------|----------------------------------------------------------------------------------------------------|
|           | разомкнута<br>(заводская<br>установка) | Модуль регистрируется как<br>новый модуль FM455/456/457.                                                               |
| FP.       | замкнута                               | Модуль регистрируется как<br>FM451/452/454. Требуется<br>только в том случае, если модуль<br>применяется как запчасть. |

Таб. 12 Проволочная перемычка

| 1 | При работе с EMS проволочная перемычка должна быть разомкнута. |
|---|----------------------------------------------------------------|
|   |                                                                |
|   |                                                                |

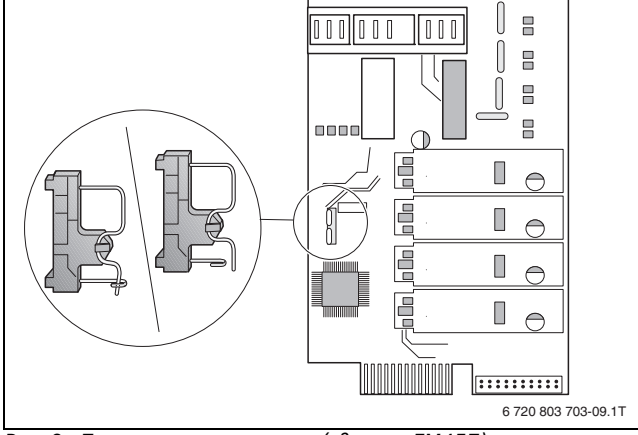

Рис. 8 Проволочная перемычка (здесь на FM457)

#### 4.3.2 Функции отопительного контура и контура горячего водоснабжения

i

В нормальном режиме переключатель должен находиться в положении **AUT**.

**О** и **Рука** являются особыми положениями переключателя для работы насоса (→ рис. 7, [5], [6]), которые разрешается устанавливать только специалистам сервисной фирмы.

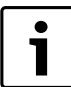

Светодиоды отражают текущие функции.

| Положение | Функция                                                                                                    |
|-----------|----------------------------------------------------------------------------------------------------|
| Aut       | Насос отопительного контура включен. Смеситель<br>обесточен, его управление может происходить<br>вручную.                                                                                                |
| Aut       | Отопительный контур и контур ГВС работают в<br>автоматическом режиме.                                                                                                    |
| Aut o     | Насос отопительного контура и, если имеется,<br>загрузочный насос бака-водонагревателя, а также<br>циркуляционный насос выключены. Смеситель<br>обесточен. Функции регулирования продолжают<br>работать. |
| Aut       | Включаются насос отопительного контура и<br>загрузочный насос, если в меню "ГОР.ВОДА "<br>установлено "4000-бак".                                                                                        |

Таб. 13 Функции отопительного контура и горячего водоснабжения ZM424 и FM455

## 4.4 Функциональный модуль FM441 (дополнительная комплектация)

Модуль FM441 управляет одним отопительным контуром и одним контуром горячего водоснабжения.

Переключатели на модуле предназначены только для проведения сервисных работ и технического обслуживания. Они воздействуют только на выходы 230 В

В систему управления можно устанавливать только один такой модуль.

Если переключатели не стоят в положении автоматического режима, то на пульт управления MEC2 выходит соответствующее сообщение, и загорается индикация **Неисправность**.

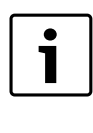

Переключатели нельзя использовать для выключения отопительной системы на период вашего временного отсутствия. Для этой цели используйте функцию "Отпуск" (→ инструкция по эксплуатации системы управления).

В ручном режиме регулирующие функции продолжают работать с ограничениями.

Δ

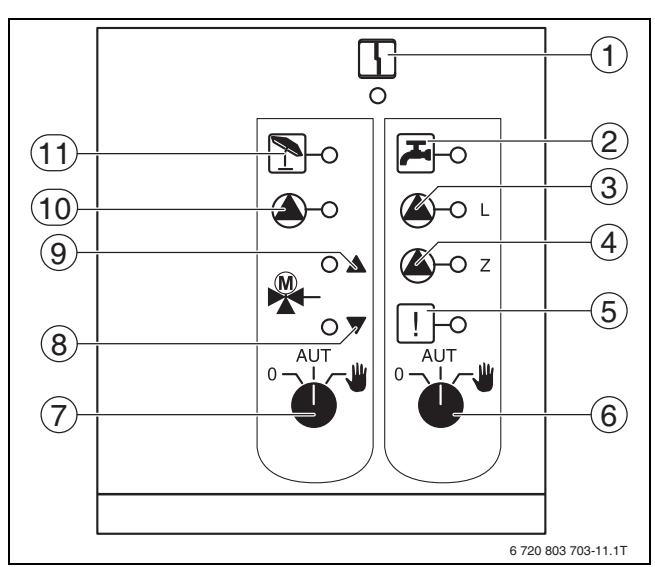

#### Рис. 9 FM441

- Общая неисправность Сообщения о неисправностях появляются в виде текста на пульте управления MEC2.
- [2] Горячая вода в ночном режиме ниже заданной температуры.
- [3] Работает загрузочный насос бака-водонагревателя
- [4] Работает циркуляционный насос
- [5] Термическая дезинфекция активна
- [6] Переключатель режимов горячего водоснабжения
- [7] Переключатель режимов отопительного контура
- [8] "Смеситель закрывается" (холоднее)
- [9] "Смеситель открывается" (теплее)
- [10] Работает насос отопительного контура
- [11] Отопительный контур в летнем режиме

## Функции отопительного контура и контура горячего водоснабжения

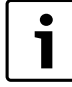

В нормальном режиме переключатель должен находиться в положении **AUT**.

О и Рука являются особыми положениями переключателя отопительного контура (→ рис. 9, [7]) и ГВС (→ рис. 9, [6]), которые разрешается устанавливать только специалистам сервисной фирмы.

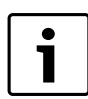

Светодиоды отражают текущие функции.

| Положение | Функция                                                                                                    |
|-----------|----------------------------------------------------------------------------------------------------|
| ● UT W    | Насос отопительного контура и загрузочный насос<br>включен. Смеситель обесточен, его управление<br>может происходить вручную. Циркуляционный<br>насос выключен.                                          |
| ● UT W    | Отопительный контур и контур ГВС работают в<br>автоматическом режиме.                                                                                                    |
| AUT       | Насос отопительного контура и, если имеется,<br>загрузочный насос бака-водонагревателя, а также<br>циркуляционный насос выключены. Смеситель<br>обесточен. Функции регулирования продолжают<br>работать. |

 Таб. 14 Функции отопительного контура и горячего водоснабжения

 FM441

## 4.5 Функциональный модуль FM442 (дополнительная комплектация)

Модуль FM442 управляет двумя независимыми друг от друга отопительными контурами со смесителями. В систему управления можно установить несколько таких модулей.

Переключатели на модуле предназначены только для проведения сервисных работ и технического обслуживания. Они воздействуют только на выходы 230 В

Если переключатели не стоят в положении автоматического режима, то на пульт управления MEC2 выходит соответствующее сообщение, и загорается индикация **Неисправность**.

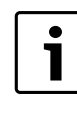

Переключатели нельзя использовать для выключения отопительной системы на период вашего временного отсутствия. Для этой цели используйте функцию "Отпуск" (→ инструкция по эксплуатации системы управления).

В ручном режиме регулирующие функции продолжают работать с ограничениями.

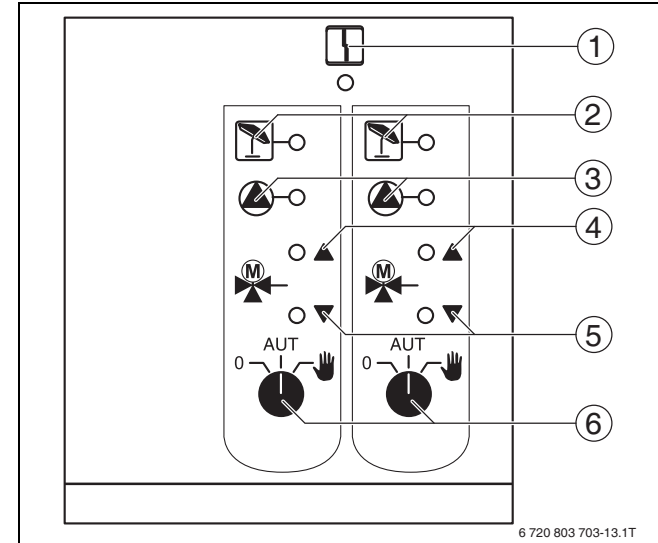

#### Рис. 10 FM442

- [1] Общая неисправность, например, ошибка потребителя, ошибка датчика, внешние неисправности, ошибка в электропроводке, внутренняя ошибка модуля, ручной режим. Сообщения о неисправностях появляются в виде текста на пульте управления MEC2.
- [2] Отопительный контур в летнем режиме
- [3] Работает насос отопительного контура
- [4] "Смеситель открывается" (теплее)
- [5] "Смеситель закрывается" (холоднее)
- [6] Переключатель отопительного контура, например, для отопительного контура 1 и 2

#### Функция отопительного контура

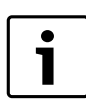

В нормальном режиме переключатель должен находиться в положении **AUT**.

**О** и **Рука** являются особыми положениями переключателя отопительного контура (→ рис. 10, [6]), которые разрешается устанавливать только специалистам сервисной фирмы.

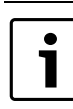

Светодиоды отражают текущие функции.

| Положение | Функция                                                                                                    |
|-----------|----------------------------------------------------------------------------------------------------|
| AUT W     | Насос отопительного контура включен.<br>Смеситель обесточен, его управление<br>может происходить вручную.   |
|           | Отопительный контур работает в<br>автоматическом режиме.                                                    |
| AUT W     | Насос отопительного контура выключен.<br>Смеситель обесточен. Функции<br>регулирования продолжают работать. |

Таб. 15 Функции отопительного контура FM442

#### 4.6 Функциональный модуль FM445 (Logamatic 4126)

Модуль FM445 управляет контуром горячего водоснабжения через систему загрузки бака-водонагревателя.

Он вставляется в крайний справа разъем (разъем 2) на системе управления. Только при таком положении будет обеспечено питание остальных модулей. Этот модуль можно устанавливать только в том случае, если в системе управления отсутствует FM441.

Выключатели на модуле предназначены только для проведения сервисных работ и работ по техническому обслуживанию и воздействуют только на выходы с напряжением 230 В.

Если переключатели не стоят в положении автоматического режима, то на пульт управления MEC2 выходит соответствующее сообщение, и загорается индикация **неисправности**.

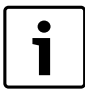

Для выключения отопительной системы на период временного отсутствия используйте функцию "Отпуск" (→ инструкция по эксплуатации системы управления).

В ручном режиме регулирующие функции продолжают работать с ограничениями.

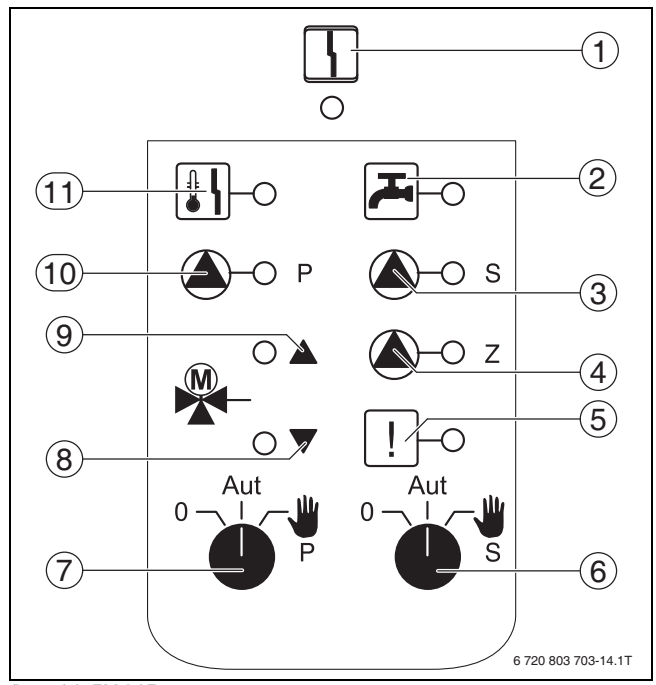

#### Рис. 11 FM445

[1] Общая неисправность, например, ошибка потребителя, ошибка датчика, внешние неисправности, ошибка в электропроводке, внутренняя ошибка модуля, ручной режим. Сообщения о неисправностях появляются в виде текста на пульте управления MEC2.

- [2] Температура горячей воды в ночном режиме является/ остается ниже заданной температуры
- [3] Работает загрузочный насос бака-водонагревателя вторичного контура
- [4] Работает циркуляционный насос
- [5] Активна термическая дезинфекция
- [6] Переключатель режима работы насоса вторичного контура
- [7] Переключатель режима работы насоса первичного контура
- [8] "Смеситель закрывается" (холоднее)
- [9] "Смеситель открывается" (теплее)
- [10] Работает загрузочный насос бака-водонагревателя первичного контура
- [11] Активна защита от обызвествления, насос вторичного контура работает в шаговом режиме

#### Функция горячего водоснабжения

В нормальном режиме переключатель должен находиться в положении **AUT**.

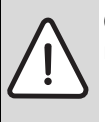

**ОСТОРОЖНО:** возможно ошпаривание из-за высокой температуры горячей воды!

- Всегда сначала открывайте кран холодной воды.
- Горячую воду подмешивайте по необходимости.

О и Рука являются особыми положениями переключателя горячей воды для первичного отопительного контура (→ рис. 11, [7]) и вторичного отопительного контура (→ рис. 11, [6]), которые разрешается устанавливать только специалистам сервисной фирмы.

| i |  |
|---|--|

Светодиоды отражают текущие функции.

| Положение | Функция                                                                                                    |
|-----------|----------------------------------------------------------------------------------------------------|
| AUT       | Включены вторичный/первичный насос.<br>Смеситель обесточен, его управление может<br>происходить вручную.                                          |
|           | Загрузочная система бака-водонагревателя работает в автоматическом режиме.                                                                        |
| AUT       | Выключены насосы первичного, вторичного<br>контуров и циркуляционный насос. Смеситель<br>обесточен. Функции регулирования продолжают<br>работать. |

Таб. 16 Функции горячего водоснабжения FM445

#### **5** Управление горелкой и котлом

Настенные котлы Buderus оснащены универсальным автоматом горелки UBA 1.х или UBA 3. UBA 1.х имеет собственный пульт управления.

Управление настенных котлов с UBA 3 аналогично управлению напольных котлов с EMS (Energie-Management-System) и осуществляется главным регулятором BC10.

Если необходимо различие вариантов, то используются обозначения, приведённые в следующей таблице.

Перечень отдельных типов котлов приведен в → главе 12.6.1 на стр. 44.

#### **Buderus**

|                        | Настенные<br>котлы без EMS | Настенные<br>котлы с EMS     | Напольные<br>котлы с EMS    |
|------------------------|----------------------------|------------------------------|-----------------------------|
| Управление<br>горелкой | UBA 1.x                    | UBA 3                        | EMS-автомат<br>горения SAFe |
| Основное<br>управление | UBA 1.x                    | Главный<br>регулятор<br>ВС10 | Главный<br>регулятор ВС10   |
| Обозначение            | "UBA"                      | "EMS/UBA 3"                  | "EMS/SAFe"                  |

Таб. 17 Типы котлов

#### 5.1 Универсальный автомат горелки (UBA 1.x)

UBA 1.x устанавливается в настенные отопительные котлы, которые производят горячую воду через внешний теплообменник или внутренний теплообменник проточного типа (комбинированный котёл).

Обе функции можно задать на пульте управления МЕС2.

В нормальном режиме (работа с пультом управления MEC2) установка температуры котловой воды на UBA не имеет значения. Однако если связь с системой управления нарушена, то используется значение температуры, заданное на UBA регулятором температуры котловой воды (→ рис. 12).

Поэтому настройку регулятора температуры нужно выбирать таким образом, чтобы в случае неисправности она не привела к перегреву воды в отопительном контуре или в контуре горячего водоснабжения (-> техническая документация UBA).

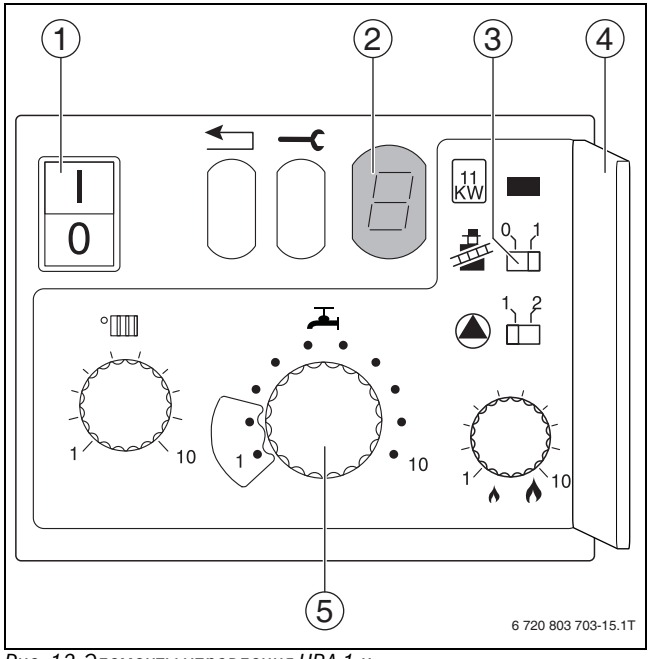

Рис. 12 Элементы управления UBA 1.х

- [1] Сетевой выключатель
- [2] Экран
- [3] Кнопка контроля дымовых газов
- [4] Крышка 2-го уровня управления
- [5] Регулятор температуры горячей воды

#### 5.2 Главный регулятор BC10 (EMS)

Главный регулятор BC10 осуществляет основное управление отопительными котлами с EMS/UBA 3 или с EMS/SAFe.

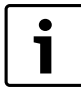

Другие функции могут быть заданы на пульте

управления MEC2. Обе ручки управления должны стоять в положении **Aut**, иначе появится сообщение о неисправности.

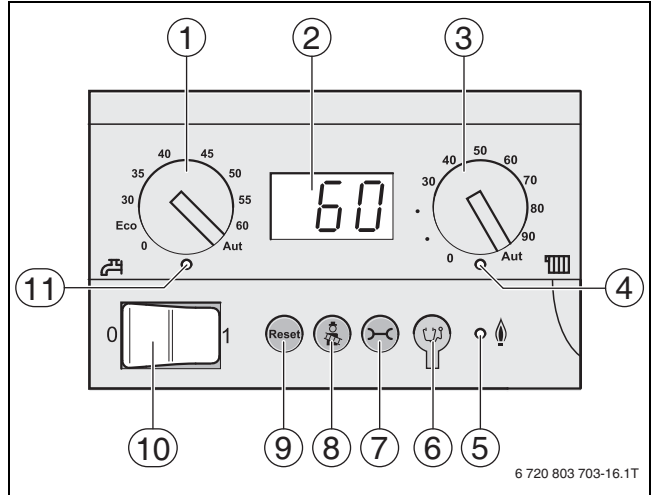

Рис. 13 Элементы управления ВС10

- [1] Ручка регулирования температуры горячей воды
- [2] Экран индикации состояния
- [3] Ручка регулировки максимальной температуры котловой воды в режиме отопления
- [4] LED "Запрос тепла"
- [5] LED "Горелка" (вкл./выкл.)
- [6] Штекерный разъём для проведения диагностики
- [7] Кнопка "Индикация состояния"
- [8] Кнопка "Тест дымовых газов"
- [9] Кнопка "Reset" (кнопка сброса подавления помех)
- [10] Пусковой выключатель
- [11] LED "Приготовление горячей воды"

#### Установка ограничения мощности

На задней стороне главного регулятора имеется перемычка, с помощью которой можно ограничить мощность отопительного котла до 11 кВт (или до 50 кВт при больших мощностях котла).

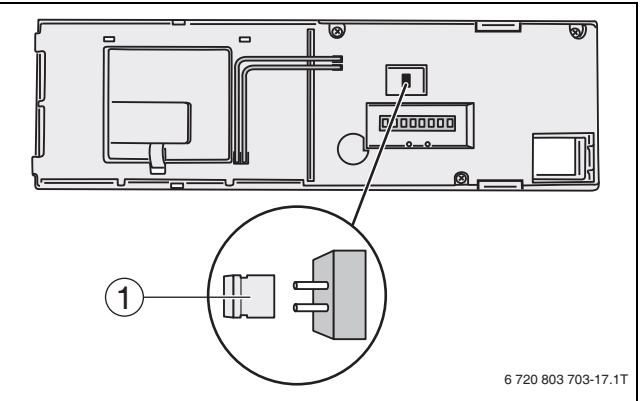

#### Рис. 14 ВС10 Вид сзади

- [1] Перемычка для ограничения мощности
- Демонтируйте главный регулятор.
- Если требуется ограничить мощность котла, то удалите перемычку [1].

| Перемычка | Состояние    | Пояснение                                                                            |
|-----------|--------------|--------------------------------------------------------------------------------------|
|           | не вставлена | Мощность ограничена до<br>11 кВт (50 кВт) (только для<br>отопительных котлов с UBA3) |
|           | вставлена    | Мощность не ограничена<br>(поставляется в таком<br>состоянии)                        |

Таб. 18 Ограничение мощности

#### 5.3 Типы котлов, имеющих допуск

| Тип         | КІМ  | Название котла                       |
|-------------|------|--------------------------------------|
| UBA 1       | 74   | Logamax plus GB112-11/s              |
| UBA 1.5     | 76   | Logamax plus GB112-19/s              |
|             | 81   | Excellent HR 22                      |
|             | 83   | Excellent HR 30                      |
|             | 84   | Excellent HR 45                      |
|             | 85   | Excellent HR 65                      |
|             | 91   | Logamax plus GB112-24                |
|             | 92   | Logamax plus GB112-29/T25            |
|             | 93   | Logamax plus GB112-29                |
|             | 94   | Logamax plus GB112-43                |
|             | 95   | Logamax plus GB112-60/W AT           |
|             | 96   | Logamax plus GB112-60/W NL           |
|             | 97   | Logamax plus GB112-60 BE             |
|             | 100  | Logamax U112-19                      |
|             | 102  | Logamax U114-19                      |
|             | 107  | Logamax U122-20                      |
|             | 108  | Logamax U122-24                      |
|             | 111  | Logamax U124-20K                     |
|             | 113  | Logamax U124-24K                     |
|             | 131  | Logamax plus GB112-24 BE             |
|             | 133  | Logamax plus GB112-29 BE             |
|             | 134  | Logamax plus GB112-43 BE             |
| Тип         | BCM  | Название котла                       |
| EMS/UBA 3   | 1000 | Logamax plus GB142-30                |
|             | 1002 | Logamax plus GB142-24                |
|             | 1003 | Logamax plus GB142-15                |
|             | 1006 | Logamax plus GB132T-19               |
|             | 1006 | Logamax plusGB132T-19 G20            |
|             | 1007 | Logamax plusGB132T-11 G20            |
|             | 1015 | Logamax plus GB142-45                |
|             | 1016 | Logamax plus GB142-60                |
|             | 1025 | Logamax plus GB132-16                |
|             | 1026 | Logamax plus GB162-100               |
|             | 1027 | Logamax plus GB162-80                |
|             | 1032 | Logamax plus GB132-24                |
|             | 1033 | Logamax plus GB132K-24               |
|             | 1041 | Logamax plus GB132-16 Несколько раз  |
|             | 1042 | Logamax plus GB132-24 Несколько раз  |
|             | 1043 | Logamax plus GB132-24К Несколько раз |
|             | 1050 | Logamax plus GB152-24K               |
|             | 1051 | Logamax plus GB152-24                |
|             | 1052 | Logamax plus GB152-16                |
|             | 1060 | Logamax plus GB152-24К Несколько раз |
|             | 1061 | Logamax plus GB152-24 Несколько раз  |
|             | 1062 | Logamax plus GB152-16 Несколько раз  |
|             | 10/8 | Logamax plus GB1521-24/28 SLS */     |
|             | 1080 | Logamax plus GB1521-24/28            |
|             | 1081 | Logamax plus GB1521-16/19            |
| EMS/UBA 3.5 | 1072 | Logamax plus GB162-15                |
|             | 1073 | Logamax plus GB102-25                |
|             | 10/4 | LUgalliax plus GB102-30              |
|             | 1075 | Logamay plus CB162, 45               |
|             | 1075 | Logamax plus GB162-45                |

| Тип          | BCM  | Название котла                              |
|--------------|------|---------------------------------------------|
| EMS/UBA 3.5  | 1107 | Logano plus GB202-15                        |
|              | 1108 | Logano plus GB202-25                        |
|              | 1109 | Logano plus GB202-35                        |
|              | 1110 | Logano plus GB202-45                        |
| Тип EMS/SAFe | BIM  | Название котла                              |
| SAFe 30      | 5001 | Logano G135-18                              |
| SAFe 30      | 5002 | Logano G135-25                              |
| SAFe 10      | 5003 | Logano G125-17/21/28/34                     |
| SAFe 10      | 5008 | Logano G225 BE-45                           |
| SAFe 10      | 5009 | Logano G225 BE-55                           |
| SAFe 10      | 5010 | Logano G225 BE-68                           |
| SAFe 30      | 5011 | Logano G225 BZ-85                           |
| SAFe 30      | 5021 | Logano SB105-19 Single                      |
| SAFe 30      | 5021 | Logano SB105-19T                            |
| SAFe 30      | 5022 | Logano SB105-27 Single                      |
| SAFe 30      | 5022 | Logano SB105-27T                            |
| SAFe 10      | 5023 | Logano plus GB125-17/21/28/34 <sup>2)</sup> |
| SAFe 20      | 6001 | Logano G144-13/16/20/24/28/32 <sup>2)</sup> |
| SAFe 20      | 6011 | Logano G244-38                              |
| SAFe 20      | 6012 | Logano G244-44                              |
| SAFe 20      | 6013 | Logano G244-50                              |
| SAFe 20      | 6014 | Logano G244-55                              |
| SAFe 20      | 6015 | Logano G244-60                              |
| SAFe 40      | 6031 | Logano plus GB312-80                        |
| SAFe 40      | 6032 | Logano plus GB312-120                       |
| SAFe 40      | 6033 | Logano plus GB312-160                       |
| SAFe 40      | 6034 | Logano plus GB312-200                       |
| SAFe 40      | 6035 | Logano plus GB312-240                       |
| SAFe 40      | 6036 | Logano plus GB312-280                       |
| SAFe 40      | 6037 | Logano plus GB312-90                        |
| SAFe 40      | 6041 | Logano plus GB312-80/NL                     |
| SAFe 40      | 6043 | Logano plus GB312-160/NL                    |
| SAFe 40      | 6044 | Logano plus GB312-200/NL                    |
| SAFe 40      | 6045 | Logano plus GB312-240/NL                    |
| SAFe 40      | 6046 | Logano plus GB312-280/NL                    |
| SAFe 40      | 6047 | Logano plus GB312-90/NL                     |
| T ( 10 T     |      |                                             |

Таб. 19 Типы котлов, имеющих допуск

 При использовании этого котла учитывайте определенные настройки (→ глава 12.1, стр. 41).

2) Подходит только для отопительной установки с одним котлом.

Таб. 19 Типы котлов, имеющих допуск

6

#### 6 Пуск в эксплуатацию пульта управления MEC2

Пульт MEC2 можно применять во всех системах управления серии Logamatic4000.

Пульт управления МЕС2 можно установить:

- непосредственно в систему управления
- в настенный держатель как дистанционное управление
- в адаптер с отдельным блоком питания

После подключения МЕС2 к сети начинается процесс

инициализации. На экране появится МЕС ИНИЦИАЛИЗИРУЕТСЯ.

После этого ненадолго появляется сообщение с указанием адреса системы управления.

#### На экране появится **СОЕДИНЕНИЕ С РЕГУЛЯТОРОМ АДРЕС XX УСПЕШНО**.

i

При установке MEC2 в систему управления или в настенный держатель MEC2 автоматически определяет, с какой системой управления он соединён (автоматическая идентификация). Систему управления выбирать не нужно.

На экране появляются различные сообщения в зависимости от того, какой пульт вставлен в систему управления.

#### 6.1 В систему управления установлен новый МЕС2

Если установлен совершенно новый MEC2, то после налаживания связи с системой управления параметры загружаются непосредственно из этой системы.

## На экране появится **ПРUHUMATb ПАРАМ. МОНUTOPA OT РЕГУЛЯТОРА**.

#### 6.2 МЕС2 установлен в другую систему управления

Если в MEC2 установлена неизвестная системе управления версия программного обеспечения, то на экране появится **НЕОПОЗНАН.РЕГУЛЯТОР**.

 Выньте MEC2 из системы управления и поменяйте на другой MEC2 с подходящей версией программного обеспечения.

#### 6.3 В системе управления установлен МЕС2 с заданными параметрами

После установки MEC2 в систему управления сначала появляются два сообщения. **МЕС UHUЦUAЛU3UPYETCЯ** и **COEDUHEHUE C РЕГУЛЯТОРОМ ADPEC XX YCПЕШНО**.

#### 6.3.1 Другой тип системы управления

Если тип системы управления отличается от типа, заданного в пульте MEC2, то сначала можно только загрузить данные из системы управления. На экране появится **DPYГOй TUП PEГYЛЯТОРА, КНОПКА НОЧЬ ПРUEM**.

Нажмите кнопку ночного режима.
 На экране появится DAHHЫЕ ОТ РЕГУЛЯТОРА ПРИНИМАТЬ.

#### 6.3.2 Другая система управления такого же типа

Если MEC2 вставляется в другую систему управления того же типа, то на экране примерно на 3 секунды появляется сообщение **ВНИМАНИЕ DPYГОЙ PEГYЛЯТOP**.

Если пульт MEC2 отделён от системы управления, и на нём были изменены параметры, то при установке пульта в систему того же типа появится сообщение **КНОПКА АUT ПЕРЕДАЧА, КНОПКА НОЧЬ ПРUEM**. Система управления спрашивает, принять ли новые данные или использовать старые, хранящиеся в памяти системы управления.

Чтобы передать от МЕС2 в систему управления новые данные:

нажмите кнопку AUT. На экране появится DAHHЫЕ РЕГУЛЯТОРУ ПЕРЕДАТЬ.

Чтобы вывести на МЕС2 данные из системы управления:

Нажмите кнопку ночного режима.
 На экране появится DAHHЫЕ ОТ РЕГУЛЯТОРА ПРUHUMATЬ.

#### 6.3.3 Одинаковая система управления

Если пульт MEC2 отделён от системы управления, и на нём были изменены параметры, то при установке пульта в систему того же типа появится сообщение **КНОПКА АUT ПЕРЕДАЧА, КНОПКА НОЧЬ ПРUEM**. Система управления спрашивает, принять ли новые данные или использовать старые, хранящиеся в памяти системы управления.

Чтобы передать от МЕС2 в систему управления новые данные:

нажмите кнопку AUT.
 На экране появится DAHHЫЕ РЕГУЛЯТОРУ ПЕРЕDATЬ.

Чтобы вывести на МЕС2 данные из системы управления:

Нажмите кнопку ночного режима. На экране появится DAHHble OT РЕГУЛЯТОРА ПРUHUMATЬ.

#### 7 Настройки

#### 7.1 Параметры настройки и индикации

Некоторые пункты меню показаны только при наличии

определенных модулей и выполнении определенных настроек.

| <ul> <li>Общие данные</li> </ul>                                                                                                    | ⊢ Отопительный контур 2 → Отопительный контур 1      |
|----------------------------------------------------------------------------------------------------|------------------------------------------------------|
| 🖵 Минимальная наружная температура                                                                                                    | — Горячая вода                                       |
| — Теплоизоляция здания                                                                                                    | 🖵 Горячая вода                                       |
| – Лето/зима переключение времени                                                                                                    | — Диапазон до                                        |
| – Дистанционное регулирование                                                                                                    | <ul> <li>Оптимизация включения/выключения</li> </ul> |
| <ul> <li>Выключатель сообщений о неисправностях</li> </ul>                                                                                                    | <ul> <li>Использование остаточного тепла</li> </ul>  |
| - Автоматическое сообщение о проведении технического обслуживания                                                                                                    | – Гистерезис                                         |
| — Вход 0 — 10-В                                                                                                    | – Гистерезис выключения                              |
| L Температурный режим 0B соответствует                                                                                                    | – Гистерезис включения                               |
| Выбор модуля                                                                                                    | – LAP первичный контур                               |
| ГРазъем А                                                                                                    | – Защита от накипи                                   |
| – Разъем 1                                                                                                    | – Повышение температуры котла                        |
| L Разъем 2                                                                                                    | - Внешнее сообщение о неисправности WF1/2            |
| Данные котла                                                                                                    | — Внешний контакт WF1/3                              |
| Г Количество котлов                                                                                                    | – Термическая дезинфекция                            |
| — Гилравпика                                                                                                    | – Температура дезинфекции                            |
| — Управление по мошности 0 В                                                                                                    | – День недели дезинфекции                            |
| — Управление по мощности 10 В                                                                                                    | – Время дезинфекции                                  |
| - Определение посторонних источников тепла                                                                                                    | – Ежедневный нагрев                                  |
| - Тип котпа                                                                                                    | — Циркуляция                                         |
| - Мошность котда                                                                                                    | I — Циркуляция в час                                 |
| - Максимальная температура котпа                                                                                                    | Циркуляция выкл. при загрузке ГВС                    |
|                                                                                                    | – Специальные параметры                              |
|                                                                                                    | – Отопительные кривые                                |
| Система отоплония                                                                                                    | — Отопительный контур 1                              |
|                                                                                                    | Стопительный контур 2                                |
| такой контур :<br>= Минимали ная томпоратура атопитали най комрай                                                                                                    | – Тест реле                                          |
| Пинимальная температура отопительной кривой                                                                                                    | — Отопительный контур 1                              |
| Расчетная температура<br>– Минимод нод томпоратура полонима линии                                                                                                    | Отопительный контур 1                                |
| Минимальная температура подающей линии                                                                                                    |                                                      |
| Максимальная температура подающей линии                                                                                                    |                                                      |
| дистанционное управление<br>- Маналистика с такжа на население такжа по на население на население на население на население на население на                                                                                     |                                                      |
| максимальное влияние на комнатную температуру                                                                                                    |                                                      |
| Пиппонижения                                                                                                    |                                                      |
| По наружной температуре от                                                                                                    |                                                      |
| Отпуск, тип понижения                                                                                                    | Гидравлическая стрелка                               |
| - Нет снижения ниже                                                                                                    |                                                      |
| понижение температуры подающеи линии                                                                                                    |                                                      |
| Смещение комнатнои температуры                                                                                                    |                                                      |
| - Автоматическая адаптация                                                                                                    | — Горячая вода<br>Вореня                             |
| Оптимизация включения/выключения                                                                                                    | — Версия                                             |
| - Защита от размораживания с                                                                                                    | Система управления                                   |
| Приоритет приготовления горячей воды                                                                                                    | — переустановить                                     |
| Исполнительный орган                                                                                                    | Пастроики регулятора                                 |
| <ul> <li>Время работы исполнительного органа</li> </ul>                                                                                                    |                                                      |
| <ul> <li>Повышение температуры котла</li> </ul>                                                                                                    | Количество тепла                                     |
| <sup>—</sup> Внешний день/ночь/авт.                                                                                                    | └ Сообщение о техническом обслуживании               |
| – Внешняя помеха. Насос                                                                                                    |                                                      |
| – Сушка пола                                                                                                    |                                                      |
| – Повышение температуры сушки пола                                                                                                    |                                                      |
| _                                                                                                    |                                                      |
| – Время сушки пола                                                                                                    |                                                      |
| – Время сушки пола<br>– Макс. температура сушки пола                                                                                                    |                                                      |
| – Время сушки пола<br>– Макс. температура сушки пола<br>– Продолжительность постоянной температуры сушки пола                                                                                                    |                                                      |
| – Время сушки пола<br>– Макс. температура сушки пола<br>– Продолжительность постоянной температуры сушки пола<br>– Снижение температуры сушки пола                                                                              |                                                      |
| <ul> <li>Время сушки пола</li> <li>Макс. температура сушки пола</li> <li>Продолжительность постоянной температуры сушки пола</li> <li>Снижение температуры сушки пола</li> <li>Время снижения температуры сушки пола</li> </ul> |                                                      |
| – Время сушки пола<br>– Макс. температура сушки пола<br>– Продолжительность постоянной температуры сушки пола<br>– Снижение температуры сушки пола<br>– Время снижения температуры сушки пола                                   |                                                      |

8

#### 7.2 Вызов сервисного уровня

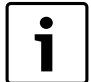

Выход на сервисный уровень защищен кодом доступа. Сервисный уровень предназначен только для специалистов.

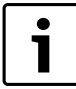

При неправомочном вмешательстве перестаёт

действовать гарантия!

#### Одновременно нажмите и отпустите кнопки Индикация, Отопительный контур и Температура.

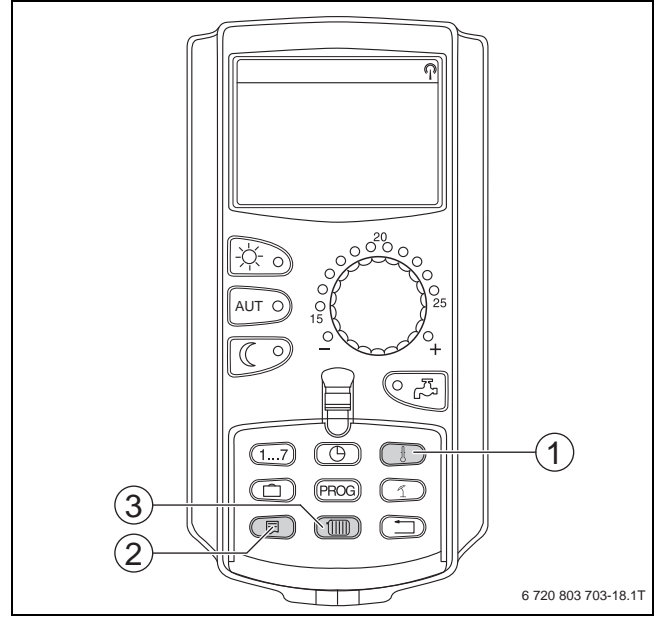

Рис. 16 Вызов сервисного уровня

- [1] Кнопка "Темп."
- [2] Кнопка "Индикация"
- [3] Кнопка "Отопительный контур"

Сервисный уровень активирован и на экране появляется:

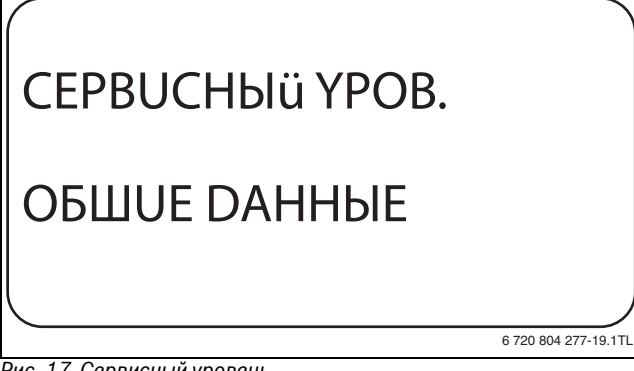

Рис. 17 Сервисный уровень

#### 7.2.1 Принцип управления: "Нажать и повернуть"

Управление системой осуществляется нажатием кнопок и поворотом ручки управления.

На сервисном уровне есть несколько главных меню. Если в последней строке не стоит какое-либо значение, то в выбранном пункте меню имеется ещё подуровень.

#### 7.2.2 Вызов главного меню

Поворачивая ручку регулятора можно пролистать главное меню. Главные меню идут один за другим, и за последним пунктом вновь появляется первый.

- ОБШИЕ DAHHЫE
- ВЫБОР МОДУЛЯ
- ...
- ...
- ОБШИЕ DAHHЫE

#### 7.2.3 Вызов подменю

- Поворачивайте ручку управления до тех пор, пока не появится главное меню, в котором находится нужное подменю.
- Нажмите кнопку Индикация.
   На экране показано подменю.
- Поворачивайте ручку управления, чтобы выбрать любое подменю в этом главном меню.

#### 7.3 Вызов и изменение параметров

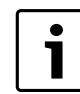

Состав меню, показываемый на экране пульта MEC2 системы управления, зависит от установленных модулей и выполненных настроек.

- ▶ Вызовите сервисный уровень (→ глава 7.2, стр. 19). ОБШИЕ DAHHЫЕ появляется как первое главное меню.
- Нажмите кнопку Индикация для вызова подменю. На экране показано вызванное подменю.
- Держите нажатой кнопку Индикация.
- Поворачивая ручку управления, установите нужное значение.
   На экране показано установленное значение.
- Отпустите кнопку Индикация для сохранения введённого значения.
- Нажмите кнопку Назад для возврата на вышестоящий уровень.
- Для перехода к стандартной индикации:
- несколько раз нажмите кнопку Назад.

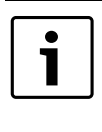

Система управления автоматически возвращается к стандартной индикации, если в течение длительного времени не будет нажата ни одна кнопка или если закрыть крышку.

#### 8 Общие данные

В главном меню **ОБШИЕ DAHHЫЕ** можно для указанных выше подменю установить параметры отопительной системы и параметры, отражающие теплоизоляционные свойства здания. Далее поясняется, как задаются параметры в подменю.

- Вызовите сервисный уровень.
   ОБШИЕ DAHHЫЕ появляется как первое главное меню.
- Нажмите кнопку Индикация.
- Поверните ручку управления до появления нужного подменю.

Поворачивая ручку управления, можно поочерёдно вызвать следующие подменю:

- MUH. HAP. t
- ТЕПЛОИЗ. ЗДАНИЯ
- РЕГУЛ. ВРЕМЕНИ ЛЕТО / ЗИМА
- DUCT. REF.
- КОЛ-ВО ТЕПЛА
- ПЕРЕКЛ-ЧАТЕЛЬ СООБШ. О НЕИСП.
- АВТОМАТИЧ. СООБШ. О ТЕХ.ОБ.
- ТЕМП. РЕЖИМ ОВ СООТВЕТСТВ.
- ТЕМП. РЕЖИМ 10В СООТВЕТСТВ.
- Нажмите кнопку Индикация для вызова подменю.
   На экране показано вызванное подменю.

#### 8.1 Минимальная наружная температура

Минимальная наружная температура представляет собой среднее значение из самых низких температур за последние годы и вместе с расчётной температурой образует конечную точку отопительной кривой.

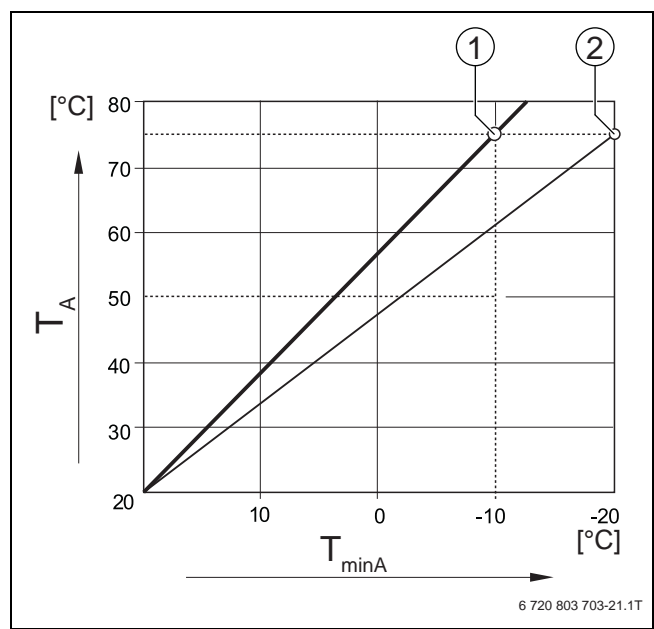

Рис. 18 Настройка отопительной кривой: угол наклона определяется расчётной температурой и минимальной наружной температурой

[T<sub>minA</sub>]Минимальная наружная температура

- [T<sub>A</sub>] Расчётная температура (температура подающей линии, которая должна быть достигнута при минимальной наружной температуре)
- [1] Задано: расчётная температура 75 °С, минимальная наружная температура –10 °С (основная кривая)
- [2] Задано: расчётная температура 75 °С, минимальная наружная температура –20 °С

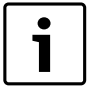

Выберите минимальную наружную температуру для вашего региона (среднее значение) по таб. 21. Если вашего региона нет в таблице, то возьмите среднее значение из температур для двух расположенных рядом городов или из расчёта теплопотерь вашего дома.

- Вызовите сервисный уровень.
   ОБШИЕ DAHHЫЕ появляется как первое главное меню.
- Нажмите кнопку Индикация для вызова подменю.
- ► Установите ручкой управления подменю **МUH. НАР. t**.

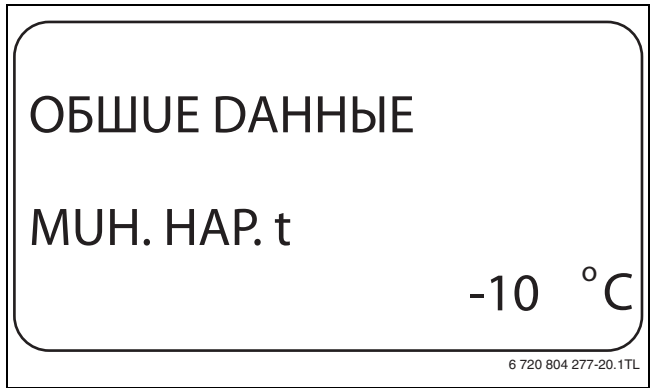

Рис. 19 Минимальная наружная температура

- Держите нажатой кнопку Индикация и ручкой управления установите нужное значение.
  - На экране показано установленное значение.
- Отпустите кнопку Индикация для сохранения введённого значения.
- Нажмите кнопку **Назад** для возврата на вышестоящий уровень.

|             | Диапазон ввода | Заводская установка |
|-------------|----------------|---------------------|
| MUH. HAP. t | -30 °C – 0 °C  | -10 °C              |

Таб. 20 Диапазон ввода минимальной наружной температуры

| Город              | Минимальная наружная температура<br>в °C |
|--------------------|------------------------------------------|
| Афины              | -2                                       |
| Берлин             | -15                                      |
| Брюссель           | -10                                      |
| Будапешт           | -12                                      |
| Бухарест           | -20                                      |
| Франкфурт-на-Майне | -14                                      |
| Гамбург            | -12                                      |
| Хельсинки          | -24                                      |
| Стамбул            | -4                                       |
| Копенгаген         | -13                                      |
| Лиссабон           | 0                                        |
| Лондон             | -1                                       |
| Мадрид             | -4                                       |
| Марсель            | -6                                       |
| Москва             | -30                                      |
| Мюнхен             | -16                                      |
| Неаполь            | -2                                       |
| Ницца              | 0                                        |
| Париж              | -10                                      |
| Прага              | -16                                      |
| Рим                | -1                                       |
| Севастополь        | -12                                      |
| Стокгольм          | -19                                      |
| Валенсия           | -1                                       |
| Вена               | -15                                      |
| Цюрих              | -16                                      |

Таб. 21 Минимальная наружная температура в Европе

#### 8.2 Тип здания (теплоизоляция)

В подменю ТЕПЛОИЗ. ЗДАНИЯ нужно выбрать

теплоаккумулирующую способность здания. Разные строительные конструкции по-разному сохраняют тепло. Эта функция настраивает отопительную систему на реальную конструкцию здания.

Теплоизоляция здания делится на три группы:

| Класс   | Пояснение                                                                      |
|---------|--------------------------------------------------------------------------------|
| ЛЕГКАЯ  | низкая теплоаккумулирующая способность,<br>например, сборные или щитовые дома  |
| СРЕДНЯЯ | средняя теплоаккумулирующая способность, например, дома из кирпича             |
| ХОРОШАЯ | высокая теплоаккумулирующая способность, например, дома из пенобетонных блоков |

Таб. 22 Теплоаккумулирующая способность

- Вызовите сервисный уровень.
  - ОБШИЕ DAHHЫЕ появляется как первое главное меню.
- ▶ Нажмите кнопку Индикация для вызова подменю.
- ▶ Установите ручкой управления подменю **ТЕПЛОU3. 3DAHUЯ**.

8

 Держите нажатой кнопку Индикация и ручкой управления установите нужное значение.

На экране показано установленное значение.

- Отпустите кнопку Индикация для сохранения введённого значения.
- ▶ Нажмите кнопку **Назад** для возврата на вышестоящий уровень.

|                 |                | Заводская |
|-----------------|----------------|-----------|
|                 | Диапазон ввода | установка |
| ТЕПЛОИЗ. ЗДАНИЯ | СРЕДНЯЯ        | СРЕДНЯЯ   |
|                 | ХОРОШАЯ        |           |
|                 | ЛЕГКАЯ         |           |

Таб. 23 Диапазон ввода теплоизоляции здания

#### 8.3 Переключение летнего/зимнего времени

Имеется три варианта настройки даты и времени для всех подключенных систем управления:

| Диапазон ввода | Пояснение                                                                                                    |
|----------------|----------------------------------------------------------------------------------------------------|
| РАДИОЧАСЫ      | РадиочасыНастройка осуществляется                                                                                                    |
|                | полностью автоматически через радиосигнал.                                                                                                    |
| АВТОМАТИЧЕСКИ  | Дата и время вводятся с клавиатуры.<br>Переключение на летнее/зимнее время<br>происходит автоматически в выходные<br>последней наледи соответствению в марте и |
|                | октябре.                                                                                                    |
| ВРУЧН.         | Дата и время вводятся с клавиатуры.<br>Автоматический переход с летнего времени<br>на зимнее и наоборот не происходит.                                         |

Таб. 24 Диапазон ввода настройки даты и времени

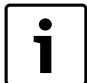

На MEC2 имеется устройство приёма радиосигнала, которое постоянно контролирует и корректирует время в системе управления. Установка времени не требуется при пуске в эксплуатацию, после продолжительного простоя из-за отсутствия напряжения, после отключения отопительной системы аварийным выключателем или при переходе с летнего времени на зимнее. Приём радиосигнала затруднён в котельных, расположенных в сильно экранированных подвалах,

поэтому дату и время здесь нужно устанавливать вручную.

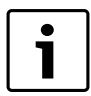

За пределами Германии не активируйте эту функцию.

Возможность приёма радиосигналов пультом управления MEC2 зависит от расположения объекта. Прием радиосигналов отражается на экране знаком. Обычно приём происходит без проблем в радиусе 1 500 км от Франкфурта-на-Майне.

При возникновении трудностей обратите внимание на следующее:

- Приём радиосигналов хуже в зданиях из железобетона, в подвалах, в высотных зданиях и т.д.
- Расстояние до таких источников помех, как мониторы компьютеров, телевизоры, должно быть не менее 1,5 м.
- Ночью приём обычно лучше, чем днём.

- Вызовите сервисный уровень.
   ОБШИЕ ДАННЫЕ появляется как первое главное меню.
- ▶ Нажмите кнопку **Индикация** для вызова подменю.
- Установите ручкой управления подменю ЛЕТО / ЗИМА РЕГУЛ. ВРЕМЕНИ.
- Держите нажатой кнопку Индикация и ручкой управления установите нужное значение.
   На экране показано установленное значение.

ОБШИЕ DAHHЫE ЛЕТО / ЗИМА РЕГУЛ. ВРЕМЕНИ РАДИОЧАСЫ

#### Рис. 20 Переключение летнего/зимнего времени

- Отпустите кнопку Индикация для сохранения введённого значения.
- Нажмите кнопку Назад для возврата на вышестоящий уровень.

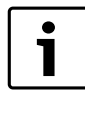

Если **РАДИОЧАСЫ** не выбраны, то радиосигнал не принимается на всех системах управления, соединённых на одной шине данных. Действует последняя настройка на одной из систем управления, подключённой к шине.

|                               | Диапазон ввода                       | Заводская установка |
|-------------------------------|--------------------------------------|---------------------|
| ЛЕТО / ЗИМА<br>РЕГУЛ. ВРЕМЕНИ | РАДИОЧАСЫ<br>АВТОМАТИЧЕСКИ<br>ВРУЧН. | АВТОМАТИЧЕСКИ       |

Таб. 25 Диапазон ввода для переключения летнего/зимнего времени

#### 8.4 Дистанционное регулирование

Дистанционное регулирование дает возможность вводить и изменять данные извне, например, через систему дистанционного контроля Logamatic.

| Диапазон ввода | Пояснение                                                                                             |
|----------------|----------------------------------------------------------------------------------------------------|
| DA             | дистанционное регулирование возможно,<br>например, через систему дистанционного<br>контроля Logamatic |
| HET            | дистанционное регулирование невозможно,<br>но возможны считывание и контроль<br>параметров установки  |

Таб. 26 Диапазон ввода для дистанционного регулирования

- Вызовите сервисный уровень.
  - ОБШИЕ DAHHЫЕ появляется как первое главное меню.
- ► Нажмите кнопку **Индикация** для вызова подменю.
- ▶ Установите ручкой управления подменю **DUCT. REГ.**
- Держите нажатой кнопку Индикация и ручкой управления установите нужное значение.

На экране показано установленное значение.

- Отпустите кнопку Индикация для сохранения введённого значения.
- ▶ Нажмите кнопку **Назад** для возврата на вышестоящий уровень.

i

Этот параметр нельзя изменить через систему дистанционного контроля, он устанавливается на месте эксплуатации.

|            | Диапазон ввода | Заводская установка |
|------------|----------------|---------------------|
| DUCT. REF. | DA             | DA                  |
|            | HET            |                     |

Таб. 27 Диапазон ввода для дистанционного регулирования

#### 8.5 Выключатель сообщений о неисправностях

Сообщение о неисправности будет показано на экране пульта управления MEC2, даже если переключатель функционального модуля стоит в положении **Рука**.

- Вызовите сервисный уровень.
   ОБШИЕ DAHHЫЕ появляется как первое главное меню.
- ► Нажмите кнопку **Индикация** для вызова подменю.
- Установите ручкой управления подменю СООБШ.О НЕИСПРАВ ПЕРЕКЛ-ЧАТЕЛЬ.
- Держите нажатой кнопку Индикация и ручкой управления установите нужное значение.

На экране показано установленное значение.

## ОБШИЕ DAHHЫE СООБШ.О НЕИСПРАВ ПЕРЕКЛ-ЧАТЕЛЬ СООБШ.О НЕИСПРАВ

6 720 804 277-23.1TL

Рис. 21 Выключатель сообщений о неисправностях

- Отпустите кнопку Индикация для сохранения введённого значения.
- Нажмите кнопку Назад для возврата на вышестоящий уровень.

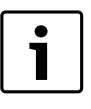

Если установлено **HET**, то при закрытой крышке появится предупреждение на MEC2 и некоторые сообщения заносятся в протокол ощибок. Если установлено **СООБШ.О НЕИСПРАВ**, то при закрытой крышке появится предупреждение на MEC2 и все сообщения заносятся в протокол ошибок. Помимо этого возможна автоматическая передача

через дистанционную систему управления Logamatic.

Если установлено **ОБШ.СООБШ.НЕUСП.**,то дополнительно выводится общее сообщение о неисправности через беспотенциальный контакт, например, через функциональный модуль FM448.

|                  | Диапазон ввода   | Заводская<br>установка |
|------------------|------------------|------------------------|
| СООБШ.О НЕИСПРАВ | HET              | HET                    |
| ПЕРЕКЛ-ЧАТЕЛЬ    | СООБШ.О НЕИСПРАВ |                        |
|                  | ОБШ.СООБШ.НЕИСП. |                        |

Таб. 28 Диапазон ввода для выключателя сообщений о неисправности

## 8.6 Автоматическое предупреждение о техническом обслуживании

На уровне пользователя на экран пульта управления MEC2 может выходить предупреждение о необходимости проведения технического обслуживания.

Возможны следующие настройки:

- Предупреждение о проведении технического обслуживания по дате. Ввод даты следующего техобслуживания (01.01.2000 – 31.12.2088)
- Техническое обслуживание по отработанным часам (только в системах управления с прямым регулированием котла).

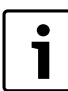

Запрограммировать предупреждение о проведении технического обслуживания по отработанным часам для этой системы управления невозможно.

- Вызовите сервисный уровень.
  - ОБШИЕ DAHHЫЕ появляется как первое главное меню.
- Нажмите кнопку Индикация для вызова подменю.
- Установите ручкой управления подменю АВТОМАТИЧ. СООБШ.
   О ТЕХ.ОБ.
- Держите нажатой кнопку Индикация и ручкой управления установите нужное значение.

На экране показано установленное значение.

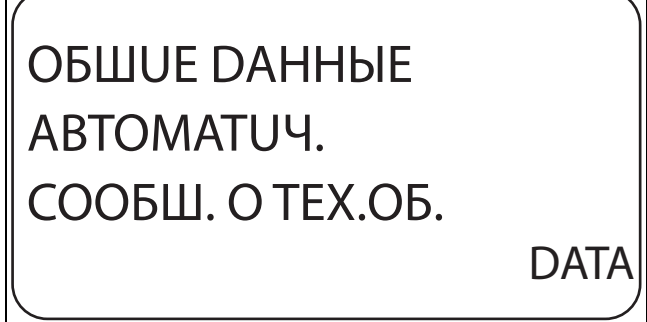

6 720 804 277-24.1TI

Рис. 22 Автоматическое предупреждение о техническом обслуживании

- Отпустите кнопку Индикация для сохранения введённого значения.
- Поверните ручку управления на один щелчок вправо.
- Держите нажатой кнопку Индикация и ручкой управления установите нужное значение.

На экране показано установленное значение.

## ОБШИЕ DAHHЫE СООБШ. О ТЕХ.ОБ

01.10.2012

6 720 804 277-25.1TI

Рис. 23 Автоматическое предупреждение о техническом обслуживании

- Отпустите кнопку Индикация для сохранения введённого значения.
- ▶ Нажмите кнопку **Назад** для возврата на вышестоящий уровень.

#### **Buderus**

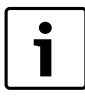

Сообщение о проведении технического

обслуживания принимается в протокол ошибок и может быть передано через систему дистанционного контроля Logamatic.

Состояние предупреждения о проведении технического обслуживания можно запросить в меню **МОНИТОР**.

Предупреждение о проведении технического обслуживания можно сбросить в меню **ПЕРЕУСТАНОВИТЬ**.

|                  | Диапазон ввода | Заводская<br>установка |
|------------------|----------------|------------------------|
| АВТОМАТИЧ.       | HET            | HET                    |
| СООБШ. О ТЕХ.ОБ. | ЧАСЫ РАБОТЫ    |                        |
|                  | DATA           |                        |

Таб. 29 Диапазон ввода для автоматического предупреждения о техобслуживании

#### 8.7 Вход 0 - 10 В

Если в системе управления есть модуль со входом 0 – 10 В, то появляются следующие сообщения, приведенные в таб. 30.

|        |                | Температурный | Управление по      |
|--------|----------------|---------------|--------------------|
| Модуль | Имя            | режим         | мощности           |
| FM447  | Стратегический | Х             |                    |
|        | модуль         |               |                    |
| FM448  | Модуль         | Х             |                    |
|        | сообщений о    |               |                    |
|        | неисправностях |               |                    |
| FM452  | KSE 2 (UBA 1)  | Х             | Х (от СМ431 V6.xx) |
| FM454  | KSE 4 (UBA 1)  | Х             | Х (от СМ431 V6.xx) |
| FM456  | KSE 2 (EMS)    | Х             | Х (от СМ431 V6.xx) |
| FM457  | KSE 4 (EMS)    | Х             | Х (от СМ431 V6.xx) |
| FM458  | Смешанный      | Х             | Х (от СМ431 V8.xx) |
|        | каскад         |               |                    |
| ZM433  | Ведомая        | Х             |                    |
|        | система        |               |                    |
|        | управления     |               |                    |

Таб. 30 Модули

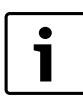

В этой главе описывается только управление по температуре. Регулирование по мощности см. → главу 10.3, стр. 26.

• Вызовите сервисный уровень.

- ОБШИЕ DAHHЫЕ появляется как первое главное меню.
- ► Нажмите кнопку **Индикация** для вызова подменю.
- ► Установите ручкой управления подменю **ВХОД 0-10 В**.
- Держите нажатой кнопку Индикация и ручкой управления установите нужное значение.

На экране показано установленное значение. ► Отпустите кнопку Индикация для сохранения введённого

- Опустите кнопку индикация для сохранения введенного значения.
- Нажмите кнопку Назад для возврата на вышестоящий уровень.

|             |                                            | Заводская       |
|-------------|--------------------------------------------|-----------------|
|             | Диапазон ввода                             | установка       |
| ВХОД 0-10 В | ВЫКЛ.<br>УПРАВ. ПО ТЕМП.<br>УПРАВ.ПО МОЩН. | УПРАВ. ПО ТЕМП. |

Таб. 31 Диапазон ввода для входа 0 – 10 В

#### 8.8 Управление по температуре, вход 0 – 10 В

Если для входа 0 – 10 В выбрано управление по температуре, то при необходимости для внешнего входа 0 – 10 В можно согласовать начальную и конечную точку.

Можно установить:

- температуру в °С для О В (ТЕМП. РЕЖИМ ОВ СООТВЕТСТВ.)
- температуру в °С для 10 В (ТЕМП. РЕЖИМ 10В СООТВЕТСТВ.).

Из этих значений получается следующая линейная характеристика.

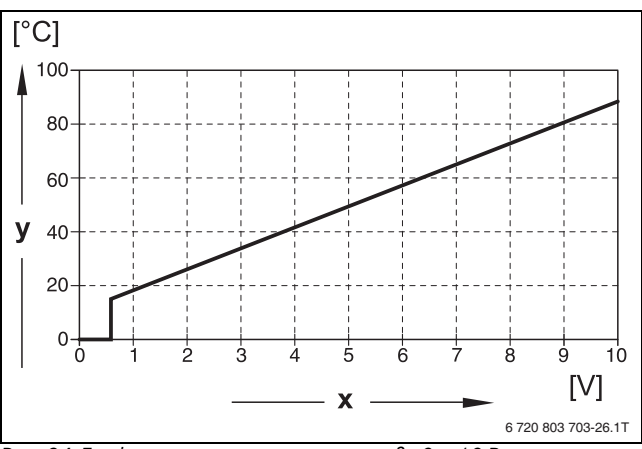

Рис. 24 Графическая характеристика входа 0 – 10 В

- [x] Напряжение на входе, В (заводская установка)
- [у] Заданная температура котловой воды, °С

Начальное значение (точка включения) на графике при положительной характеристике задано 0,6 В, рис. 24 показывает заводскую установку.

- Вызовите сервисный уровень.
   ОБШИЕ DAHHЫЕ появляется как первое главное меню.
- ▶ Нажмите кнопку Индикация для вызова подменю.
- Установите ручкой управления подменю ТЕМП. РЕЖИМ ОВ СООТВЕТСТВ.
- Держите нажатой кнопку Индикация и ручкой управления установите нужное значение.

На экране показано установленное значение.

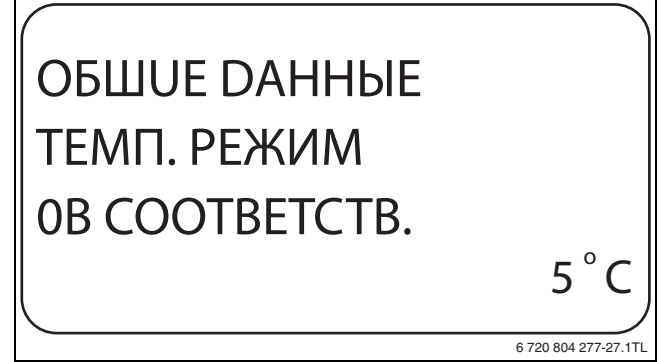

Рис. 25 Управление по температуре, вход О В

- Отпустите кнопку Индикация для сохранения введённого значения.
- ► Нажмите кнопку **Назад** для возврата на вышестоящий уровень.

- Установите ручкой управления подменю ТЕМП. РЕЖИМ 10В СООТВЕТСТВ.
- Держите нажатой кнопку Индикация и ручкой управления установите нужное значение.

На экране показано установленное значение.

# ОБШИЕ DAHHЫE ТЕМП. РЕЖИМ 10В СООТВЕТСТВ. 90°С

Рис. 26 Управление по температуре, вход 10 В

- Отпустите кнопку Индикация для сохранения введённого значения.
- ▶ Нажмите кнопку Назад для возврата на вышестоящий уровень.

|                                | Диапазон ввода      | Заводская установка |
|--------------------------------|---------------------|---------------------|
| ТЕМП. РЕЖИМ<br>ОВ СООТВЕТСТВ.  | ВЫКЛ.<br>5 ℃ – 90 ℃ | 5 °C                |
| ТЕМП. РЕЖИМ<br>10В СООТВЕТСТВ. | 5 °C – 90 °C        | 90 °C               |

Таб. 32 Диапазон ввода для управления по температуре, вход 0 – 10 В

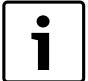

Если характеристика параметрируется с уклоном

вниз на графике (отрицательная), например,

0 В = 90 °С, то следите за тем, чтобы все входы 0 – 10 В в системе управления были заняты. Одному открытому входу соответствует 0 В и таким образом запросу на тепла, например, 90 °С.

Запрос должен быть подан при необходимости параллельно на все входы системы управления.

#### 9 Выбор модуля

При включении системы управления или при выполнении функции "Переустановить" (Reset), модули автоматически распознаются и записываются в память.

Пример:

- Разъём 1: ZM424
- Разъём 2: свободен

При необходимости модули можно задать вручную.

- Вызовите сервисный уровень.
   ОБШИЕ DAHHЫЕ появляется как первое главное меню.
- ▶ Установите ручкой управления главное меню ВЫБОР МОДУЛЯ.
- ► Нажмите кнопку Индикация для вызова подменю.
- Установите ручкой управления подменю РАЗ'ЕМ 1 На экране показано установленное значение.
- Держите нажатой кнопку Индикация и ручкой управления установите нужное значение.

Рекомендуется устанавливать **ФҮНКЦ.МОДУЛЬ ОТСУТ/АВТОМАТ.** В этом случае модули

распознаются и инсталлируются автоматически.

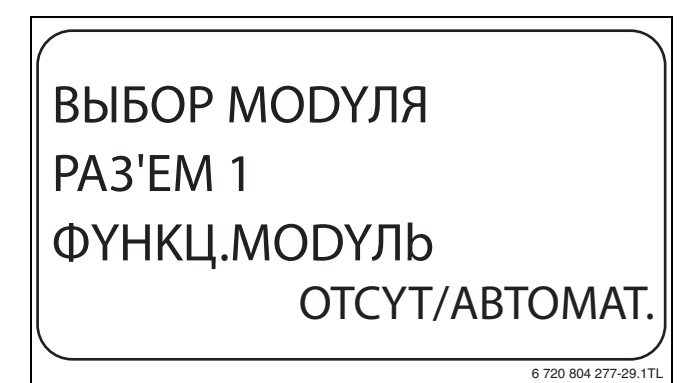

Рис. 27 Выбор модуля

6 720 804 277-28.1T

- Отпустите кнопку Индикация для сохранения введённого значения.
- Нажмите кнопку **Назад** для возврата на вышестоящий уровень.

#### 10 Данные котла

Если в систему управления установлен модуль для управления несколькими котлами, например, KSE модуль FM456 или FM457, то в этом меню изменятся данные котла.

#### 10.1 Количество котлов

Эта функция задаёт количество котлов в соответствии с выбором модуля.

- Вызовите сервисный уровень.
- ОБШИЕ DAHHЫЕ появляется как первое главное меню.
- Установите ручкой управления главное меню DAHHЫЕ КОТЛА.
- Нажмите кнопку **Индикация** для вызова подменю.
- Держите нажатой кнопку Индикация и ручкой управления установите нужное значение.

На экране показано установленное значение.

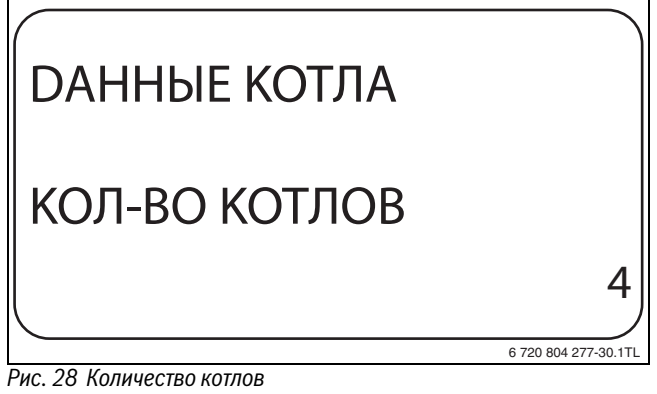

 Отпустите кнопку Индикация для сохранения введённого значения.

• Нажмите кнопку **Назад** для возврата на вышестоящий уровень.

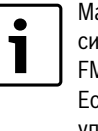

Максимальное **КОЛ-ВО КОТЛОВ = 8,** если в одну систему управления установлены два модуля FM457, управляющих несколькими котлами. Если установлено **КОЛ-ВО КОТЛОВ = 0,** то система управления работает как регулятор отопительного контура.

|                                                          | Диапазон ввода | Заводская установка |
|----------------------------------------------------------|----------------|---------------------|
| КОЛ-ВО КОТЛОВ<br>(в зависимости от<br>выбранных модулей) | 0 - 8          | 1                   |

Таб. 33 Диапазон ввода количества котлов

#### **Buderus**

#### 10.2 Гидравлика

#### 10.2.1 Установка с одним котлом

Эту функцию можно использовать, если количество котлов = 1. Здесь можно выбрать наличие или отсутствие в котловом контуре насоса и гидравлической стрелки.

- Вызовите сервисный уровень.
   ОБШИЕ DAHHЫЕ появляется как первое главное меню.
- Установите ручкой управления главное меню DAHHыЕ КОТЛА.
- ▶ Нажмите кнопку Индикация для вызова подменю.
- ▶ Установите ручкой управления подменю ГUDPABЛUKA.
- Держите нажатой кнопку Индикация и ручкой управления установите нужное значение.

На экране мигает выбранное значение.

## DAHHЫЕ КОТЛА ГUDPABЛUKA С HACOCOM КОТЛА БЕЗ ГUDP.СТРЕЛКU

6 720 804 277-31.1TL

Рис. 29 Гидравлика, отопительная установка с одним котлом)

- Отпустите кнопку Индикация для сохранения введённого значения.
- Нажмите кнопку Назад для возврата на вышестоящий уровень.

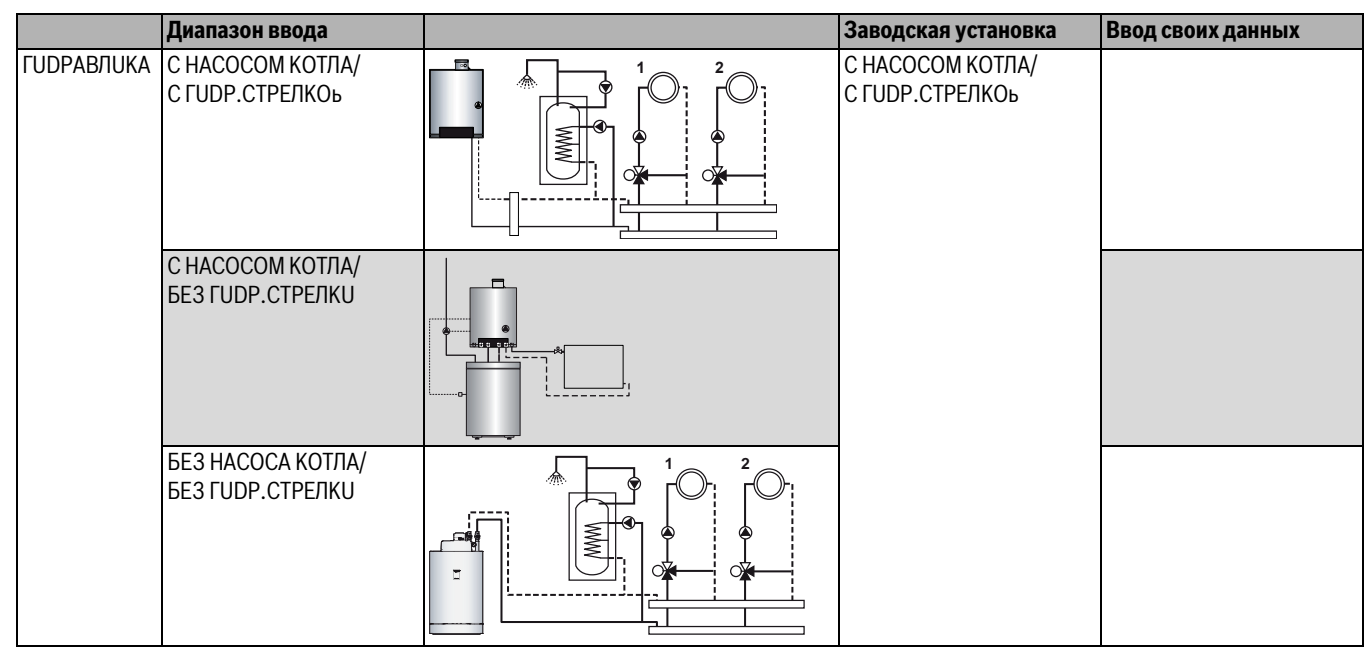

Таб. 34 Диапазон ввода Гидравлика Установка с одним котлом

[1] HK1

[2] HK2

1

#### 10.2.2 Установки с несколькими котлами

Здесь можно настроить гидравлическую систему для каскада с несколькими котлами, оснащенными EMS.

- Вызовите сервисный уровень.
- ОБШИЕ DAHHЫЕ появляется как первое главное меню. ▶ Установите ручкой управления главное меню DAHHЫЕ КОТЛА.
- Установите ручкой управления главное меню **Данные к**
- Нажмите кнопку Индикация для вызова подменю.

Задаваемое **КОЛ-ВО КОТЛОВ** должно быть > 1 (→ глава 10.1, стр. 24)!

- ▶ Установите ручкой управления подменю ГUDPABЛUKA.
- Держите нажатой кнопку Индикация и ручкой управления установите нужное значение.
   На экране мигает выбранное значение.

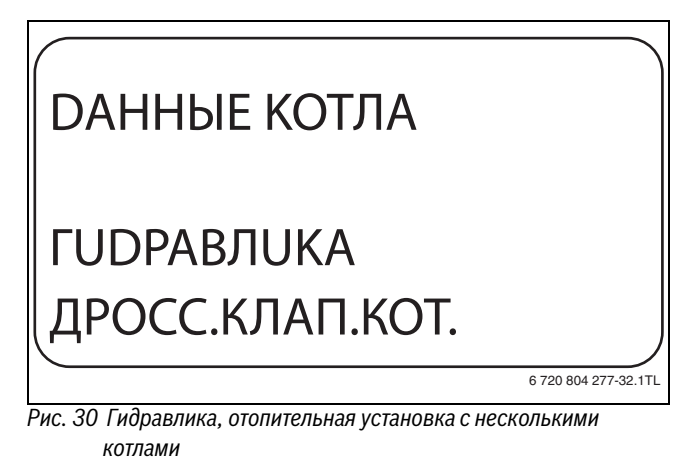

- Отпустите кнопку Индикация для сохранения введённого значения.
- ▶ Нажмите кнопку **Назад** для возврата на вышестоящий уровень.

|            | Диапазон ввода  | Заводская установка |
|------------|-----------------|---------------------|
| ГUDPABЛUKA | С ГUDP.CTPEЛKOü | С ГUDP.СТРЕЛКОÜ     |
|            | ДРОСС.КЛАП.КОТ. |                     |
|            | 2 2             |                     |

Таб. 35 Диапазон ввода гидравлики, отопительная установка с несколькими котлами

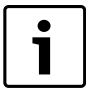

Вариант **ДРОСС.КЛАП.КОТ.** может быть выбран только с соединением с Logano GB312.

При этом управление кольцевыми дроссель-клапанами осуществляется через установленный опционально в соответствующий EMS-котёл EMS-модуль DM 10.

#### 10.3 Управление/регулирование по мощности для входа 0 – 10 В

С модулированными EMS-котлами можно использовать вход 0 – 10 В также для управления по мощности.

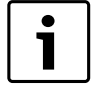

Управление по мощности работает с одним котлом или в каскаде с одинаковыми котлами (по типу и мощности).

При необходимости характеристику можно адаптировать к внешнему управлению по мощности.

Можно установить:

- Заданное значение мощности для 0 В (УПРАВЛ. МОЩН. ОВ СООТВЕТСТВ.)
- Заданное значение мощности для 10 В (УПРАВЛ. МОЩН. 10В СООТВЕТСТВ.)

Из этих значений получается показанная здесь линейная характеристика.

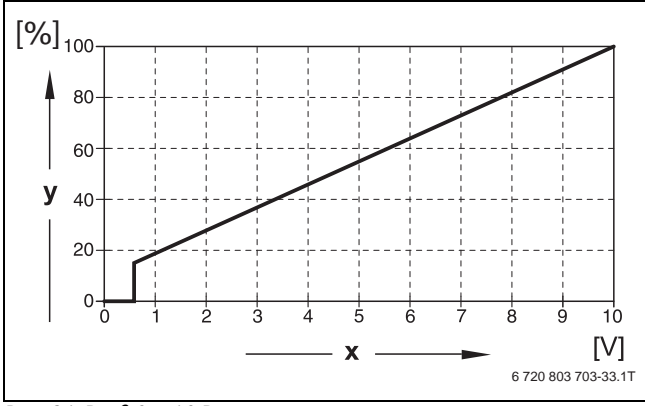

Рис. 31 Вход 0 – 10 В

- [x] Напряжение на входе, В (заводская установка)
- [у] Запрос мощности, %

Начальное значение (точка включения) на графике при положительной характеристике задано 0,6 В.

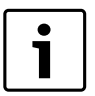

При внешнем управлении по мощности системы управления не могут учитывать внутренние запросы на тепло, например, от отопительных контуров или контура ГВС.

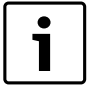

Если характеристика параметрируется с уклоном вниз на графике, например, 0 В = 100 % мощности, то следите за тем, чтобы все входы 0 – 10 В в этой системе также были включены. Поскольку открытый вход соответствует 0 В и запросу мощности 100 %.

- Вызовите сервисный уровень.
   ОБШИЕ DAHHЫЕ появляется как первое главное меню.
- Установите ручкой управления главное меню DAHHыЕ КОТЛА.
- ► Нажмите кнопку Индикация для вызова подменю.
- Установите ручкой управления подменю УПРАВЛ. МОЩН.
- Держите нажатой кнопку Индикация и ручкой управления установите нужное значение.
   На экране мигает выбранное значение.

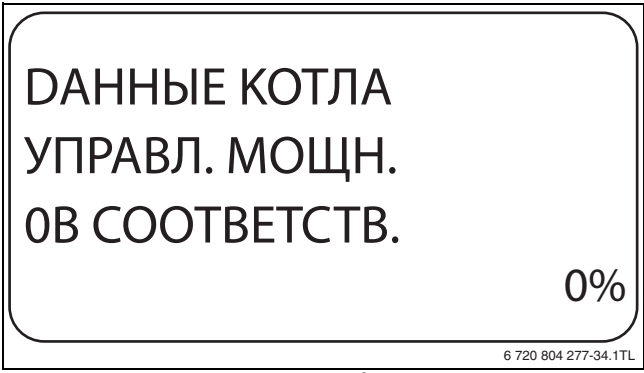

Рис. 32 Управление по мощности вход О В

- Отпустите кнопку Индикация для сохранения введённого значения.
- ▶ Установите ручкой управления подменю **ОВ СООТВЕТСТВ....%**.
- Держите нажатой кнопку Индикация и ручкой управления установите нужное значение.
   На экране мигает выбранное значение.
- Отпустите кнопку Индикация для сохранения введённого значения.
- ▶ Нажмите кнопку **Назад** для возврата на вышестоящий уровень.

|                                  | Диапазон ввода     | Заводская установка |
|----------------------------------|--------------------|---------------------|
| УПРАВЛ. МОЩН.<br>ОВ СООТВЕТСТВ.  | ВЫКЛ.<br>0% – 100% | ВЫКЛ.               |
| УПРАВЛ. МОЩН.<br>10В СООТВЕТСТВ. | 0% - 100%          | 100%                |

Таб. 36 Диапазон ввода управления по мощности, вход 0 – 10 В

#### 10.4 Определение посторонних источников тепла

С помощью этой функции можно задать разницу температур для датчика гидравлической стрелки, начиная с которой определяется посторонний источник тепла.

- Вызовите сервисный уровень.
- ОБШИЕ DAHHЫЕ появляется как первое главное меню.
- ► Установите ручкой управления главное меню **DAHHЫE КОТЛА**.
- ► Нажмите кнопку **Индикация** для вызова подменю.
- ▶ Установите ручкой управления подменю РАСПОЗНАВАНИЕ ТЕПЛО U3BHE C.

На экране мигает выбранное значение.

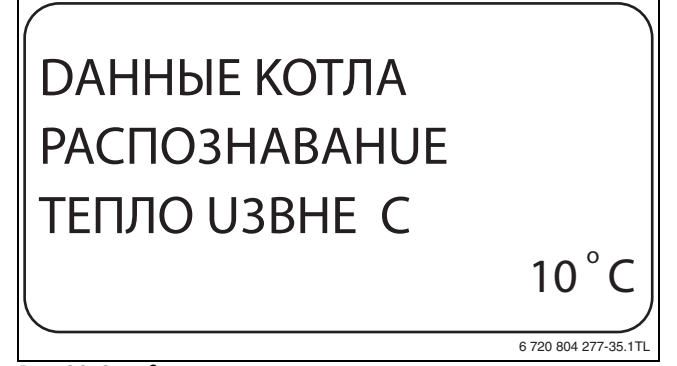

Рис. 33 Определение посторонних источников тепла

- Отпустите кнопку Индикация для сохранения введённого значения.
- Нажмите кнопку Назад для возврата на вышестоящий уровень.

Пример: если установлено 10 °C, то котлы отключаются, как только фактическая температура подающей линии становится на 10 °C больше заданного значения.

|                              | Диапазон ввода    | Заводская установка |
|------------------------------|-------------------|---------------------|
| РАСПОЗНАВАНИЕ<br>ТЕПЛО U3BHE | 5 ℃ – 20 ℃<br>HET | HET                 |

Таб. 37 Диапазон настройки распознавания тепла извне

#### 10.5 Установка типа котла

С помощью этой функции выбирается нужный тип котла.

- Вызовите сервисный уровень.
- ОБШИЕ DAHHЫЕ появляется как первое главное меню.
- Установите ручкой управления главное меню DAHHые КОТЛА.
- Нажмите кнопку Индикация для вызова подменю.
- Установите ручкой управления подменю ТUП КОТЛА.
- Держите нажатой кнопку Индикация и ручкой управления установите нужное значение.

На экране мигает выбранное значение.

ОАННЫЕ КОТЛА ТИП КОТЛА НИЗКОТЕМПЕРАТҮР.

Рис. 34 Выбор типа котла

- Отпустите кнопку Индикация для сохранения введённого значения.
- ▶ Нажмите кнопку **Назад** для возврата на вышестоящий уровень.

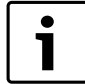

Для установки с несколькими котлами нужно выбрать **HU3KOTEMПЕРАТҮР.**, если установлен неконденсационный котёл. i

В котлах со встроенным трёхходовым клапаном последний должен быть обесточен, если приготовление горячей воды не происходит непосредственно через котёл.

|           | Диапазон ввода            | Заводская установка |
|-----------|---------------------------|---------------------|
| ТИП КОТЛА | КОНD.<br>НU3КОТЕМПЕРАТҮР. | KOHD.               |

Таб. 38 Диапазон ввода типа котла

#### 10.6 Ограничение мощности котла

Эту функцию можно использовать, только если количество котлов = 1. Можно установить максимальную мощность котла в процентах от номинальной мощности.

Вызовите сервисный уровень.
 ОБШИЕ DAHHЫЕ появляется как первое главное меню.

▶ Установите ручкой управления главное меню **DAHHыE КОТЛА**.

- Нажмите кнопку Индикация для вызова подменю.
- ▶ Установите ручкой управления подменю **МОШНОСТЬ КОТЛА**.
- Держите нажатой кнопку Индикация и ручкой управления установите нужное значение.

На экране мигает выбранное значение.

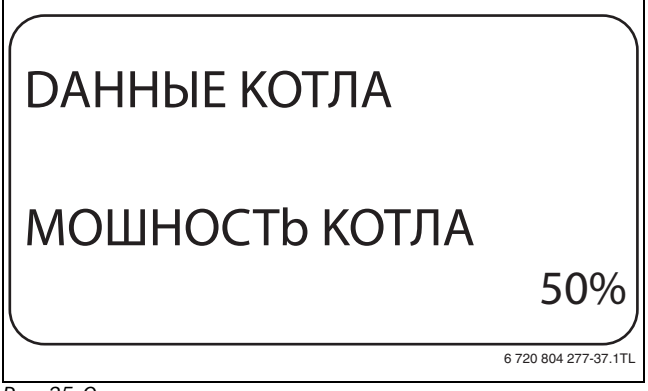

Рис. 35 Ограничение мощности котла

- Отпустите кнопку Индикация для сохранения введённого значения.
- Нажмите кнопку Назад для возврата на вышестоящий уровень.

|                                       | Диапазон ввода | Заводская установка |
|---------------------------------------|----------------|---------------------|
| МОШНОСТЬ КОТЛА                        | 50% - 100%     | 100%                |
| Таб. 39 Лиапазон ввода мошности котла |                |                     |

тао. З9 диапазон ввооа мощности когла

10.7 Максимальная температура котла

Эта функция задаёт максимальную температуру котла.

Вызовите сервисный уровень.

ОБШИЕ DAHHЫЕ появляется как первое главное меню.

- ▶ Установите ручкой управления главное меню **DAHHЫЕ КОТЛА**.
- Нажмите кнопку Индикация для вызова подменю.
- Установите ручкой управления подменю МАКСИМАЛЬНОЕ t КОТ.ВОДЫ.

На экране мигает выбранное значение.

## DAHHЫE КОТЛА MAKCUMAЛЬНОE t KOT.BODЫ 50°

Рис. 36 Максимальная температура котла

- Отпустите кнопку Индикация для сохранения введённого значения.
- ▶ Нажмите кнопку Назад для возврата на вышестоящий уровень.

6 720 804 277-38.1TL

|                            | Диапазон ввода | Заводская<br>установка |
|----------------------------|----------------|------------------------|
| МАКСИМАЛЬНОЕ<br>t KOT.BODЫ | 50 °C – 90 °C  | 85 ℃                   |

Таб. 40 Диапазон ввода максимальной температуры котла

#### 10.8 Установка последовательности включения котлов

Эту функцию можно использовать, если количество котлов минимум 2. С её помощью задается последовательность включения котлов.

При установке "ПОСТОЯНН." котлы включаются в следующем порядке: 1 – 2 – 3 – 4. Котёл 1 всегда включается первым, затем котёл 2 и т.д.

При установке "АВТОМАТИЧ." ведущий котёл определяется по дате.

| Дата              | Порядок включения |
|-------------------|-------------------|
| 1-го числа месяца | 1 - 2 - 3 - 4     |
| 2-го числа месяца | 2 - 3 - 4 - 1     |
| 3-го числа месяца | 3 - 4 - 1 - 2     |
| 4-го числа месяца | 4 - 1 - 2 - 3     |
| 5-го числа месяца | 1 - 2 - 3 - 4     |
|                   |                   |

Таб. 41 Порядок включения "автоматический"

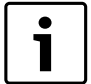

При выборе одного из вариантов "UBA-ПРОТОЧН.", "EMS-ПRОТОЧН.", "UBA- БОЪЛЕР" или "З-ХОD.КЛАПАН EMS", 1-й котёл появляется всегда последним в последовательности включения: 1-го числа месяца: 2 – 3 – 4 – 1 2-го числа месяца: 3 – 4 – 2 – 1 3-го числа месяца: 4 – 2 – 3 – 1 4-го числа месяца: 2 – 3 – 4 – 1 и т.д.

Вызовите сервисный уровень.

ОБШИЕ DAHHЫЕ появляется как первое главное меню.

- Установите ручкой управления главное меню **DAHHыE КОТЛА**.
- Нажмите кнопку Индикация для вызова подменю.
- ► Установите ручкой управления подменю ПОРЯДОК ВКЛÜЧЕН.
- Держите нажатой кнопку Индикация и ручкой управления установите нужное значение.
   На экране мигает выбранное значение.

**ДАННЫЕ КОТЛА** 

## ПОРЯDOK ВКЛÜЧЕН. Постоянн.

6 720 804 277-39.1TI

Рис. 37 Установка последовательности включения котлов

- Отпустите кнопку Индикация для сохранения введённого значения.
- ▶ Нажмите кнопку Назад для возврата на вышестоящий уровень.

|          | Диапазон ввода | Заводская установка |
|----------|----------------|---------------------|
| ПОРЯДОК  | ABTOMATUY.     | АВТОМАТИЧ.          |
| ВКЛüЧЕН. | ПОСТОЯНН.      |                     |

Таб. 42 Диапазон ввода последовательности включения котлов

#### 11 Параметры отопительного контура

Можно выбрать следующие отопительные системы:

| Отопительная                   |                                                                                                    |  |
|--------------------------------|----------------------------------------------------------------------------------------------------|--|
| система                        | Пояснение                                                                                                    |  |
| OTCYTCTB.                      | Работа отопительного контура не требуется.<br>Все следующие подпункты меню Параметры<br>отопительного контура отменяются.                                                                                                    |  |
| ОТОПИТ.ПРИБОР<br>ИЛИ КОНВЕКТОР | Конфигурация отопительной кривой<br>автоматически меняется, согласно заданному<br>виду отопительных приборов: радиаторов или<br>конвекторов.                                                                                                    |  |
| ПОЛ                            | Отопительная кривая автоматически<br>становится более пологой с пониженной<br>расчётной температурой.                                                                                                    |  |
| НАЧ. ТОЧКА<br>ОТ.КР.           | Температура подающей линии находится в<br>линейной зависимости от температуры<br>наружного воздуха. Отопительная кривая<br>представляет собой прямую линию,<br>соединяющую начальную точку отопительной<br>кривой со второй точкой, которая<br>соответствует расчётной температуре.                                                                                                   |  |
| ПОСТ. t                        | Эта настройка используется для<br>регулирования контура бассейна или для<br>предварительной регулировки контуров<br>вентиляции в случае, когда необходимо<br>поддерживать постоянную заданную<br>температуру подающей линии независимо от<br>наружной температуры. При выборе такой<br>системы для этого отопительного контура<br>можно не устанавливать дистанционное<br>управление. |  |
| КОМН.РЕГҮЛЯТОР                 | Заданное значение температуры подающей<br>линии зависит только от измеренной<br>температуры в помещении. В этом случае в<br>помещении необходимо установить<br>дистанционное управление. Если в<br>помещении становится слишком тепло, то<br>отопительная система отключается.                                                                                                    |  |

Таб. 43 Отопительные системы

#### **Buderus**

#### 11.1 Выбор системы отопления

Каждому отопительному контуру можно присвоить одну отопительную систему:

**Пример:** В главном меню **ОТОПИТ. КОНТҮР 2** в подменю **СИСТ.ОТОПЛЕНИЯ** должно быть установлено **ПОЛ**.

- Вызовите сервисный уровень.
   ОБШИЕ DAHHЫЕ появляется как первое главное меню.
- Установите ручкой управления главное меню ОТОПИТ. КОНТҮР +№.
- Нажмите кнопку Индикация для вызова подменю.
- Установите ручкой управления подменю СИСТ.ОТОПЛЕНИЯ.
- Держите нажатой кнопку Индикация и ручкой управления установите нужное значение.

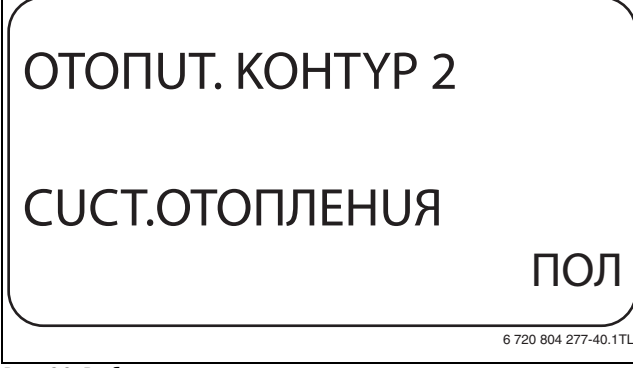

Рис. 38 Выбор системы отопления

- Отпустите кнопку Индикация для сохранения введённого значения.
- ▶ Нажмите кнопку **Назад** для возврата на вышестоящий уровень.

|                | Диапазон ввода    | Заводская установка |
|----------------|-------------------|---------------------|
| СИСТ.ОТОПЛЕНИЯ |                   | ОТОПИТ.ПРИБОР       |
|                | KOHBEKTOP         |                     |
|                | ПОЛ               |                     |
|                | ПОСТ. t           |                     |
|                | НАЧ. ТОЧКА ОТ.КР. |                     |
|                | КОМН.РЕГҮЛЯТОР    |                     |

Таб. 44 Диапазон ввода отопительной системы

#### 11.2 Переименовать отопительный контур

Вместо обозначения для **ОТОПИТ. КОНТҮР** +№ можно выбрать другое имя из заданного списка.

- Вызовите сервисный уровень.
- ОБШИЕ DAHHЫЕ появляется как первое главное меню. ► Установите ручкой управления главное меню ОТОПИТ. КОНТҮР
- +N<u>0</u>.
- ► Нажмите кнопку **Индикация** для вызова подменю.
- Установите ручкой управления подменю КАКОй КОНТҮР?.

| ОТОПИТ. КОНТҮР 2 |            |
|------------------|------------|
| KAKOÜ KOHTYP?    |            |
| ΟΤΟΠUΤ. ΚΟΗΤΥ    | <b>/</b> P |
| 6 720 804 277    | -41.1TI    |

- Держите нажатой кнопку Индикация и ручкой управления установите нужное значение.
- Отпустите кнопку Индикация для сохранения введённого значения.
- ▶ Нажмите кнопку **Назад** для возврата на вышестоящий уровень.

|               | Диапазон ввода | Заводская установка |
|---------------|----------------|---------------------|
| КАКОь КОНТҮР? | ΟΤΟΠUΤ.ΚΟΗΤΥΡ  | OTONUT. KOHTYP      |
|               | KBAPTUPA       |                     |
|               | ПОЛ            |                     |
|               | ВАННАЯ КОМНАТА |                     |
|               | БАССЕьН        |                     |
|               | ЭТАЖ           |                     |
|               | ПОДВАЛ         |                     |
|               | <b>3DAHUE</b>  |                     |

Таб. 45 Диапазон ввода названия отопительного контура

## 11.3 Установка начальной точки (минимальной температуры) отопительной кривой

Эта функция показывается только для отопительной системы "НАЧ. ТОЧКА ОТ.КР.".

В меню **СИСТ.ОТОПЛЕНИЯ НАЧ. ТОЧКА ОТ.КР.** минимальная температура отопительной кривой и расчётная температура определяют конфигурацию отопительной кривой как прямую линию.

Минимальная температура отопительной кривой определяет её начало. Начальная точка (минимальная температура) отопительной кривой действительна для температуры наружного воздуха 20 °C.

Вызовите сервисный уровень.
 ОБШИЕ ДАННЫЕ появляется как первое главное меню.

- Установите ручкой управления главное меню ОТОПИТ. КОНТҮР + No.
- Нажмите кнопку Индикация для вызова подменю.
- ▶ Установите ручкой управления подменю **СИСТ.ОТОПЛЕНИЯ**.
- Держите нажатой кнопку Индикация и ручкой управления установите нужное значение.
- Отпустите кнопку Индикация для сохранения введённого значения.
- ▶ Установите ручкой управления подменю **МUH.t ОТОП. КР.**
- Держите нажатой кнопку Индикация и ручкой управления установите нужное значение.

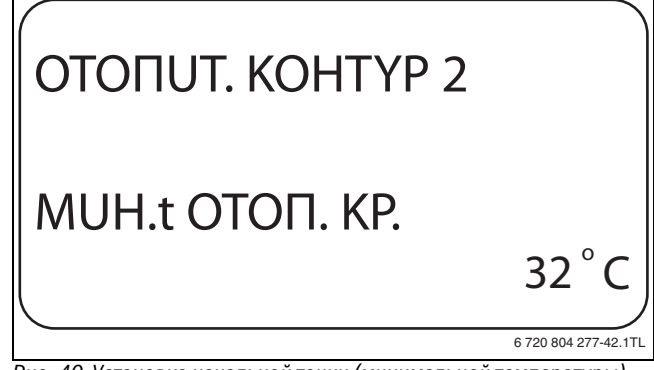

Рис. 40 Установка начальной точки (минимальной температуры) отопительной кривой

- Отпустите кнопку Индикация для сохранения введённого значения.
- ▶ Нажмите кнопку **Назад** для возврата на вышестоящий уровень.

|                 | Диапазон ввода | Заводская установка |
|-----------------|----------------|---------------------|
| МUH.t ОТОП. КР. | 20 °C – 80 °C  | 30 ℃                |
|                 |                |                     |

Ta6. 46 Диапазон ввода минимальной температуры отопительной кривой

#### 11.4 Расчётная температура

Под расчётной температурой понимается температура подающей линии при заданной минимальной наружной температуре.

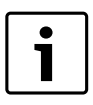

Выполняйте рекомендации по настройке отопительной кривой, приведённые в → главе 23.2 на стр. 66.

Для отопительной системы **НАЧ. ТОЧКА ОТ.КР.** действует следующее:

- Расчётная температура должна быть задана выше минимальной температуры отопительной кривой не менее, чем на 10 °C.
- При изменении расчётной температуры меняется конфигурация отопительной кривой, по которой работает установка. Она может стать более пологой или более крутой.
- Вызовите сервисный уровень.
   ОБШИЕ DAHHЫЕ появляется как первое главное меню.
- Установите ручкой управления главное меню ОТОПИТ. КОНТҮР +№.
- Нажмите кнопку **Индикация** для вызова подменю.
- ▶ Установите ручкой управления подменю **РАСЧЕТНАЯ t**.
- Держите нажатой кнопку Индикация и ручкой управления установите нужное значение.

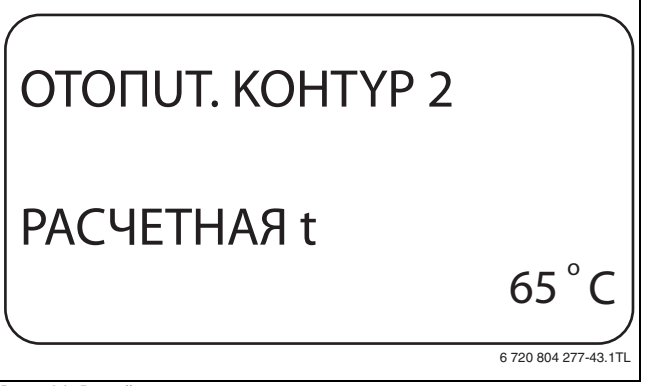

Рис. 41 Расчётная температура

- Отпустите кнопку Индикация для сохранения введённого значения.
- ▶ Нажмите кнопку Назад для возврата на вышестоящий уровень.

|             | Диапазон ввода | Заводская установка                     |
|-------------|----------------|-----------------------------------------|
| РАСЧЕТНАЯ t | 30°C – 90°C    | 75 ℃ для ОТОПИТ.ПРИБОР /<br>КОНВЕКТОР / |
|             |                | НАЧ. ТОЧКА ОТ.КР. /<br>ПОСТ. t          |
|             |                | 45 °C для варианта "ПОЛ"                |

Таб. 47 Диапазон ввода расчётной температуры

#### 11.5 Установка минимальной температуры подающей линии

Минимальная температура подающей линии задаёт минимальное значение, ограничивающее отопительную кривую.

#### Эта функция не показана для отопительной системы "ПОСТ. t".

Значение этого параметра можно изменять только в случае необходимости.

Вызовите сервисный уровень.

- ОБШИЕ DAHHЫЕ появляется как первое главное меню.
- Установите ручкой управления главное меню ОТОПИТ. КОНТҮР +№.
- ► Нажмите кнопку Индикация для вызова подменю.
- Установите ручкой управления подменю МUHUMAЛЬНАЯ t ПOD.ЛUHUU.

 Держите нажатой кнопку Индикация и ручкой управления установите нужное значение.

Установленное значение задаёт температуру, ниже которой не должна опускаться температура подающей линии.

# ОТОПИТ. КОНТҮР 2 МИНИМАЛЬНАЯ t ПОD. ЛИНИИ 10° (

6 720 804 277-44.1TI

Рис. 42 Установка минимальной температуры подающей линии

- Отпустите кнопку Индикация для сохранения введённого значения.
- Нажмите кнопку Назад для возврата на вышестоящий уровень.

|                            | Диапазон ввода | Заводская установка |
|----------------------------|----------------|---------------------|
| МUHUMAЛЬНАЯ<br>t пod.лuhuu | 5℃ – 70℃       | 5℃                  |

Ta6. 48 Диапазон ввода минимальной температуры подающей линии

#### 11.6 Установка максимальной температуры подающей линии

Максимальная температура подающей линии задаёт максимальное значение, ограничивающее отопительную кривую.

#### Эта функция не показана для отопительной системы "ПОСТ. t".

Значение этого параметра можно изменять только в случае необходимости.

- Вызовите сервисный уровень.
   ОБШИЕ ДАННЫЕ появляется как первое главное меню.
- Установите ручкой управления главное меню ОТОПИТ. КОНТҮР +№.
- Нажмите кнопку **Индикация** для вызова подменю.
- Установите ручкой управления подменю МАКСИМАЛЬНОЕ t ПОD. ЛUHUU.
- Держите нажатой кнопку Индикация и ручкой управления установите нужное значение.

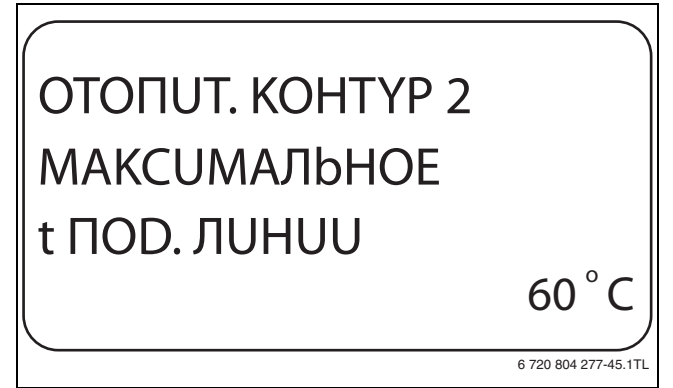

Рис. 43 Установка максимальной температуры подающей линии

#### **Buderus**

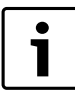

Установленное значение задаёт температуру, выше которой не должна подниматься температура подающей линии.

- Отпустите кнопку Индикация для сохранения введённого значения.
- Нажмите кнопку Назад для возврата на вышестоящий уровень.

|                                                                                   | Диапазон ввода | Заводская установка |
|-----------------------------------------------------------------------------------|----------------|---------------------|
| МАКСИМАЛЬНОЕ<br>t пod. линии пол                                                  | 30 °C – 60 °C  | 50 ℃                |
| МАКСИМАЛЬНОЕ<br>t ПОD. ЛИНИИ<br>ОТОПИТ.ПРИБОР,<br>KOHBEKTOP,<br>HAЧ. ТОЧКА ОТ.КР. | 30 °C − 90 °C  | 75 ℃                |

Таб. 49 Диапазон ввода максимальной температуры подающей линии

#### 11.7 Выбор дистанционного управления

В этом пункте задаётся, установлено ли для отопительного контура дистанционное управление. Здесь можно выбрать:

- дистанционное управление отсутствует
- дистанционное управление с дисплеем (MEC2) "MEC OT.KOHTYP."
- дистанционное управление без дисплея (BFU или BFU/F)

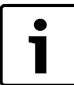

Для отопительной системы **ПОСТ. t** или при

активированной функции **Внешнее переключение** нельзя установить дистанционное управление

Наличие дистанционного управления позволяет выполнять следующие функции, контролирующие температуру помещения:

- Ночное понижение температуры с регулированием по комнатной температуре
- Максимальное влияние комнатной температуры
- Автоматическая адаптация
- Оптимизация
- Отопительная система КОМН.РЕГҮЛЯТОР

#### Пояснения к определению "МЕС ОТ.КОНТҮР."

С помощью MEC2 можно одновременно управлять несколькими отопительными контурами. Такие контуры называются "отопительные контуры MEC".

"МЕС ОТ.КОНТҮР." Для него возможны следующие настройки:

- переключение режима работы
- Изменение заданных значений
- Переключение лето/зима
- Функция "Отпуск"
- Функция "Вечеринка"
- Функции "Пауза"

"MEC ОТ.КОНТҮР." для специальных настроек могут быть выбраны как "ОТD.ОТ.КОНТҮР ".

Программирование времени переключения день/ночь "PROG" возможно только отдельно для каждого отопительного контура.

- Вызовите сервисный уровень.
   ОБШИЕ DAHHЫЕ появляется как первое главное меню.
- Установите ручкой управления главное меню ОТОПИТ. КОНТҮР +No.
- ▶ Нажмите кнопку Индикация для вызова подменю.
- ▶ Установите ручкой управления подменю **DUCTAHЦ. YПР-UE**.

 Держите нажатой кнопку Индикация и ручкой управления установите нужное значение.

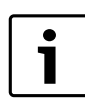

Установите ручкой управления **С DUCПЛ.**, если в качестве дистанционного управления выбран MEC2.

# ОТОПИТ. КОНТҮР 2 DUCTAHЦ. ҮПР-UE с DUCПЛ.

6 720 804 277-46.1TL

Рис. 44 Выбор дистанционного управления

- Отпустите кнопку Индикация для сохранения введённого значения.
- Нажмите кнопку Назад для возврата на вышестоящий уровень.

|                 | Диапазон ввода                | Заводская<br>установка |
|-----------------|-------------------------------|------------------------|
| DUCTAHЦ. YПР-UE | НЕТ<br>БЕЗ DUCПЛ.<br>С DUCПЛ. | HET                    |

Таб. 50 Диапазон ввода для дистанционного управления

#### 11.8 Учёт максимального влияния комнатной температуры

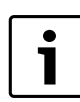

Эта функция появляется только если выбрано дистанционное управление, но не при отопительной системе. **КОМН.РЕГҮЛЯТОР**.

Эта функция ограничивает влияние комнатной температуры (включение в зависимости от комнатной температуры) на температуру подающей линии. Вводимое здесь значение устанавливает максимально возможное понижение комнатной температуры в помещениях, где не установлено дистанционное управление.

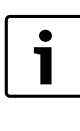

На пульт управления MEC2 и дистанционное управление BFU не должны воздействовать посторонние источники тепла, такие как лампы, телевизоры и др.

Вызовите сервисный уровень.
 ОБШИЕ DAHHЫЕ появляется как первое главное меню.

- Установите ручкой управления главное меню ОТОПИТ. КОНТҮР +№.
- Нажмите кнопку Индикация для вызова подменю.
- ▶ Установите ручкой управления подменю МАКС. ВЛ. t КОМ.

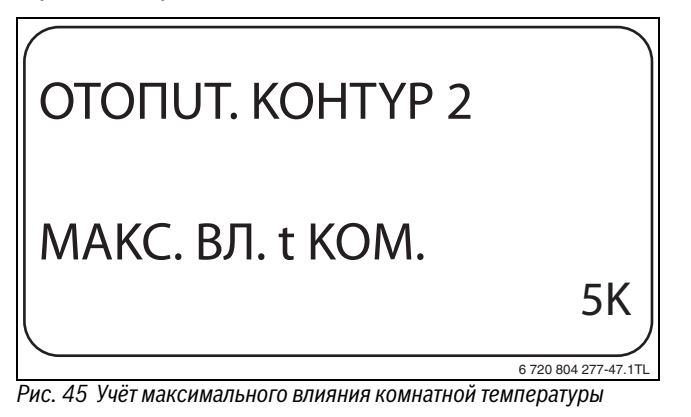

- Отпустите кнопку Индикация для сохранения введённого значения.
- ▶ Нажмите кнопку **Назад** для возврата на вышестоящий уровень.

|                  | Диапазон ввода | Заводская<br>установка |
|------------------|----------------|------------------------|
| МАКС. ВЛ. t КОМ. | 0 K – 10 K     | 3 K                    |

Ta6. 51 Диапазон ввода максимального влияния комнатной температуры

## 11.9 Выбор вида регулирования в режимах с пониженной температурой

При режиме с пониженной температурой или в ночном режиме можно выбрать следующие функции:

| Пояснение                                      |
|------------------------------------------------|
| При регулировании ПО t НАР. задаётся граничное |
| значение наружной температуры. При             |
| превышении этого значения происходит           |
| отключение отопительного контура. При          |
| температуре ниже установленного значения       |
| система отопления переходит в режим            |
| ПОНИЖЕНИЕ.                                     |
| При выборе <b>ПО t КОМ.</b> задаётся ночная    |
| температура для помещения. При превышении      |
| этого значения происходит отключение           |
| отопительного контура. При температуре ниже    |
| граничного значения система отопления          |
| поддерживает заданную температуру ночного      |
| режима. Условием выполнения этой функции       |
| является наличие в комнате дистанционного      |
| управления.                                    |
| При выборе <b>ОТКЛ.</b> в режиме с пониженной  |
| температурой ОТОПИТ. КОНТҮР полностью          |
| отключается.                                   |
| При выборе ПОНИЖЕНИЕ в режиме с пониженной     |
| температурой поддерживается заданная           |
| температура ночного режима. Насосы             |
| отопительного контура работают постоянно.      |
| При отопительной системе КОМН.РЕГҮЛЯТОР и      |
| типе регулирования <b>ПОНUЖЕНUE</b> происходит |
| такое же понижение температуры как при типе    |
| ПО t KOM.                                      |
|                                                |

Таб. 52 Виды понижения

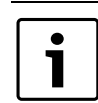

При выборе отопительной системы **ПОСТ. t** можно установить только типы понижения **ПОНUЖЕНUE**, **ПО t HAP.** или **ОТКЛ.** 

- Вызовите сервисный уровень.
  - ОБШИЕ DAHHЫЕ появляется как первое главное меню.
- Установите ручкой управления главное меню ОТОПИТ. КОНТҮР +№.
- ▶ Нажмите кнопку Индикация для вызова подменю.
- ▶ Установите ручкой управления подменю **ТUП ПОНUЖЕНUЯ**.
- Держите нажатой кнопку Индикация и ручкой управления установите нужное значение.

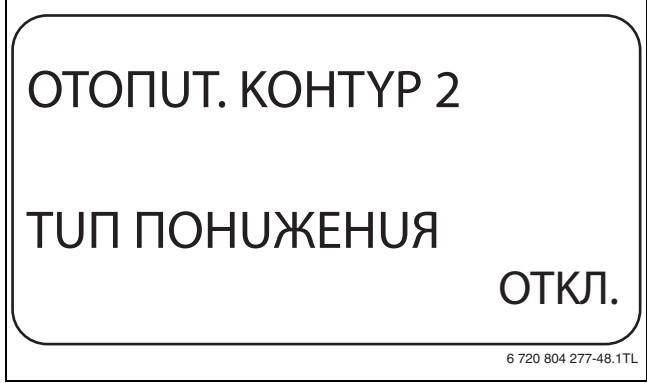

Рис. 46 Выбор вида регулирования в режимах с пониженной температурой

- Отпустите кнопку Индикация для сохранения введённого значения.
- Нажмите кнопку Назад для возврата на вышестоящий уровень.

|               |                                              | Заводская |
|---------------|----------------------------------------------|-----------|
|               | Диапазон ввода                               | установка |
| ТИП ПОНИЖЕНИЯ | ПО t HAP.<br>ОТКЛ.<br>ПОНUЖEHUE<br>ПО t KOM. | ΠΟ t HAP. |

Таб. 53 Диапазон ввода для типа понижения

#### 11.10 Регулирование по наружной температуре

Если выбран тип понижения **ПО t HAP.**, то нужно задать такое значение наружной температуры, при котором должно происходить переключение между режимами отопления **ОТКЛ.** и **ПОНИЖЕНИЕ**.

- Вызовите сервисный уровень.
  - ОБШИЕ DAHHЫЕ появляется как первое главное меню.
- Установите ручкой управления главное меню ОТОПИТ. КОНТҮР +No.
- ► Нажмите кнопку Индикация для вызова подменю.
- ▶ Установите ручкой управления подменю ПО t HAP. ОТ.

32

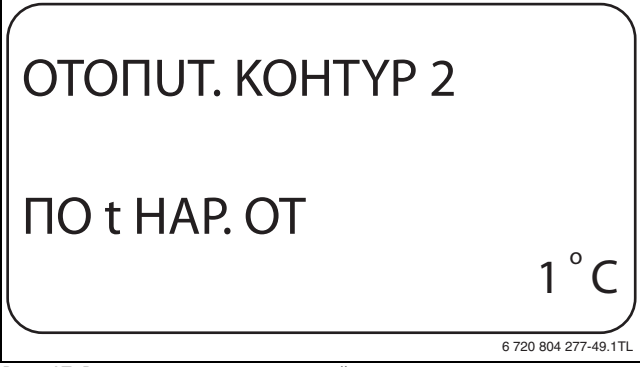

Рис. 47 Регулирование по наружной температуре

- Отпустите кнопку Индикация для сохранения введённого значения.
- Нажмите кнопку **Назад** для возврата на вышестоящий уровень.

|              | Диапазон ввода | Заводская установка |
|--------------|----------------|---------------------|
| ПО t HAP. OT | −20 °C − 10 °C | 5 ℃                 |

Таб. 54 Диапазон ввода для типа понижения

#### 11.11 Установка типа понижения "Отпуск"

На время отпуска можно установить свой вариант понижения температуры (пояснения возможных вариантов настройки → глава 11.9, стр. 32).

- Вызовите сервисный уровень.
   ОБШИЕ DAHHЫЕ появляется как первое главное меню.
- Установите ручкой управления главное меню ОТОПИТ. КОНТҮР +№.
- Нажмите кнопку **Индикация** для вызова подменю.
- Установите ручкой управления подменю ОТПҮСК, ТUП ПОНUЖЕНИЯ.
- Держите нажатой кнопку Индикация и ручкой управления установите нужное значение.

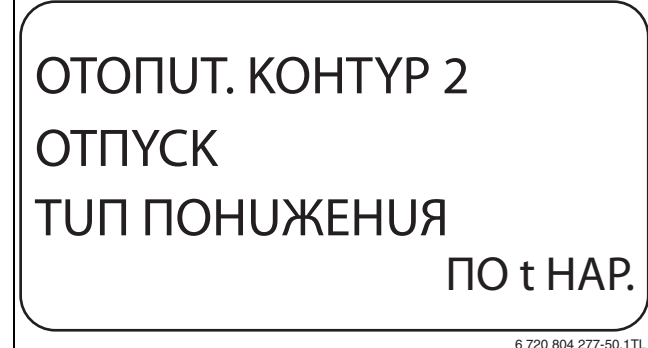

0 720 004 2

Рис. 48 Установка типа понижения "Отпуск"

 Отпустите кнопку Индикация для сохранения введённого значения.

Нажмите кнопку Назад для возврата на вышестоящий уровень.

|                          | Диапазон ввода                                             | Заводская<br>установка |
|--------------------------|------------------------------------------------------------|------------------------|
| ОТПҮСК,<br>ТОП ПОНОЖЕНИЯ | ПО t КОМ.<br>ПО t НАР. <sup>1)</sup><br>ОТКЛ.<br>ПОНUЖЕНUE | ΠΟ t KOM.              |

Таб. 55 Диапазон ввода для типа понижения "Отпуск"

 При выборе "Отпуск, по t нар.", ручкой управления можно перейти в меню настройки температуры (от -20 °С до 10 °С).

## 11.12 Отключение режима понижения температуры при низкой наружной температуре

В соответствии с DIN 12831 при наружной температуре ниже заданного значения с учётом теплоизоляции здания можно отключить фазу понижения температуры во избежание слишком сильного охлаждения жилых помещений.

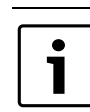

В ручном режиме и режиме "Отпуск" нет блокировки понижения температуры.

- Вызовите сервисный уровень.
   ОБШИЕ DAHHЫЕ появляется как первое главное меню.
- Установите ручкой управления главное меню ОТОПИТ. КОНТҮР +№.
- ▶ Нажмите кнопку Индикация для вызова подменю.
- ▶ Установите ручкой управления подменю **НЕ НИЖЕ Т ВНЕШ.**
- Держите нажатой кнопку Индикация и ручкой управления установите нужное значение.

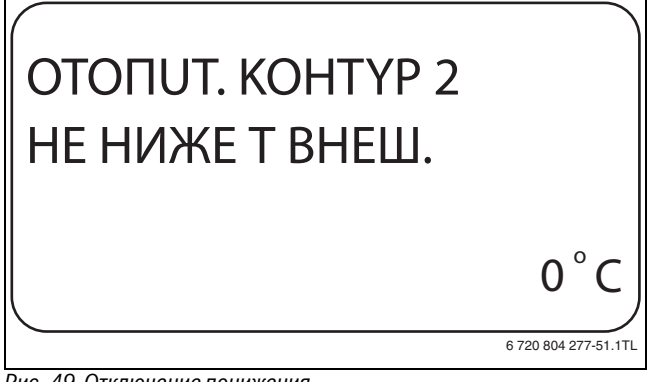

Рис. 49 Отключение понижения

- Отпустите кнопку Индикация для сохранения введённого значения.
- Нажмите кнопку Назад для возврата на вышестоящий уровень.

|                 | Диапазон ввода          | Заводская установка |
|-----------------|-------------------------|---------------------|
| НЕ НИЖЕ Т ВНЕШ. | ВЫКЛ.<br>−20 °C − 10 °C | ВЫКЛ.               |

Ta6. 56 Диапазон ввода для "Нет понижения ниже наружной температуры"

#### 11.13 Установка пониженной температуры подающей линии

Поскольку при отопительной системе **ПОСТ. t** не может быть подключено дистанционное управление, то в этом случае можно в этом подпункте меню установить понижение температуры для режимов **ПОНИЖЕНИЕ** и **ПО t HAP.** 

Вызовите сервисный уровень.
 ОБШИЕ DAHHЫЕ появляется как первое главное меню.

- Установите ручкой управления главное меню ОТОПИТ. КОНТҮР +№.
- ▶ Нажмите кнопку Индикация для вызова подменю.
- ▶ Установите ручкой управления подменю **СUCT.ОТОПЛЕНИЯ**.
- Держите нажатой кнопку Индикация и ручкой управления установите нужное значение.
- Отпустите кнопку Индикация для сохранения введённого значения.
- Установите ручкой управления подменю ПОD.ЛUHUЯ t CHUЖ.
   НА.

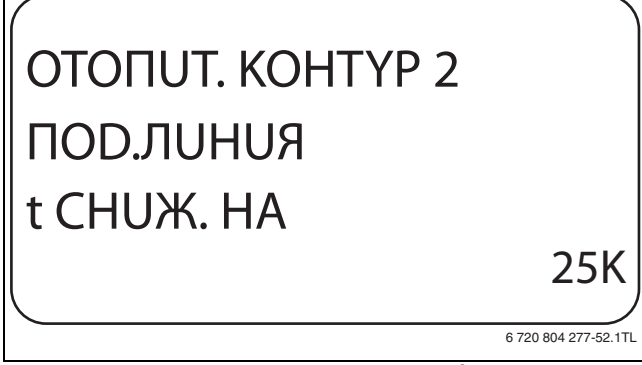

Рис. 50 Установка пониженной температуры подающей линии

- Отпустите кнопку Индикация для сохранения введённого значения.
- Нажмите кнопку Назад для возврата на вышестоящий уровень.

|             | Диапазон ввода | Заводская установка |
|-------------|----------------|---------------------|
| ПОD.ЛUHUЯ t | 0 K – 40 K     | 30 K                |
| СНИЖ. НА    |                |                     |

Таб. 57 Диапазон ввода снижения температуры подающей линии

#### 11.14 Коррекция показаний комнатной температуры

Эта функция целесообразна только в том случае, если в жилом помещении не установлен пульт дистанционного управления.

Если фактическая температура, измеренная термометром, отличается от заданной температуры, то с помощью этой функции можно скорректировать эти значения.

При этом происходит параллельное смещение отопительной кривой.

#### Пример:

| Показываемая комнатная температура | 22 °C |
|------------------------------------|-------|
| Измеренная фактическая комнатная   | 24 °C |
| температура                        |       |

Таб. 58 Пример коррекции показаний комнатной температуры

Показываемое значение на 2 °С ниже измеренного.

- Вызовите сервисный уровень.
   ОБШИЕ DAHHЫЕ появляется как первое главное меню.
- Установите ручкой управления главное меню ОТОПИТ. КОНТҮР + No.
- ▶ Нажмите кнопку Индикация для вызова подменю.
- Установите ручкой управления подменю t КОМНАТЫ СМЕШЕНИЕ.
- Держите нажатой кнопку Индикация и ручкой управления установите нужное значение.

# отопит. Контүр 2 t комнаты смешение

6 720 804 277-53.1T

Рис. 51 Коррекция показаний комнатной температуры

- Отпустите кнопку Индикация для сохранения введённого значения.
- Нажмите кнопку Назад для возврата на вышестоящий уровень.

|           | Диапазон ввода | Заводская установка |
|-----------|----------------|---------------------|
| t КОМНАТЫ | −5 °C − 5 °C   | 0°0                 |
| СМЕШЕНИЕ  |                |                     |

Ta6. 59 Диапазон ввода коррекции показаний комнатной температуры

#### 11.15 Автоматическая адаптация

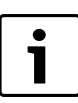

#### Эту функцию можно выбрать только в том случае, если установлена отопительная система ОТОПИТ.ПРИБОР/КОНВЕКТОР/ПОЛ.

В заводской настройке автоматическая адаптация неактивна. При установке в помещении дистанционного управления происходит автоматическая адаптация отопительной кривой к условиям в этом помещении за счет постоянного отслеживания комнатной температуры и температуры подающей линии.

Для задания этой функции необходимо:

- Наличие контрольного помещения с рекомендуемой температурой.
- Полностью открытые термостатические вентили на приборах отопления в помещении.
- Отсутствие изменяющегося влияния со стороны других источников тепла.
- Вызовите сервисный уровень.
   ОБШИЕ DAHHЫЕ появляется как первое главное меню.
- Установите ручкой управления главное меню ОТОПИТ. КОНТҮР + No.
- Нажмите кнопку Индикация для вызова подменю.
- Установите ручкой управления подменю АВТОМАТИЧ.АДАПТ.
- Держите нажатой кнопку Индикация и ручкой управления установите нужное значение.

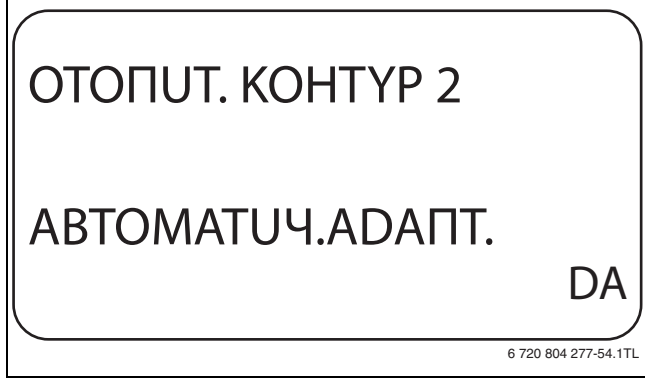

Рис. 52 Включение автоматической адаптации

- Отпустите кнопку Индикация для сохранения введённого значения.
- ▶ Нажмите кнопку **Назад** для возврата на вышестоящий уровень.

|                  | Диапазон ввода | Заводская установка |
|------------------|----------------|---------------------|
| ABTOMATUY.ADANT. | DA             | HET                 |
|                  | HET            |                     |

Таб. 60 Диапазон ввода для автоматической адаптации

#### 11.16 Установка оптимизации включения-выключения

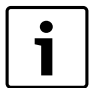

Для функции **ОПТИМИЗАЦИЯ** требуется дистанционное управление с датчиком комнатной температуры.

## Функция **ОПТИМИЗАЦИЯ DЛЯ** в заводской настройке не активирована.

Возможны следующие Диапазон ввода:

| оптимизации поленение | Оптимизация | Пояснение |
|-----------------------|-------------|-----------|
|-----------------------|-------------|-----------|

| Включение  | Если задано <b>ВКЛÜЧЕНUЯ</b> , то отопление    |
|------------|------------------------------------------------|
|            | включается раньше заданного времени. Система   |
|            | управления рассчитывает момент включения так,  |
|            | чтобы к заданному времени уже была достигнута  |
|            | нужная температура в помещении.                |
| Выключение | При функции <b>ВЫКЛÜЧЕНИЯ</b> в целях экономии |
|            | энергии режим понижения температуры            |
|            | запускается раньше заданного момента времени.  |
|            | Если происходит непредвиденное слишком         |
|            | быстрое охлаждение помещения, то программа     |
|            | оптимизации отключается, и система отопления   |
|            | продолжает работать в нормальном режиме до     |
|            | заданного момента начала понижения             |
|            | температуры.                                   |
| Включение/ | При выборе <b>ВКЛ-/ВЫКЛÜЧЕНИЯ</b> работают оба |
| выключение | варианта оптимизации.                          |
| HET        | При выборе ОТСҮТСТВ. оптимизации включения/    |
|            | выключения не происходит.                      |

Таб. 61 Оптимизация включения/выключения

| i | Поскольку время оптимизации включения<br>ограничено 240 минутами, то на отопительных<br>установках с длительным периодом разогрева |
|---|----------------------------------------------------------------------------------------------------|
|   | функция оптимизации включения часто<br>нецелесообразна.                                                                            |

- Вызовите сервисный уровень.
   ОБШИЕ DAHHЫЕ появляется как первое главное меню.
- Установите ручкой управления главное меню ОТОПИТ. КОНТҮР +№.
- ▶ Нажмите кнопку Индикация для вызова подменю.
- Установите ручкой управления подменю ОПТИМИЗАЦИЯ DЛЯ.
- Держите нажатой кнопку Индикация и ручкой управления установите нужное значение.

## ОТОПИТ. КОНТҮР 2 ОПТИМИЗАЦИЯ DЛЯ ВЫКЛÜЧЕНИЯ

6 720 804 277-55.1TL

Рис. 53 Установка оптимизации включения-выключения

- Отпустите кнопку Индикация для сохранения введённого значения.
- ▶ Нажмите кнопку **Назад** для возврата на вышестоящий уровень.

|             | Диапазон ввода  | Заводская установка |
|-------------|-----------------|---------------------|
| ОПТИМИЗАЦИЯ | OTCYTCTB.       | HET                 |
|             | ВКЛÜЧЕНUЯ       |                     |
|             | ВЫКЛÜЧЕНUЯ      |                     |
|             | ВКЛ-/ВЫКЛÜЧЕНUЯ |                     |

Таб. 62 Диапазон ввода для оптимизации

#### 11.17 Установка времени оптимизации выключения

Если для оптимизации включения установлено **ВЫКЛÜЧЕНUЯ** или **ВКЛ-/ВЫКЛÜЧЕНUЯ,** то можно ввести время предварительного старта режима понижения. Установка может быть изменена только в случае необходимости.

- Вызовите сервисный уровень.
   ОБШИЕ ДАННЫЕ появляется как первое главное меню.
- Установите ручкой управления главное меню ОТОПИТ. КОНТҮР + No.
- Нажмите кнопку Индикация для вызова подменю.
- Установите ручкой управления подменю ВЫКЛ. ВРЕМЯ ОПТИМИЗАЦ.
- Держите нажатой кнопку Индикация и ручкой управления установите нужное значение.

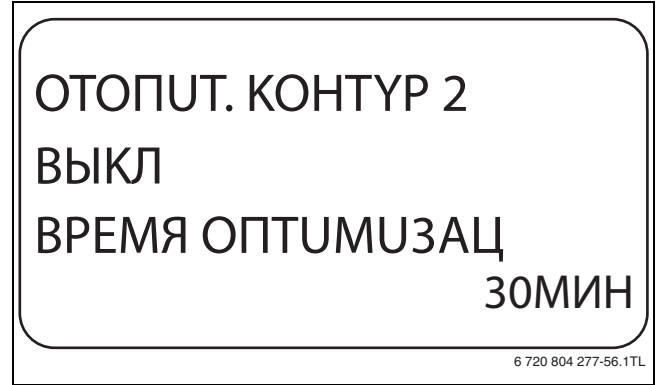

Рис. 54 Установка времени оптимизации выключения

- Отпустите кнопку Индикация для сохранения введённого значения.
- Нажмите кнопку Назад для возврата на вышестоящий уровень.

|                          | Диапазон ввода  | Заводская установка |
|--------------------------|-----------------|---------------------|
| ВЫКЛ. ВРЕМЯ<br>ОПТИМИЗАЦ | 10 МИН – 60 МИН | 60 МИН              |
|                          |                 | 1                   |

Таб. 63 Диапазон ввода времени оптимизации выключения

#### 11.18 Установка температуры защиты от замерзания

Значение температуры защиты от замерзания может быть изменено только в особых случаях.

Если наружная температура опускается до заданного порогового значения, то автоматически включается циркуляционный насос.

- Вызовите сервисный уровень.
   ОБШИЕ DAHHЫЕ появляется как первое главное меню.
- Установите ручкой управления главное меню ОТОПИТ. КОНТҮР +№.
- ▶ Нажмите кнопку Индикация для вызова подменю.
- ▶ Установите ручкой управления подменю ЗАШ. ОТ РАЗМ. С.

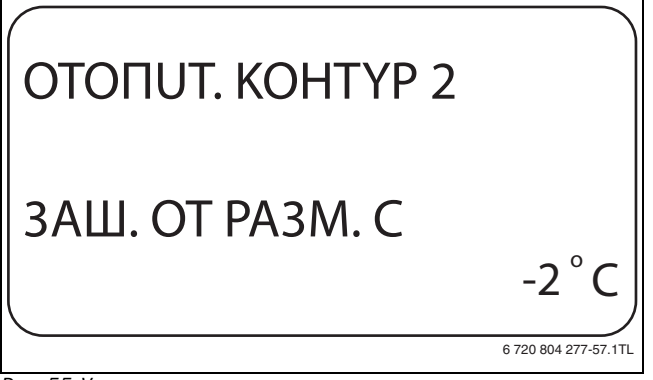

Рис. 55 Установка температуры защиты от замерзания

- Отпустите кнопку Индикация для сохранения введённого значения.
- Нажмите кнопку Назад для возврата на вышестоящий уровень.

|                 | Диапазон ввода | Заводская установка |
|-----------------|----------------|---------------------|
| ЗАШ. ОТ РАЗМ. С | −20 °C − 1 °C  | 1°C                 |
|                 |                |                     |

Таб. 64 Диапазон ввода для защиты от замерзания

#### 11.19 Установка приоритетного приготовления горячей воды

При активировании функции **ПРUOPUTET ГВС**, то во время приготовления горячей воды циркуляционные насосы всех отопительных контуров выключаются.

На отопительных контурах со смесителем он переходит в положение "Смеситель закрывается" (холоднее).

- Вызовите сервисный уровень.
- ОБШИЕ DAHHЫЕ появляется как первое главное меню.
- Установите ручкой управления главное меню ОТОПИТ. КОНТҮР +№.
- Нажмите кнопку Индикация для вызова подменю.
- ▶ Установите ручкой управления подменю **ПРUOPUTET ГВС**.
- Держите нажатой кнопку Индикация и ручкой управления установите нужное значение.

| ОТОПИТ. КОНТҮР 2 |                     |
|------------------|---------------------|
| ΠΡυορυτετ ΓΒς    |                     |
|                  | HET                 |
|                  | 6 720 804 277-58.1T |

- Отпустите кнопку Индикация для сохранения введённого значения.
- Нажмите кнопку Назад для возврата на вышестоящий уровень.

|               | Диапазон ввода | Заводская установка |
|---------------|----------------|---------------------|
| ΠΡυορυτετ ΓΒC | DA<br>HET      | DA                  |

Таб. 65 Диапазон ввода для приоритета ГВС

## 11.20 Настройка исполнительного органа отопительного контура

Через функцию **UCП. ОРГАН** можно задать, установлен или нет в отопительном контуре исполнительный орган (смеситель).

Если в отопительном контуре установлен исполнительный орган (смеситель), то его регулирование осуществляет система управления.

Если же исполнительный орган в отопительном контуре не предусмотрен, то работа отопительного контура регулируется через температуру подающей линии котла.

- Вызовите сервисный уровень.
   ОБШИЕ DAHHЫЕ появляется как первое главное меню.
- Установите ручкой управления главное меню ОТОПИТ. КОНТҮР +№.
- Нажмите кнопку Индикация для вызова подменю.
- Установите ручкой управления подменю UCП. ОРГАН.
- Держите нажатой кнопку Индикация и ручкой управления установите нужное значение.

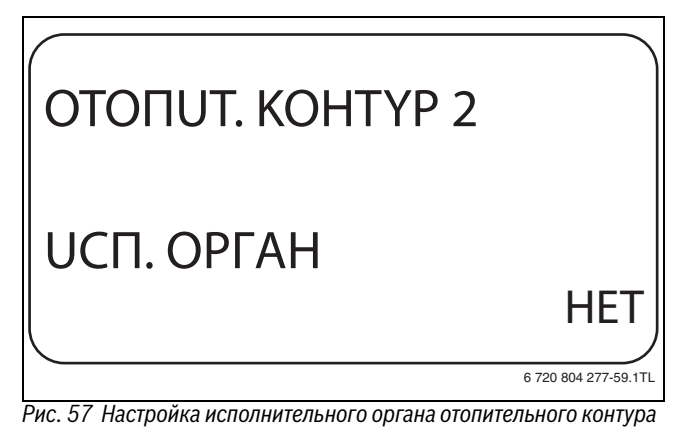

- Отпустите кнопку Индикация для сохранения введённого значения.
- Нажмите кнопку Назад для возврата на вышестоящий уровень.

|                   | Диапазон ввода | Заводская установка |
|-------------------|----------------|---------------------|
| <b>UCΠ. ΟΡΓΑΗ</b> | DA             | DA                  |
|                   | HET            |                     |

Таб. 66 Диапазон ввода для исполнительного органа

#### 11.21 Установка времени работы исполнительного органа

Здесь задаётся время работы имеющихся исполнительных органов. Как правило, время работы исполнительных органов составляет 120 секунд.

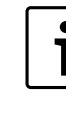

Если наблюдаются постоянные колебания смесителя, то, уменьшив время работы исполнительного органа, можно сделать регулировочную характеристику более инерционной. Постоянные колебания смесителя прекратятся.

- Вызовите сервисный уровень.
  - ОБШИЕ DAHHЫЕ появляется как первое главное меню.
- Установите ручкой управления главное меню ОТОПИТ. КОНТҮР +№.
- Нажмите кнопку Индикация для вызова подменю.
- Установите ручкой управления подменю UCП. ОРГАН ВРЕМЯ РАБОТЫ.

36

# ОТОПИТ. КОНТҮР 2 ИСП. ОРГАН ВРЕМЯ РАБОТЫ 90СЕК

Рис. 58 Установка времени работы исполнительного органа

- Отпустите кнопку Индикация для сохранения введённого значения.
- Нажмите кнопку Назад для возврата на вышестоящий уровень.

|                  | Диапазон ввода    | Заводская установка |
|------------------|-------------------|---------------------|
| ИСП. ОРГАН ВРЕМЯ | 100 CEK - 600 CEK | 120 CEK             |
| РАБОТЫ           |                   |                     |

Таб. 67 Диапазон ввода времени работы исполнительного органа

#### 11.22 Повышение температуры котла

Если работа отопительного контура регулируется исполнительным органом, то значение температуры на выходе из котла должно быть задано несколько выше, чем требуемое заданное значение для отопительного контура.

Параметр **Повышение температуры котла** предусматривает ввод разницы температур между заданными значениями для отопительного котла и для отопительного контура.

- Вызовите сервисный уровень.
- ОБШИЕ DAHHЫЕ появляется как первое главное меню. ► Установите ручкой управления главное меню ОТОПИТ. КОНТҮР
- ► Нажмите кнопку Индикация для вызова подменю.
- ▶ Установите ручкой управления подменю ПОВЫШ. t КОТЛА.
- Держите нажатой кнопку Индикация и ручкой управления установите нужное значение.

ОТОПИТ. КОНТҮР 2 ПОВЫШ. t КОТЛА 10°С

Рис. 59 Повышение температуры котла

- Отпустите кнопку Индикация для сохранения введённого значения.
- Нажмите кнопку Назад для возврата на вышестоящий уровень.

|                | Диапазон ввода | Заводская установка |
|----------------|----------------|---------------------|
| ПОВЫШ. t КОТЛА | 0 °C – 20 °C   | 5°C                 |

Таб. 68 Диапазон ввода для повышения температуры котла

#### 11.23 Установка внешнего переключения

Для отопительной системы КОМН.РЕГҮЛЯТОР невозможно.

Пункт меню **ВНЕШН. ПЕРЕКЛ-ЧЕНИЕ** показан только в том случае, если в пункте меню **DUCTAHЦ. YПР-UE** задано **НЕТ** и установлена система управления Logamatic 4121.

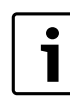

Клеммы WF1 / 2 / 3 системы управления могут быть использованы для контура ГВС, отопительного контура 1 или 2.

Этот пункт меню также не появляется, если выбрана отопительная система **КОМН.РЕГҮЛЯТОР**, так как в этом случае необходимо установить дистанционное управление. Эта функция в заводской настройке выключена.

Можно выбрать одну из двух функций переключения:

- 1. Переключение день/ночь через клеммы WF1 и WF3
  - Контакты WF1 и WF3 замкнуты = дневной режим
  - Контакты WF1 и WF3 разомкнуты = ночной режим
- 2. Переключение день/ночь/авт. через клеммы WF1, WF2, WF3
  - Контакты WF1 и WF3 замкнуты = дневной режим
  - Контакты WF1 и WF2 замкнуты = ночной режим
  - Все контакты разомкнуты = автоматический режим

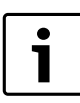

Активизация **2. Переключение** возможна только в том случае, если клеммы WF1 и WF2 не заняты функцией "ВНЕШНЯЯ ПОМЕХА НАСОС".

i

Если одновременно замкнуты оба контакта, то будет постоянный дневной режим.

- Вызовите сервисный уровень.
   ОБШИЕ ДАННЫЕ появляется как первое главное меню.
- Установите ручкой управления главное меню ОТОПИТ. КОНТҮР + No.
- Нажмите кнопку Индикация для вызова подменю.
- Установите ручкой управления подменю ВНЕШНИ DEHb/HOЧb/ ABT.
- Держите нажатой кнопку Индикация и ручкой управления установите нужное значение.

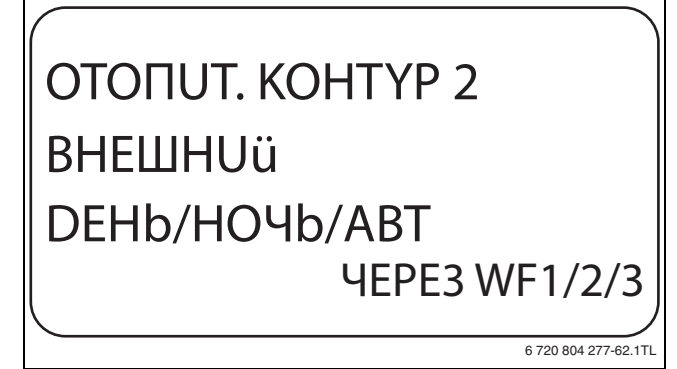

Рис. 60 Установка внешнего переключения

- Отпустите кнопку Индикация для сохранения введённого значения.
- ▶ Нажмите кнопку **Назад** для возврата на вышестоящий уровень.

|               | Диапазон ввода                    | Заводская установка |
|---------------|-----------------------------------|---------------------|
| ВНЕШНИЙ       | HET                               | HET                 |
| DEHb/HO4b/ABT | DEHb 4EPE3 WF1/3<br>4EPE3 WF1/2/3 |                     |

Таб. 69 Диапазон ввода для внешнего переключения

#### 11.24 Внешнее сообщение о неисправности насоса

Эта функция в заводской настройке выключена.

В этом пункте меню можно задать вывод на экран сообщений о неисправности насоса.

К клеммам WF1 и WF2 можно подключить внешнее

беспотенциальное устройство сигнализации о неисправностях. При разомкнутом контакте выдаётся сигнал неисправности.

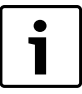

Клеммы WF1 / 2 / 3 системы управления могут быть использованы для контура ГВС, отопительного контура 1 или 2.

Если в пункте меню **"ВНЕШНИЙ DEHb/HOЧb/ABT" задано "ЧЕРЕЗ WF1/2/3",** то эту функцию нельзя вызвать, т.к. входные контакты уже заняты.

• Вызовите сервисный уровень.

ОБШИЕ DAHHЫЕ появляется как первое главное меню.

- Установите ручкой управления главное меню ОТОПИТ. КОНТҮР +№.
- ▶ Нажмите кнопку Индикация для вызова подменю.
- ▶ Установите ручкой управления подменю ВНЕШНЯЯ ПОМЕХА НАСОС.
- Держите нажатой кнопку Индикация и ручкой управления установите нужное значение.

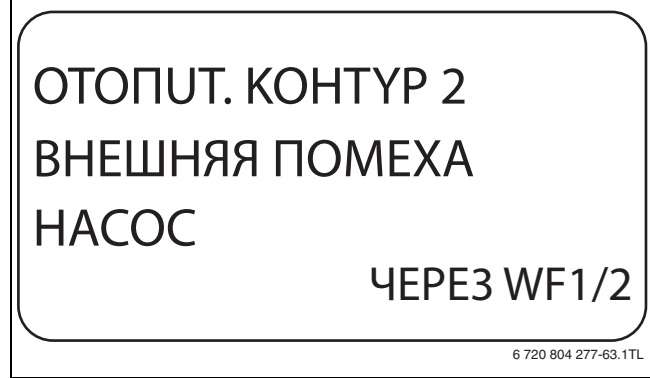

Рис. 61 Внешнее сообщение о неисправности насоса

- Отпустите кнопку Индикация для сохранения введённого значения.
- Нажмите кнопку **Назад** для возврата на вышестоящий уровень.

|                | Диапазон ввода | Заводская установка |
|----------------|----------------|---------------------|
| ВНЕШНЯЯ ПОМЕХА | HET            | HET                 |
| HACOC          | 4EPE3 WF1/2    |                     |

Таб. 70 Диапазон ввода для внешнего сообщения о неисправности насоса

#### 11.25 Сушка монолитного пола

Если в систему отопления входит контур тёплых полов, то можно установить программу сушки пола с монолитным покрытием. В меню "CUCT.OTOПЛЕНUЯ" нужно выбрать **ПОЛ**.

| i |  |
|---|--|
|   |  |

Проконсультируйтесь со специалистами по изготовлению монолитного пола по вопросу возможных особых требований к процессу его сушки.

В случае прерывания подачи напряжения сушка пола продолжится с того момента, на котором этот процесс остановился.

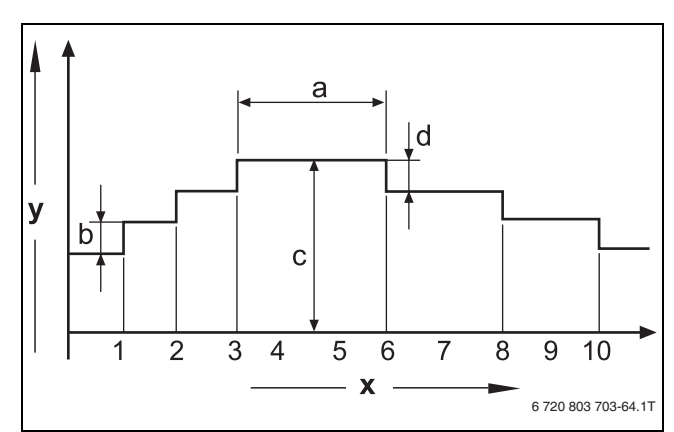

#### Рис. 62 Сушка монолитного пола

- [x] Время (дни)
- [у] Температура
- [а] Постоянная температура 3 дня
- [b] Повышение T на
- [с] Макс. температура
- [d] Снижение на
- Вызовите сервисный уровень.
   ОБШИЕ DAHHЫЕ появляется как первое главное меню.
- Установите ручкой управления главное меню ОТОПИТ. КОНТҮР +№.
- Нажмите кнопку **Индикация** для вызова подменю.
- Установите ручкой управления подменю СУШКА ПОЛА.
- Держите нажатой кнопку Индикация и ручкой управления установите нужное значение.

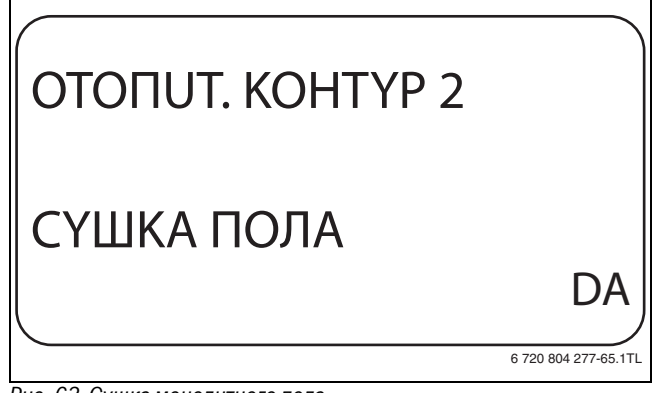

Рис. 63 Сушка монолитного пола

 Отпустите кнопку Индикация для сохранения введённого значения.

|            | Диапазон ввода | Заводская установка |
|------------|----------------|---------------------|
| СҮШКА ПОЛА | HET            | HET                 |
|            | DA             |                     |

Таб. 71 Диапазон ввода для сушки монолитного пола

В пунктах меню, приведенных на следующих страницах, задается температура и время сушки пола. После окончания процесса сушки пола, система управления автоматически снова переходит на **HET**.

38

#### 11.25.1 Установка повышения температуры

Здесь можно задать программу, по которой пошагово будет происходить повышение температуры для сушки пола.

Повышение температуры начинается с 20 °С.

- Установите ручкой управления подменю СҮШКА ПОЛА ПОВЫШ.t НА.
- Держите нажатой кнопку Индикация и ручкой управления установите нужное значение.

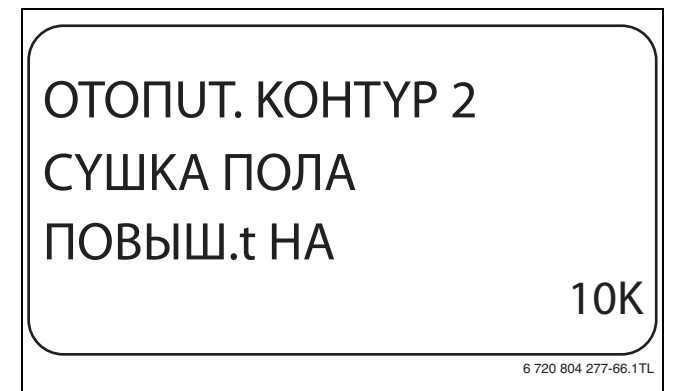

Рис. 64 Установка повышения температуры

 Отпустите кнопку Индикация для сохранения введённого значения.

|             | Диапазон ввода | Заводская установка |
|-------------|----------------|---------------------|
| СҮШКА ПОЛА, | 1 K – 10 K     | 5 K                 |
| ПОВЫШ. t НА |                |                     |

Таб. 72 Диапазон ввода для "повышения на"

#### 11.25.2 Установка дней сушки

В меню **ПОВЫШЕНИЕ** можно задать программу по дням, согласно которой будет происходить пошаговое повышение температуры для сушки пола.

- Установите ручкой управления подменю СҮШКА ПОЛА, ПОВЫШЕНИЕ.
- Держите нажатой кнопку Индикация и ручкой управления установите нужное значение.

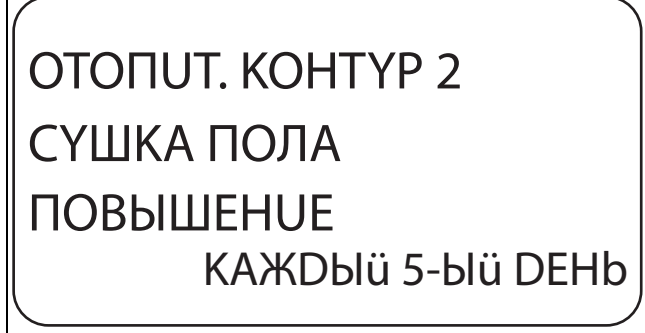

6 720 804 277-67.1TL

Рис. 65 Установка дней сушки

 Отпустите кнопку Индикация для сохранения введённого значения.

|           | Диапазон ввода   | Заводская установка |
|-----------|------------------|---------------------|
| ПОВЫШЕНИЕ | EXEDHEBHO -      | EXEDHEBHO           |
|           | КАЖDЫü 5-Ыü DEHb |                     |

Таб. 73 Диапазон ввода для повышения по дням

#### 11.25.3 Установка максимальной температуры

Здесь можно установить максимальную температуру для сушки монолитного пола.

- ▶ Установите ручкой управления подменю СУШКА ПОЛА, МАКС t.
- Держите нажатой кнопку Индикация и ручкой управления установите нужное значение.

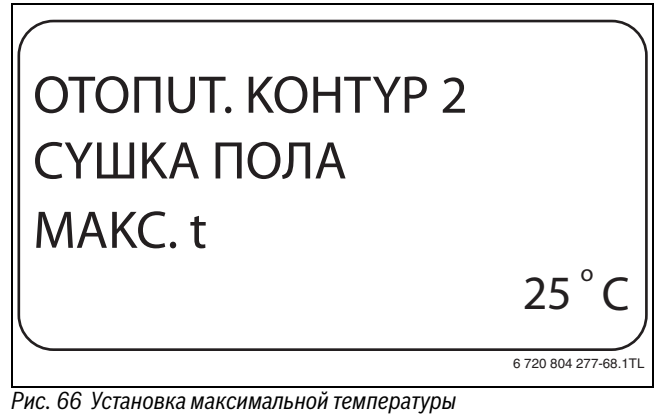

 Отпустите кнопку Индикация для сохранения введённого значения.

|        | Диапазон ввода | Заводская установка |
|--------|----------------|---------------------|
| MAKC t | 25 ℃ – 60 ℃    | 45 ℃                |
|        |                |                     |

Таб. 74 Диапазон ввода для максимальной температуры

#### 11.25.4 Установка продолжительности постоянной температуры

Здесь можно установить период времени, в течение которого должна поддерживаться максимальная температура для сушки монолитного пола.

- Установите ручкой управления подменю СҮШКА ПОЛА, МАКС t DEPЖATb.
- Держите нажатой кнопку Индикация и ручкой управления установите нужное значение.

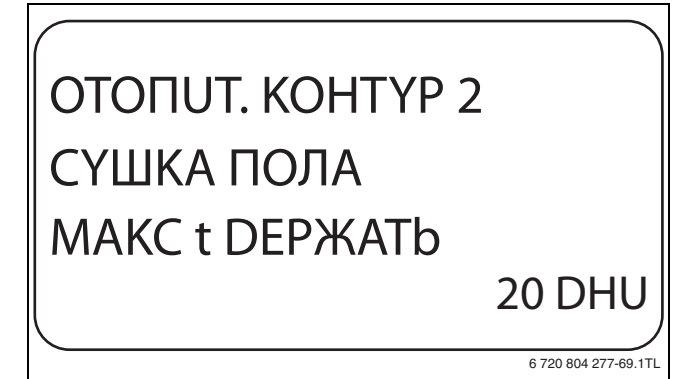

Рис. 67 Установка продолжительности постоянной температуры

 Отпустите кнопку Индикация для сохранения введённого значения.

|                | Диапазон ввода | Заводская установка |
|----------------|----------------|---------------------|
| MAKC t DEPЖATb | 0 DHU – 20 DHU | 4 DHU               |
| - /            |                |                     |

Таб. 75 Диапазон ввода для поддержки максимальной температуры

#### 11.25.5 Установка снижения температуры

Здесь можно задать программу, по которой пошагово будет происходить понижение температуры для сушки пола.

- Установите ручкой управления подменю СУШКА ПОЛА, t СНИЖ.
   НА.
- Держите нажатой кнопку Индикация и ручкой управления установите нужное значение.

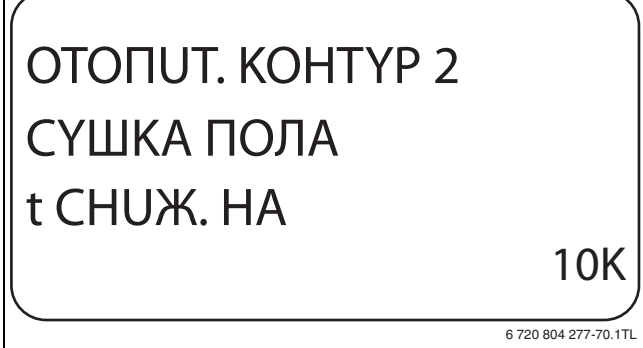

Рис. 68 Установка снижения температуры

 Отпустите кнопку Индикация для сохранения введённого значения.

|            | Диапазон ввода | Заводская установка |  |
|------------|----------------|---------------------|--|
| t СНUЖ. НА | 1 K – 10 K     | 5 K                 |  |

Таб. 76 Диапазон ввода для "Снижения на"

#### 11.25.6 Установка дней понижения температуры

Здесь можно задать цикличную программу по дням, согласно которой будет происходить пошаговое понижение температуры для сушки пола.

- ▶ Установите ручкой управления подменю СҮШКА ПОЛА, СНИЖЕНИЕ.
- Держите нажатой кнопку Индикация и ручкой управления установите нужное значение.

ОТОПИТ. КОНТҮР 2 СҮШКА ПОЛА СНИЖЕНИЕ КАЖДЫÜ 5-ЫÜ ДЕНЬ

6 720 804 277-71.1TL

Рис. 69 Установка дней понижения температуры

- Отпустите кнопку Индикация для сохранения введённого значения.
- ► Нажмите кнопку **Назад** для возврата на вышестоящий уровень.

| • | При выборе <b>НЕТ</b> процесс сушки пола закончится с |
|---|-------------------------------------------------------|
|   | температуры.                                          |
|   |                                                       |

|             | Диапазон ввода   | Заводская установка |
|-------------|------------------|---------------------|
| Цикличное   | HET              | EXEDHEBHO           |
| снижение по | ЕЖЕДНЕВНО –      |                     |
| дням        | КАЖDЫü 5-Ыü DEHb |                     |

Таб. 77 Диапазон ввода для "Цикличного снижения по дням"

#### **Buderus**

#### 12 Контур горячего водоснабжения

Меню **ГОР.ВОДА** можно вызвать только в том случае, если в системе управления осуществляется функция управления ГВС. Возможные варианты настроек зависят от установленного модуля.

#### 12.1 Выбор бака-водонагревателя горячей воды

Здесь можно выбрать вид гидравлической схемы бакаводонагревателя.

- Вызовите сервисный уровень.
   ОБШИЕ DAHHЫЕ появляется как первое главное меню.
- ▶ Установите ручкой управления главное меню **ГОР.ВОДА**.
- ► Нажмите кнопку Индикация для вызова подменю.
- Появится первый пункт меню **4000-БАК**. Эту настройку нужно выбрать в том случае, если датчик температуры горячей воды и загрузочный насос бака подключены к системе управления Logamatic 4000.
- Держите нажатой кнопку Индикация и ручкой управления установите нужное значение.

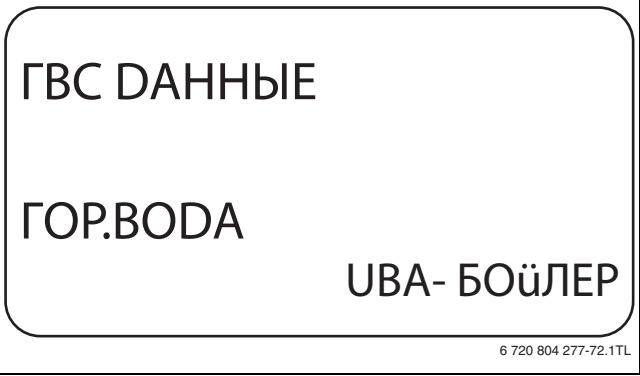

Рис. 70 Выбор бака-водонагревателя горячей воды

- Отпустите кнопку Индикация для сохранения введённого значения.
- ▶ Нажмите кнопку **Назад** для возврата на вышестоящий уровень.

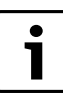

В зависимости от типа котла некоторые настройки с UBA или с EMS могут быть скрыты.

|                 | Диапазон ввода           | Заводская установка |
|-----------------|--------------------------|---------------------|
| Бак-            | HET                      | 4000-БАК            |
| водонагреватель | 4000-БАК                 |                     |
|                 | UBA- БОЙЛЕР              |                     |
|                 | UBA-ПРОТОЧН.             |                     |
|                 | З-XOD.КЛАПАН EMS         |                     |
|                 | <b>ЗАГРУЗ. HACOC EMS</b> |                     |
|                 | EMS-ПRОТОЧН.             |                     |

Таб. 78 Диапазон ввода для бака-водонагревателя

| Параметр                  | 4000-БАК | <b>UBA- БО</b> ÜЛЕР | <b>UBA-ПРОТОЧН</b> | 3-XOD.КЛАПАН EMS | <b>3AFPY3.HACOC EMS</b> | EMS-ПRОТОЧН. |
|---------------------------|----------|---------------------|--------------------|------------------|-------------------------|--------------|
| Установка                 | Х        | Х                   | Х                  | Х                | Х                       | Х            |
| температурного            |          |                     |                    |                  |                         |              |
| диапазона                 |          |                     |                    |                  |                         |              |
| Выбор оптимизации         | Х        | Х                   |                    | Х                | Х                       |              |
| включения                 |          |                     |                    |                  |                         |              |
| Использование             | Х        |                     |                    | Х                | Х                       |              |
| остаточного тепла         |          |                     |                    |                  |                         |              |
| Установка                 | Х        |                     |                    | Х                | Х                       |              |
| гистерезиса               |          |                     |                    |                  |                         |              |
| Термическая               | Х        | Х                   |                    | Х                | Х                       |              |
| дезинфекция <sup>1)</sup> |          |                     |                    |                  |                         |              |
| Ежедневный нагрев         | Х        | Х                   | Х                  | Х                | Х                       | Х            |
| Циркуляционный            | Х        |                     |                    | Х                | Х                       |              |
| Hacoc <sup>1)</sup>       |          |                     |                    |                  |                         |              |

Таб. 79 Возможные параметры в зависимости от вида гидравлической схемы

1) С последующими настройками

При работе с настенным котлом с технологией послойной загрузки, например, Logamax plus GB152 xx T xx S или Logamax plus GB162 xx T xx S нужно учитывать следующее:

- Настройка параметров
  - Вид ГВС: 3-XOD.КЛАПАН EMS
  - Термическая дезинфекция: НЕТ
  - Циркуляционный насос: НЕТ
  - Максимальная задаваемая температура горячей воды (диапазон): **60 °C**
- Приготовление горячей воды через солнечный коллектор отсутствует.
- Гистерезис горячей воды жестко задан на котле. Эта настройка имеет преимущество относительно изменений, выполняемых в меню.
- Комфортная функция приготовления горячей воды: в ночном режиме котёл может включаться во время отбора воды (в зависимости от фактической температуры и расхода потребляемой воды).
- Индикация расхода (через расходомер) на ВС10.

#### 12.2 Установка температурного диапазона

Эта функция определяет верхний предел заданной температуры горячей воды.

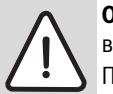

**ОСТОРОЖНО:** возможно ошпаривание горячей водой!

При установке заданной температуры выше 60 °C существует риск получения ожогов.

- Нельзя открывать только кран горячей воды, не разбавляя холодной.
- Вызовите сервисный уровень.
   ОБШИЕ DAHHЫЕ появляется как первое главное меню.
- Установите ручкой управления главное меню ГОР.ВОДА.
- Нажмите кнопку Индикация для вызова подменю.
- ▶ Установите ручкой управления подменю **DUAПA3OH DO**.

 Держите нажатой кнопку Индикация и ручкой управления установите нужное значение.

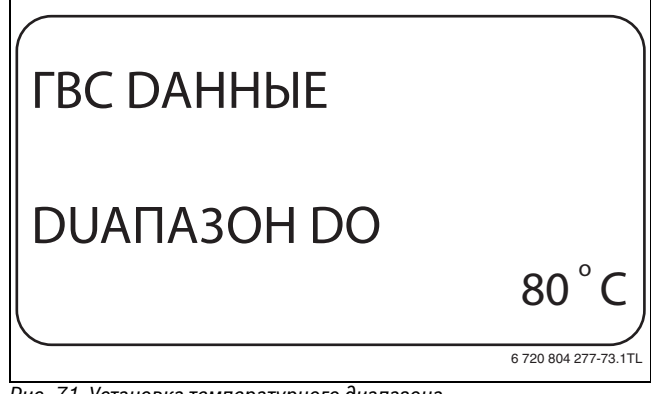

Рис. 71 Установка температурного диапазона

- Отпустите кнопку Индикация для сохранения введённого значения.
- ▶ Нажмите кнопку **Назад** для возврата на вышестоящий уровень.

|             | Диапазон ввода | Заводская установка |
|-------------|----------------|---------------------|
| DUANA30H DO | 0° 08 − 3° 08  | ℃ 00                |
|             |                |                     |

Таб. 80 Диапазон ввода для "Диапазон до"

#### 12.3 Выбор оптимизации включения

При выборе функции **ОПТИМИЗАЦИЯ** процесс приготовления горячей воды начинается раньше заданного времени включения. Система управления рассчитывает время старта с учётом остаточного тепла воды в баке-водонагревателе и начала отопления таким образом, что температура горячей воды достигает заданного значения уже к заданному времени.

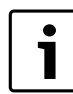

Эта функция невозможна, если для функции ГОР.ВОДА (→ глава 12.1, стр. 40) выбран UBA-ПРОТОЧН. или EMS-ПRОТОЧН.

- Вызовите сервисный уровень.
   ОБШИЕ DAHHЫЕ появляется как первое главное меню.
- ▶ Установите ручкой управления главное меню **ГОР.ВОДА**.
- Нажмите кнопку **Индикация** для вызова подменю.
- Установите ручкой управления подменю ОПТИМИЗАЦИЯ DЛЯ ВКЛЁЧЕНИЯ.

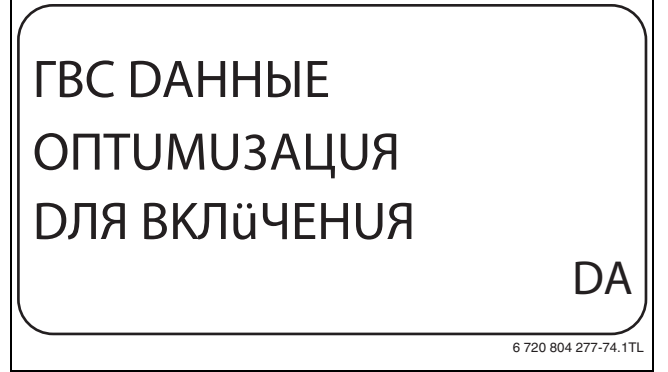

Рис. 72 Выбор оптимизации включения

- Отпустите кнопку Индикация для сохранения введённого значения.
- ▶ Нажмите кнопку Назад для возврата на вышестоящий уровень.

|             | Диапазон ввода | Заводская установка |
|-------------|----------------|---------------------|
| ОПТИМИЗАЦИЯ | DA             | HET                 |
|             | HET            |                     |

Таб. 81 Диапазон ввода для оптимизации горячей воды

#### 12.4 Использование остаточного тепла

При выборе функции **UCПОЛЬ.ОСТ.ТЕПЛА**, можно использовать остаточное тепло котла для загрузки бака-водонагревателя.

Функция **UCПОЛЬ.ОСТ.ТЕПЛА** для установок с несколькими котлами не применяется. Она нецелесообразна для настенных котлов, так как практически нет остаточного тепла из-за небольшого объема воды. Мы рекомендуем в этом случае выключить функцию использования остаточного тепла.

| Использование |                                                                                                    |  |
|---------------|----------------------------------------------------------------------------------------------------|--|
| тепла         | Пояснение                                                                                                    |  |
| DA            | При выборе "UCПOЛb.OCT.TEПЛA, DA" система<br>управления рассчитывает температуру<br>отключения горелки с учётом остаточного тепла<br>воды в котле и время работы загрузочного<br>насоса бака-водонагревателя до его полной<br>загрузки. Горелка выключается прежде, чем<br>достигнуто заданное значение температуры<br>горячей воды. Загрузочный насос бака-<br>водонагревателя продолжает работать. Система<br>управления выполняет расчёт. |  |
| HET           | При выборе "UCПOЛb.OCT.TEПЛA, HET"<br>происходит лишь незначительное<br>использование остаточного тепла. Горелка<br>работает до достижения заданной температуры<br>горячей воды. Загрузочный насос бака-<br>водонагревателя имеет определённое время<br>выбега - продолжает работать 3 минуты после<br>выключения горелки.                                                                                                    |  |

Таб. 82 Использование остаточного тепла

- Вызовите сервисный уровень.
- ОБШИЕ DAHHЫЕ появляется как первое главное меню.
- ► Установите ручкой управления главное меню **ГОР.ВОДА**.
- Нажмите кнопку Индикация для вызова подменю.
- ► Установите ручкой управления подменю UCПOЛb.OCT.TEПЛА.

Держите нажатой кнопку Индикация и ручкой управления установите нужное значение.

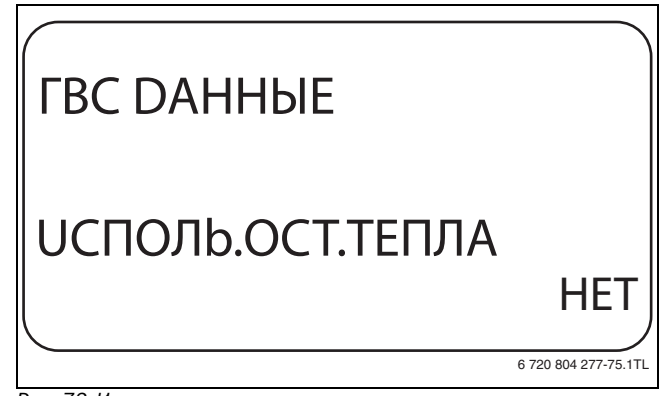

Рис. 73 Использование остаточного тепла

- Отпустите кнопку Индикация для сохранения введённого значения.
- Нажмите кнопку Назад для возврата на вышестоящий уровень.

|                  | Диапазон ввода | Заводская установка |
|------------------|----------------|---------------------|
| UСПОЛЬ.ОСТ.ТЕПЛА | DA             | DA                  |
|                  | HET            |                     |

Таб. 83 Диапазон ввода для использования остаточного тепла

#### 12.5 Установка гистерезиса

Через функцию **FUCTEPE3UC** задается на сколько в градусах по Кельвину (К) температура горячей воды должна быть меньше заданного значения, чтобы включилась загрузка бакаводонагревателя.

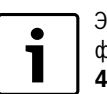

Эта функция возможна только в том случае, если для функции **ГОР.ВОДА** (→ глава 12.1, стр. 40) выбран **4000-БАК**.

- Вызовите сервисный уровень.
- ОБШИЕ DAHHЫЕ появляется как первое главное меню.
   Установите ручкой управления главное меню ГОР.ВОДА.
- Нажмите кнопку Индикация для вызова подменю.
- Нажмите кнопку индикация для вызова подменю.
   Установите ручкой управления подменю ГИСТЕРЕЗИС.
- Держите нажатой кнопку Индикация и ручкой управления
- установите нужное значение.

| ГВС ДАННЫЕ |                      |
|------------|----------------------|
| ГИСТЕРЕЗИС |                      |
|            | -20K                 |
|            | 6 720 804 277-76.1TL |

Рис. 74 Установка гистерезиса

- Отпустите кнопку Индикация для сохранения введённого значения.
- Нажмите кнопку Назад для возврата на вышестоящий уровень.

|                   | Диапазон ввода | Заводская установка |
|-------------------|----------------|---------------------|
| <b>FUCTEPE3UC</b> | –20 K 2 K      | –5 K                |
|                   |                |                     |

Таб. 84 Диапазон ввода для гистерезиса

#### **Buderus**

#### 12.5.1 Установка гистерезиса выключения

Если выбран модуль LAP FM445, то через функцию **ВЫКЛüЧЕНUE-ГUCTEPE3UC** можно задать, на сколько градусов температура на "датчике выключения" бака-водонагревателя должна отличаться от заданной температуры горячей воды, чтобы закончить загрузку бака-водонагревателя.

Датчик выключения находится, как правило, в нижней части бакаводонагревателя.

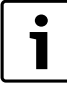

Температура выключения = заданная температура горячей воды – гистерезис выключения

- Вызовите сервисный уровень.
   ОБШИЕ DAHHЫЕ появляется как первое главное меню.
- Установите ручкой управления главное меню ГОР.ВОДА.
- Нажмите кнопку **Индикация** для вызова подменю.
- Установите ручкой управления подменю ВЫКЛüЧЕНUE-ГUCTEPE3UC.
- Держите нажатой кнопку Индикация и ручкой управления установите нужное значение.

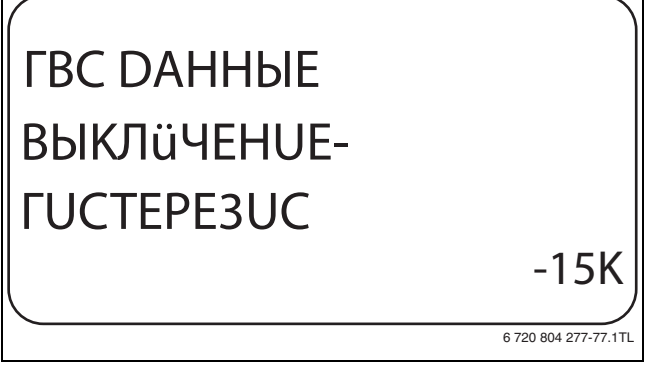

Рис. 75 Установка гистерезиса выключения

- Отпустите кнопку Индикация для сохранения введённого значения.
- Нажмите кнопку Назад для возврата на вышестоящий уровень.

|                   |                | Заводская |
|-------------------|----------------|-----------|
|                   | Диапазон ввода | установка |
| ВЫКЛÜЧЕНUЕ-       | −15 K −2 K     | –5 K      |
| <b>FUCTEPE3UC</b> |                |           |

Таб. 85 Диапазон ввода для гистерезиса выключения

#### 12.5.2 Установка гистерезиса включения

Если выбран модуль LAP FM445, то через функцию **ВКЛÜЧЕНИЕ-ГИСТЕРЕЗИС** можно определить, на сколько градусов может снижаться температура на "датчике включения" относительно температуры выключения (но не относительно заданной температуры горячей воды), прежде чем начнётся дозагрузка.

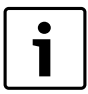

Температура включения = температура выключения – гистерезис включения

- Вызовите сервисный уровень.
   ОБШИЕ DAHHЫЕ появляется как первое главное меню.
- Установите ручкой управления главное меню ГОР.ВОДА.
- Нажмите кнопку **Индикация** для вызова подменю.
- Установите ручкой управления подменю ВКЛüЧЕНUE-ГUCTEPE3UC.

 Держите нажатой кнопку Индикация и ручкой управления установите нужное значение.

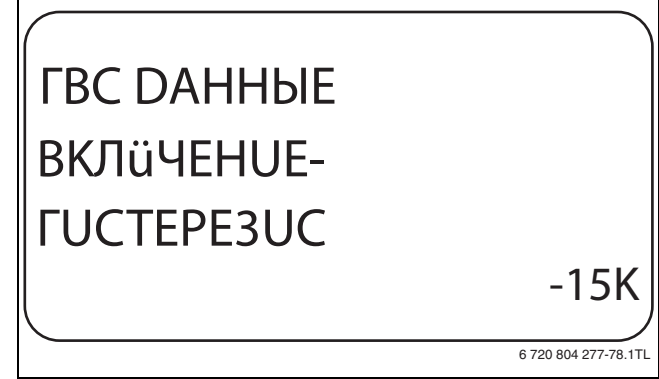

Рис. 76 Установка гистерезиса включения

- Отпустите кнопку Индикация для сохранения введённого значения.
- Нажмите кнопку Назад для возврата на вышестоящий уровень.

|                   | Диапазон ввода | Заводская установка |
|-------------------|----------------|---------------------|
| ВКЛÜЧЕНUЕ-        | –15 K –2 K     | –5 K                |
| <b>FUCTEPE3UC</b> |                |                     |

Таб. 86 Диапазон ввода для гистерезиса включения

#### 12.6 Выбор первичного контура LAP

Если выбран модуль LAP FM445, то через функцию **LAP ПЕРВИЧ.КОНТ.** можно установить вид регулирования первичного контура.

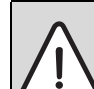

**ОСТОРОЖНО:** Опасность ожога из-за перегрева установки!

- ► Настройки UBA и EMS используйте только в том случае, если применяемый тип котла с KIM-, BCMили BIM-номером имеет для этого допуск (→ глава 12.6.1, стр. 44),
- Настройки UBA и EMS используйте только в том случае, если UBA 1.5 имеет версию не ниже 3.4.
- Вызовите сервисный уровень.
   ОБШИЕ DAHHЫЕ появляется как первое главное меню.
- ▶ Установите ручкой управления главное меню **ГОР.ВОДА**.
- Нажмите кнопку **Индикация** для вызова подменю.
- ▶ Установите ручкой управления подменю LAP ПЕРВUЧ.КОНТ.
- Держите нажатой кнопку Индикация и ручкой управления установите нужное значение.

# ГВС DAHHЫE LAP ПЕРВUЧ.КОНТ. ЧЕРЕ2 UBA/EMS

Рис. 77 Выбор первичного контура LAP

- Отпустите кнопку Индикация для сохранения введённого значения.
- Нажмите кнопку Назад для возврата на вышестоящий уровень.

|                 | Диапазон ввода                    | Заводская<br>установка |
|-----------------|-----------------------------------|------------------------|
| LAP ПЕРВUЧ.КОНТ | НАСОС<br>UCПОЛН. ОРГАН<br>UBA/EMS | HACOC                  |

Таб. 87 Диапазон ввода первичного контура LAP

#### 12.6.1 Типы котлов, имеющих допуск

| • |  |
|---|--|
| 1 |  |
|   |  |

Для функции **LAP ПЕРВUЧ.КОНТ** можно выбрать **UBA/EMS** только для определённых котлов, список которых приведен ниже. Учитывайте номера BCM, KIM и BIM.

| Тип         | BCM  | Название котла                        |
|-------------|------|---------------------------------------|
| EMS/UBA3    | 1000 | Logamax plus GB142 - 30               |
|             | 1002 | Logamax plus GB142 - 24               |
|             | 1003 | Logamax plus GB142 - 15               |
|             | 1015 | Logamax plus GB142 - 45               |
|             | 1016 | Logamax plus GB142 - 60               |
|             | 1025 | Logamax plus GB132 - 16               |
|             | 1026 | Logamax plus GB162 - 100              |
|             | 1027 | Logamax plus GB162 - 80               |
|             | 1032 | Logamax plus GB132 - 24               |
|             | 1041 | Logamax plus GB132 - 16 Несколько раз |
|             | 1042 | Logamax plus GB132 - 24 Несколько раз |
|             | 1051 | Logamax plus GB152 - 24               |
|             | 1052 | Logamax plus GB152 - 16               |
|             | 1061 | Logamax plus GB152 - 24 Несколько раз |
|             | 1062 | Logamax plus GB152 - 16 Несколько раз |
| Тип         | BCM  | Название котла                        |
| EMS/UBA 3.5 | 1072 | Logamax plus GB162 - 15               |
|             | 1073 | Logamax plus GB162 - 25               |
|             | 1074 | Logamax plus GB162 - 35               |
|             | 1075 | Logamax plus GB162 - 45               |
|             | 1107 | Logano plus GB202 - 15                |
|             | 1108 | Logano plus GB202 - 25                |
|             | 1109 | Logano plus GB202 - 35                |
|             | 1110 | Logano plus GB202 - 45                |
| Тип         | BIM  | Название котла                        |
| EMS/SAFe    | 6031 | Logano plus GB312 - 80                |
| SAFe 40     | 6032 | Logano plus GB312 - 120               |
|             | 6033 | Logano plus GB312 - 160               |
|             | 6034 | Logano plus GB312 - 200               |
|             | 6035 | Logano plus GB312 - 240               |
|             | 6036 | Logano plus GB312 - 280               |
|             | 6037 | Logano plus GB312 - 90                |
|             | 6041 | Logano plus GB312 - 80 / NL           |
|             | 6043 | Logano plus GB312 - 160 / NL          |
| Тип         | BIM  | Название котла                        |
| EMS/SAFe    | 6044 | Logano plus GB312 - 200 / NL          |
| SAFe 40     | 6045 | Logano plus GB312 - 240 / NL          |
|             | 6046 | Logano plus GB312 - 280 / NL          |
|             | 6047 | Logano plus GB312 - 90 / NL           |

| Тип     | KIM | Название котла             |
|---------|-----|----------------------------|
| UBA 1   | 74  | Logamax plus GB112 - 11/s  |
| UBA 1.5 | 76  | Logamax plus GB112 - 19/s  |
|         | 91  | Logamax plus GB112 - 24    |
|         | 93  | Logamax plus GB112 - 29    |
|         | 94  | Logamax plus GB112 - 43    |
|         | 97  | Logamax plus GB112 - 60 BE |
|         | 100 | Logamax U112 - 19          |
|         | 102 | Logamax U114 - 19          |
|         | 107 | Logamax U122 - 20          |
|         | 108 | Logamax U122 - 24          |
|         | 131 | Logamax plus GB112 - 24 BE |
|         | 133 | Logamax plus GB112 - 29 BE |
|         | 134 | Logamax plus GB112 - 43 BE |

Таб. 88 Типы котлов, имеющих допуск

#### 12.6.2 Установка времени работы исполнительного органа

Если в меню **LAP ПЕРВИЧ.КОНТ** выбран исполнительный орган, то здесь можно задать время его работы.

- Вызовите сервисный уровень.
   ОБЩИЕ ВАНИНЕ водрядотов как дорье
- ОБШИЕ DAHHЫЕ появляется как первое главное меню.
- ► Установите ручкой управления главное меню **ГОР.ВОДА**.
- ► Нажмите кнопку Индикация для вызова подменю.
- Установите ручкой управления подменю UCПОЛН. ОРГАН ВРЕМЯ РАБОТЫ.
- Держите нажатой кнопку Индикация и ручкой управления установите нужное значение.

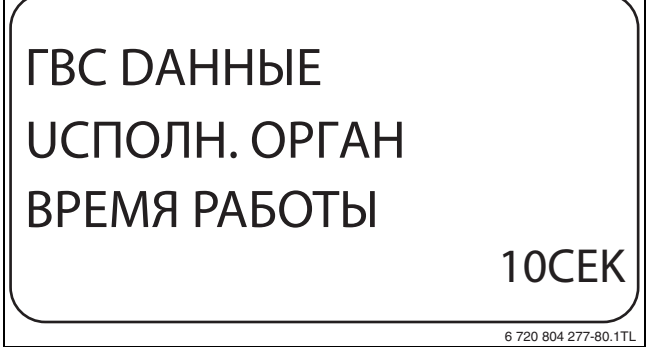

Рис. 78 Настройка времени работы исполнительного органа

- Отпустите кнопку Индикация для сохранения введённого значения.
- ▶ Нажмите кнопку Назад для возврата на вышестоящий уровень.

|                               | Диапазон ввода   | Заводская установка |
|-------------------------------|------------------|---------------------|
| ИСПОЛН. ОРГАН<br>ВРЕМЯ РАБОТЫ | 10 CEK – 600 CEK | 120 CEK             |

Таб. 89 Диапазон ввода времени работы исполнительного органа

Таб. 88 Типы котлов, имеющих допуск

44

#### 12.7 Настройка защиты от обызвествления LAP

Можно влиять на обызвествление теплообменника LAP, для чего при необходимости нужно изменить температуру защиты от обызвествления.

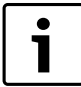

После загрузки бака горячей водой через теплообменник будет проходить вода до тех пор, пока температура на датчике FWS не опустится до заданного значения. Таким образом можно избежать обызвествления теплообменника. Однако если задана слишком низкая температура, то будет происходить постоянное подмешивание бакаводонагревателя.

- Вызовите сервисный уровень.
   ОБШИЕ DAHHЫЕ появляется как первое главное меню.
- ▶ Установите ручкой управления главное меню **ГОР.ВОДА**.
- ► Нажмите кнопку Индикация для вызова подменю.
- ▶ Установите ручкой управления подменю ЗАЩ.ОТ НАКИПИ.
- Держите нажатой кнопку Индикация и ручкой управления установите нужное значение.

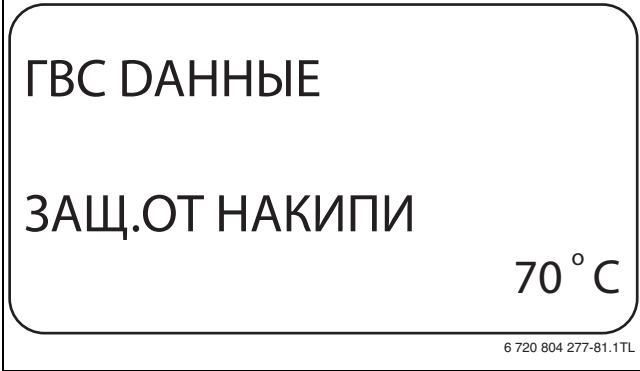

Рис. 79 Настройка защиты от обызвествления LAP

- Отпустите кнопку Индикация для сохранения введённого значения.
- ▶ Нажмите кнопку **Назад** для возврата на вышестоящий уровень.

|             | Диапазон ввода | Заводская установка |
|-------------|----------------|---------------------|
| ΤΕΜΠΕΡΑΤΥΡΑ | 50 °С – 80 °С  | 65 ℃                |
| DE3UHФЕКЦUЯ |                |                     |

Таб. 90 Диапазон ввода для защиты от накипи (обызвествления)

#### 12.8 Повышение температуры котла

С помощью функции **ПОВЫШ. t КОТЛА** можно задать температуру котловой воды во время приготовления горячей воды для контура ГВС.

Величина повышения температуры котловой воды складывается с требуемой температурой в контуре ГВС и получается необходимая температура подающей линии для приготовления горячей воды.

Для быстрого приготовления горячей воды лучше всего подходит заводская настройка.

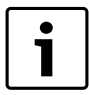

Эта функция возможна только в том случае, если для функции **ГОР.ВОДА** (→ глава 12.1, стр. 40) выбран **4000-БАК**.

- Вызовите сервисный уровень.
   ОБШИЕ DAHHЫЕ появляется как первое главное меню.
- ► Установите ручкой управления главное меню **ГОР.ВОДА**.
- ► Нажмите кнопку Индикация для вызова подменю.
- Установите ручкой управления подменю ПОВЫШ. t КОТЛА.

Держите нажатой кнопку Индикация и ручкой управления установите нужное значение.

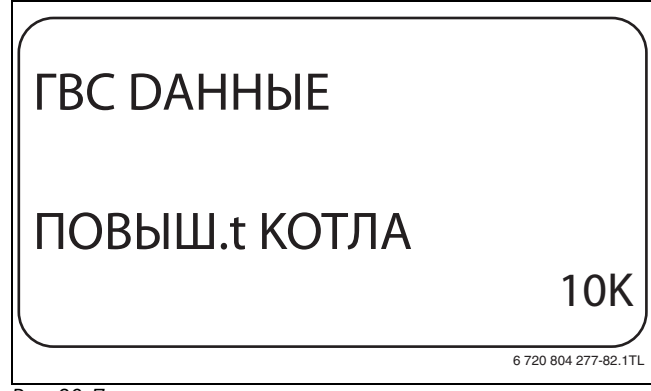

Рис. 80 Повышение температуры котла

- Отпустите кнопку Индикация для сохранения введённого значения.
- Нажмите кнопку Назад для возврата на вышестоящий уровень.

|                | Диапазон ввода | Заводская установка |
|----------------|----------------|---------------------|
| ПОВЫШ. t КОТЛА | 0 K – 40 K     | 20 K                |
|                |                |                     |

Таб. 91 Диапазон ввода для повышения температуры котла

#### 12.9 Внешнее сообщение о неисправности (WF1/WF2)

К клеммам WF1 и WF2 модулей ZM 424, FM441 и FM445 можно подключить внешний беспотенциальный контакт сигнала о неисправности загрузочного насоса, трёхходового клапана или инертного анода.

Для модуля ZM424 действует ограничение, что клеммы WF1 и WF2 можно использовать только при условии, что эти входы не требуются для 1-го или 2-го отопительного контура.

- Контакты WF1 и WF2 замкнуты = неисправность отсутствует
- Контакты WF1 и WF2 разомкнуты = есть неисправность

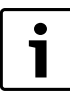

Клеммы WF1/2/3 системы управления можно использовать на выбор для контура ГВС, отопительного контура 1 или отопительного контура 2.

Вызовите сервисный уровень.

- ОБШИЕ DAHHЫЕ появляется как первое главное меню.
   Установите ручкой управления главное меню ГОР.ВОDА.
- Нажмите кнопку Индикация для вызова подменю.
- Установите ручкой управления подменю ВНЕШНЯЯ ПОМЕХА СООБШЕНИЕ WF1/2.
- Держите нажатой кнопку Индикация и ручкой управления установите нужное значение.

# ГВС DAHHЫE ВНЕШНЯЯ ПОМЕХА СООБШЕНUE WF1/2 НАСОС

6 720 804 277-83.1TL

Рис. 81 Внешнее сообщение о неисправности (внешняя помеха)

 Отпустите кнопку Индикация для сохранения введённого значения. ▶ Нажмите кнопку Назад для возврата на вышестоящий уровень.

|                      | Диапазон ввода | Заводская установка |
|----------------------|----------------|---------------------|
| ВНЕШНЯЯ ПОМЕХА       | HET            | HET                 |
| COOБШEHUE WF1/2      | UHEPT. AHOD    |                     |
| (в зависимости от    | HACOC          |                     |
| типа котла и модуля) | 3-ХОД.КЛАПАН   |                     |
|                      | -              | -                   |

Таб. 92 Диапазон ввода для внешнего сообщения о неисправности

#### 12.10 Внешний контакт (WF1/WF3)

Если к клеммам WF1 и WF3 на модуле ZM424 подключен беспотенциальный кнопочный выключатель, то им можно, в зависимости от настройки, включать одну из двух функций: разорад загрузка или резинфекция

#### РАЗОВАЯ ЗАГРУЗКА или DE3UHФЕКЦUЯ.

Клеммы WF1 и WF3 можно использовать только при условии, что эти входы уже не требуются для 1-го или 2-го отопительного контура

#### При термической дезинфекции таймер дезинфекции

автоматически отключается.

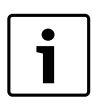

Клеммы WF1/2/3 системы управления можно использовать на выбор для контура ГВС, отопительного контура 1 или отопительного контура 2.

Разовая загрузка

Если приготовление горячей воды, согласно программе включения по времени, выключилось, то выключателем можно запустить разовую загрузку. Одновременно включается циркуляционный насос.

Процесс разовой загрузки нельзя прервать в отличие от того, как это делается при разовой загрузке через пульт управления МЕС2.

Разовая загрузка прерывается только после нагрева бакаводонагревателя.

#### Дезинфекция

Если для внешнего контакта выбрана "Дезинфекция", то она может стартовать от вышеназванного беспотенциального выключателя. Заданная программа дезинфекции отменяется.

#### Установка внешнего контакта

- Вызовите сервисный уровень.
   ОБЩИЕ ВАННЫЕ подвиденся как первое и
- **ОБШИЕ ДАННЫЕ** появляется как первое главное меню. ► Установите ручкой управления главное меню **ГОР.ВОДА**.
- Нажмите кнопку Индикация для вызова подменю.
- Нажмите кнопку индикация для вызова подменю.
   Установите ручкой управления подменю ВНЕШН. КОНТАКТ
- Установите ручкой управления подменю внешн. контакт WF1/3.
- Держите нажатой кнопку Индикация и ручкой управления установите нужное значение.

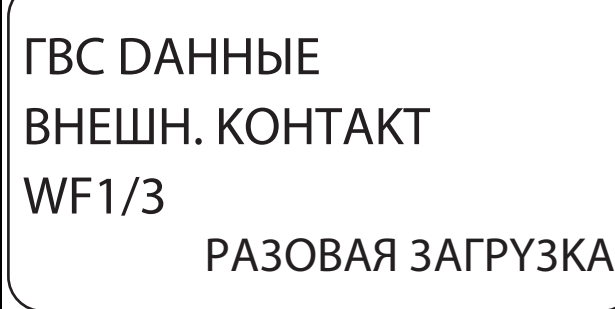

6 720 804 277-84.1TL

Рис. 82 Установка внешнего контакта

- Отпустите кнопку Индикация для сохранения введённого значения.
- ▶ Нажмите кнопку Назад для возврата на вышестоящий уровень.

#### **Buderus**

|                | Диапазон ввода   | Заводская установка |
|----------------|------------------|---------------------|
| ВНЕШН. КОНТАКТ | РАЗОВАЯ ЗАГРУЗКА | HET                 |
|                | терм.de3uhфекц.  |                     |
|                | HET              |                     |

Таб. 93 Диапазон ввода для внешнего контакта

#### 12.11 Термическая дезинфекция

При выборе функции "Термическая дезинфекция" горячая вода прогревается один или несколько раз в неделю до температуры 70 °C, при которой гибнут возбудители болезней (например, легионеллы).

Во время проведения термической дезинфекции постоянно работают загрузочный насос бака-водонагревателя и циркуляционный насос.

Если выбрано **ТЕРМИЧЕСКАЯ DE3UHФЕКЦИЯ, DA**, то стартует собственная программа дезинфекции или программа, установленная на заводе.

Работа термической дезинфекции показана LED светодиодным индикатором на модулях FM441и FM445.

В следующих пунктах меню термической дезинфекции можно изменить заводские настройки.

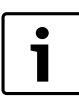

Функция **ТТЕРМИЧЕСКАЯ DE3UHФEKЦИЯ.** не будет показана, если термическая дезинфекция уже была задана через функцию **ВНЕШН. КОНТАКТ WF1/3**.

В течение трёх часов будет происходить попытка достичь заданной температуры дезинфекции. Если это не произойдет, то появится сообщение **ТЕРМИЧЕСКАЯ DE3UHФЕКЦИЯ. НЕYDAЧНА**.

#### 12.11.1 Установка термической дезинфекции

- Вызовите сервисный уровень.
- ОБШИЕ DAHHЫЕ появляется как первое главное меню.
- Установите ручкой управления главное меню ГОР.ВОДА.
- Нажмите кнопку Индикация для вызова подменю.
- Установите ручкой управления подменю ТЕРМИЧЕСКАЯ DE3UHФEKЦUЯ.
- Держите нажатой кнопку Индикация и ручкой управления установите нужное значение.

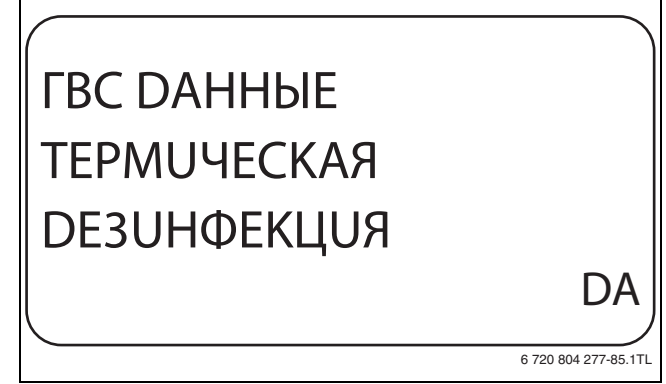

Рис. 83 Установка термической дезинфекции

 Отпустите кнопку Индикация для сохранения введённого значения.

▶ Нажмите кнопку **Назад** для возврата на вышестоящий уровень.

|                    | Диапазон ввода | Заводская установка |
|--------------------|----------------|---------------------|
| ТЕРМИЧЕСКАЯ        | DA             | HET                 |
| <b>DE3UHФEKЦUЯ</b> | HET            |                     |

Таб. 94 Диапазон ввода для термической дезинфекции

#### 12.11.2 Установка температуры дезинфекции

Через функцию **ТЕМПЕРАТУРА DE3UHФЕКЦИЯ** можно задать температуру, с которой проводится дезинфекция (→ глава 12.11, стр. 46).

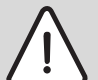

**ОСТОРОЖНО:** возможно ошпаривание горячей водой!

Если в контуре горячей воды отопительной системы не установлен смеситель с термостатическим регулятором, то во время проведения дезинфекции и сразу же после неё нельзя открывать только кран горячей воды. Сначала откройте холодную воду, затем добавьте горячую!

- Вызовите сервисный уровень.
   ОБШИЕ DAHHЫЕ появляется как
- ОБШИЕ DAHHЫЕ появляется как первое главное меню.
- ► Установите ручкой управления главное меню **ГОР.ВОДА**.
- ► Нажмите кнопку **Индикация** для вызова подменю.
- Установите ручкой управления подменю ТЕМПЕРАТУРА DE3UHФEKЦUЯ.
- Держите нажатой кнопку Индикация и ручкой управления установите нужное значение.

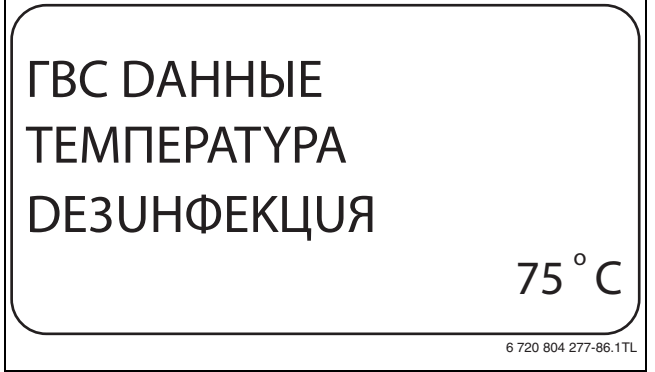

Рис. 84 Установка температуры дезинфекции

- Отпустите кнопку Индикация для сохранения введённого значения.
- Нажмите кнопку Назад для возврата на вышестоящий уровень.

|             | Диапазон ввода | Заводская установка |
|-------------|----------------|---------------------|
| ΤΕΜΠΕΡΑΤΥΡΑ | 65 °C – 75 °C  | 70°C                |
| DE3UHФEKЦUЯ |                |                     |

Таб. 95 Диапазон ввода температуры дезинфекции

#### 12.11.3 Установка дня недели для дезинфекции

Через функцию **DEHb HEDEЛU DE3UHФEKЦUЯ** задаёт, в какой день недели должна выполняться дезинфекция.

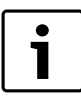

Функция **DEHb HEDEЛU DE3UHФЕКЦИЯ** не будет показана, если термическая дезинфекция уже была задана через функцию **BHEШH. КОНТАКТ WF1/3**.

- Вызовите сервисный уровень.
   ОБШИЕ DAHHЫЕ появляется как первое главное меню.
- Установите ручкой управления главное меню ГОР.ВОДА.
- Нажмите кнопку Индикация для вызова подменю.
- Установите ручкой управления подменю DEHb НЕDEЛU DE3UHФEKЦUЯ.

Держите нажатой кнопку Индикация и ручкой управления установите нужное значение.

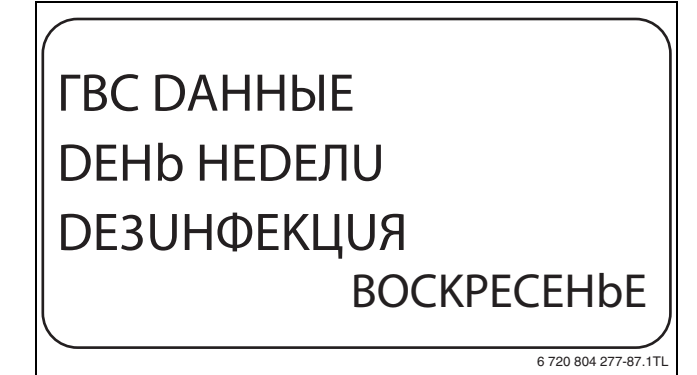

Рис. 85 Установка дня недели

- Отпустите кнопку Индикация для сохранения введённого значения.
- Нажмите кнопку Назад для возврата на вышестоящий уровень.

|             | Диапазон ввода | Заводская установка |
|-------------|----------------|---------------------|
| DEHb HEDEЛU | Понедельник –  | BTOPHUK             |
| DE3UHФEКЦUЯ | ВОСКРЕСЕНЬЕ    |                     |
|             | ЕЖЕДНЕВНО      |                     |

Таб. 96 Диапазон ввода дня недели дезинфекции

#### 12.11.4 Установка времени проведения дезинфекции

Через функцию **ВРЕМЯ DE3UHФEKЦUЯ** задаёт, в какое время должна выполняться дезинфекция.

Функция **ВРЕМЯ DE3UHФEKЦUЯ** не будет показана, если термическая дезинфекция уже была задана через функцию **BHEШH. КОНТАКТ WF1/3**.

- Вызовите сервисный уровень.
   ОБШИЕ DAHHЫЕ появляется как первое главное меню.
- ▶ Установите ручкой управления главное меню ГОР.ВОДА.
- ▶ Нажмите кнопку Индикация для вызова подменю.
- Установите ручкой управления подменю ВРЕМЯ DE3UHФEKЦUЯ.
- Держите нажатой кнопку Индикация и ручкой управления установите нужное значение.

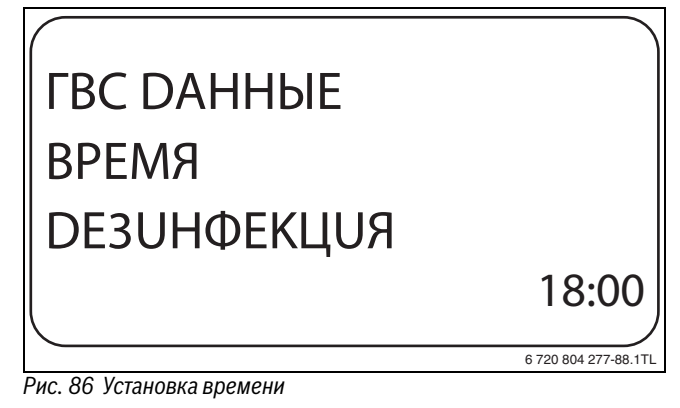

 Отпустите кнопку Индикация для сохранения введённого значения.

▶ Нажмите кнопку **Назад** для возврата на вышестоящий уровень.

|                      | Диапазон ввода | Заводская установка |
|----------------------|----------------|---------------------|
| время<br>De3uhфekцuя | 00:00 - 23:00  | 01:00               |
| резонфекция          |                |                     |

Таб. 97 Диапазон ввода времени дезинфекции

#### 12.12 Установка ежедневного нагрева

Если включена функция ежедневного нагрева, то вода в контуре ГВС (включая бак солнечного коллектора, если имеется) один раз в день нагревается до 60 °С для предотвращения размножения легионелл в горячей воде. Это соответствует требованиям DVGW, рабочий лист W551.

Можно задать время, когда вода должна нагреваться в баке.

- Вызовите сервисный уровень.
   ОБШИЕ ДАННЫЕ появляется как первое главное меню.
- ▶ Установите ручкой управления главное меню ГОР.ВОДА.
- Нажмите кнопку Индикация для вызова подменю.
- Установите ручкой управления подменю ЕЖЕД.НАГР. ВЫКЛ. НАГРЕВ.
- Держите нажатой кнопку Индикация и ручкой управления установите нужное значение.

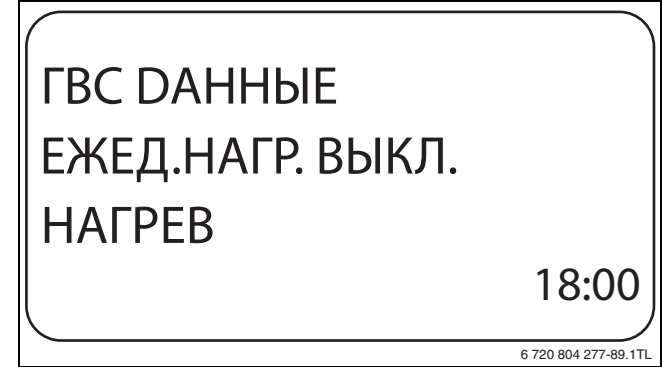

Рис. 87 Установка ежедневного нагрева

- Отпустите кнопку Индикация для сохранения введённого значения.
- ▶ Нажмите кнопку Назад для возврата на вышестоящий уровень.

Если в течение последних 12 часов вода уже нагревалась до 60 °С, то нагрева в заданное время не произойдет.

|                  | Диапазон ввода | Заводская установка |
|------------------|----------------|---------------------|
| ЕЖЕД.НАГР. ВЫКЛ. | ВЫКЛ.          | ВЫКЛ.               |
| НАГРЕВ           | 00:00 - 23:00  |                     |

Таб. 98 Диапазон ввода для ежедневного нагрева

#### 12.13 Циркуляционный насос

#### 12.13.1 Выбор циркуляции

Через функцию **ЦИРКҮЛЯЦИЯ** задаётся такой режим работы, при котором в точках водоразбора можно сразу же использовать горячую воду.

- Вызовите сервисный уровень.
- ОБШИЕ DAHHЫЕ появляется как первое главное меню.
- ► Установите ручкой управления главное меню **ГОР.ВОДА**.
- Нажмите кнопку Индикация для вызова подменю.
- Установите ручкой управления подменю ЦИРКУЛЯЦИЯ.

 Держите нажатой кнопку Индикация и ручкой управления установите нужное значение.

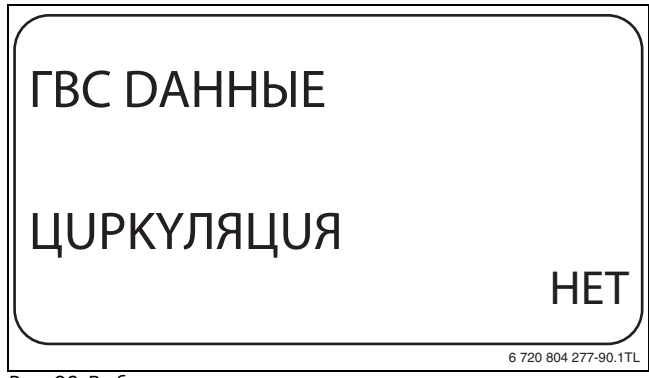

Рис. 88 Выбор циркуляции

- Отпустите кнопку Индикация для сохранения введённого значения.
- Нажмите кнопку Назад для возврата на вышестоящий уровень.

|            | Диапазон ввода | Заводская установка |
|------------|----------------|---------------------|
| ЦИРКҮЛЯЦИЯ | DA             | DA                  |
|            | HET            |                     |

Таб. 99 Диапазон ввода для циркуляции

#### 12.13.2 Установка интервалов

При установке периодического режима работы насоса снижаются расходы на его эксплуатацию. Функция **ЦИРКҮЛЯЦИЯ В ЧАС** задаёт такой режим работы, при котором в точках водоразбора можно сразу же использовать горячую воду.

Заданный интервал между включениями насоса действует, когда его работа разрешена программами включения по времени. К ним относятся:

- заводская программа работы циркуляционного насоса
- собственная программа работы циркуляционного насоса
- связь со временем переключения отопительного контура

При постоянном режиме работы циркуляционный насос непрерывно работает днём, а ночью выключается.

#### Пример

Задана собственная программа включения по времени, которая в период с 05:30 до 22:00 часов **ЦИРКУЛЯЦИЯ В ЧАС 2 РАЗ** в час.

Это значит, что циркуляционный насос включается:

- в 05:30 на 3 минуты
- в 06:00 на 3 минуты
- в 06:30 на 3 минуты
- и т.д. до 22:00 часов

#### Установка интервалов

- Вызовите сервисный уровень.
   ОБШИЕ DAHHЫЕ появляется как первое главное меню.
- Установите ручкой управления главное меню ГОР.ВОДА.
- Нажмите кнопку Индикация для вызова подменю.
- ► Установите ручкой управления подменю ЦUPKYЛЯЦUЯ В ЧАС.

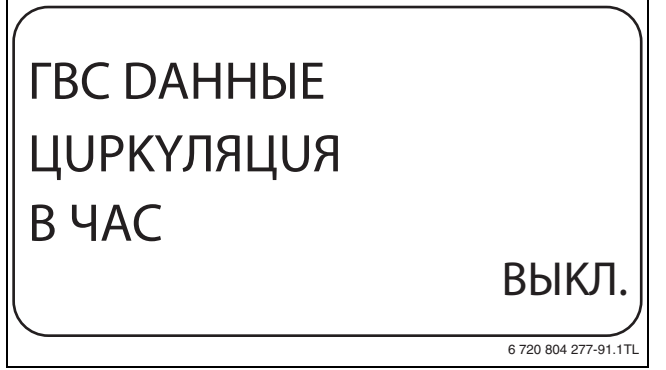

Рис. 89 Установка интервалов

- Отпустите кнопку Индикация для сохранения введённого значения.
- Нажмите кнопку Назад для возврата на вышестоящий уровень.

|                  | Диапазон ввода | Заводская установка |
|------------------|----------------|---------------------|
| ЦИРКҮЛЯЦИЯ В ЧАС | ВЫКЛ.          | 2 PA3               |
|                  | 1 PA3          |                     |
|                  | 2 PA3          |                     |
|                  | 3 PA3          |                     |
|                  | 4 PA3          |                     |
|                  | 5 PA3          |                     |
|                  | 6 PA3          |                     |
|                  | ПОСТ. НАГРҮЗКА |                     |

Таб. 100 Диапазон ввода включения насоса в час

#### 12.13.3 Выключение циркуляционного насоса во время загрузки горячей воды

Если установлен LAP-модуль FM445, то имеется возможность включать или выключать циркуляцию при загрузке горячей воды.

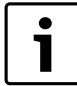

Функция ЦИРКҮЛЯЦИЯ ВЫКЛ. ПРИ ЗАГРУЗКЕ ГВ может использоваться, только если установлен LAP-

модуль FM445.

- Вызовите сервисный уровень.
   ОБШИЕ DAHHЫЕ появляется как первое главное меню.
- Установите ручкой управления главное меню ГОР.ВОДА.
- Нажмите кнопку **Индикация** для вызова подменю.
- Установите ручкой управления подменю ЦИРКУЛЯЦИЯ ВЫКЛ. ПРИ ЗАГРУЗКЕ ГВ.

 Держите нажатой кнопку Индикация и ручкой управления установите нужное значение.
 Теперь циркуляционный насос может работать только при разовой загрузке.

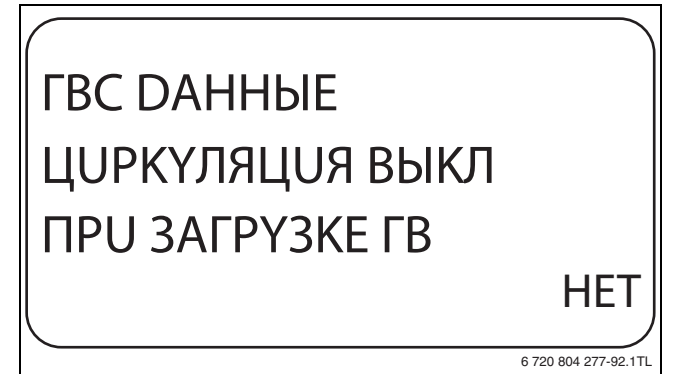

Рис. 90 Выключение циркуляционного насоса во время загрузки горячей воды

- Отпустите кнопку Индикация для сохранения введённого значения.
- ▶ Нажмите кнопку **Назад** для возврата на вышестоящий уровень.

|                  | Диапазон ввода | Заводская установка |
|------------------|----------------|---------------------|
| ЦИРКҮЛЯЦИЯ ВЫКЛ. | DA             | DA                  |
| TIPU SALPYSKETB  | HEI            |                     |

Таб. 101 Диапазон ввода для циркуляции выкл. при загрузке ГВ

#### 13 Специальный параметр

Этот пункт меню позволяет специалистам, помимо регулировки стандартных параметров, выполнять оптимизацию системы точным изменением подпараметров.

На этом уровне параметры показаны не в виде текста, а как специальные коды. Поэтому они предназначены только для обученных специалистов, и их описание приведено в отдельной документации.

#### 14 Отопительная кривая

В меню **ОТОПИТ.КРИВЫЕ** можно просмотреть действующие в настоящий момент отопительные кривые контуров.

На экране показана температура подающей линии (ПТ) при наружной температуре (НТ).

- Вызовите сервисный уровень.
   ОБШИЕ ДАННЫЕ появляется как первое главное меню.
- ▶ Установите ручкой управления главное меню **ОТОПИТ.КРИВЫЕ**.
- Нажмите кнопку Индикация для вызова подменю.
- Поверните ручку управления, чтобы вызвать действующие в настоящий момент отопительные кривые контуров.

# ОТОПИТ. КРИВАЯ ОТОПИТ.КОНТҮР 2 НТ: 10 / 0 / -10 ПТ: 45 / 62 / 75

Рис. 91 Отопительная кривая

Нажмите кнопку Назад для возврата на вышестоящий уровень.

#### 15 Тест реле

В меню **ТЕСТ РЕЛЕ** можно проверить правильность подключения внешних компонентов (например, насосов).

Индикация зависит от установленных модулей. Индикация может появляться с некоторой задержкой по времени в зависимости от текущего режима работы.

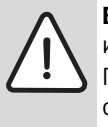

**ВНИМАНИЕ:** возможно повреждение оборудования из-за отключенных функций!

При проведении теста реле теплоснабжение отопительной системы не обеспечивается. Все функции автоматически выключаются.

После окончания теста реле нужно выйти из этой программы!

С наиболее часто применяемыми в системах управления модулями и можно вызвать следующие реле:

- Отопительные контуры 1 4
  - Циркуляционный насос
  - Исполнительный орган
- Горячая вода
  - Загрузочный насос бака
  - Циркуляционный насос

#### Пример выполнения теста реле:

- Вызовите сервисный уровень.
   ОБШИЕ DAHHЫЕ появляется как первое главное меню.
- ► Установите ручкой управления главное меню **ТЕСТ РЕЛЕ**.
- Нажмите кнопку Индикация для вызова подменю.
- ▶ Установите ручкой управления подменю ОТОПИТ. КОНТҮР 2.
- Нажмите кнопку Индикация для вызова подменю.
- ► Установите ручкой управления подменю UCПОЛН. OPГAH.
- Держите нажатой кнопку Индикация и ручкой управления установите нужное значение.

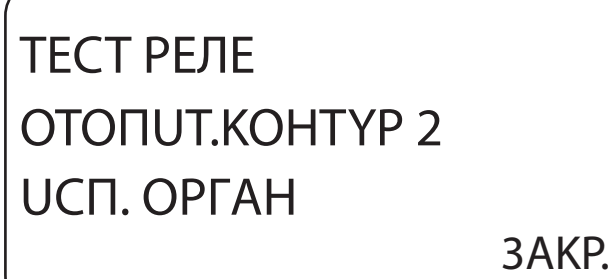

6 720 804 277-94.1TL

#### Рис. 92 Тест реле

- Отпустите кнопку Индикация для сохранения введённого значения.
- Нажмите кнопку Назад 2 раза для возврата на вышестоящий уровень.

Тест реле закончен.

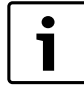

После окончания теста реле все выполненные настройки удаляются.

#### 16 Тест дисплея

В меню **LCD-TECT** проверяется индикация всех знаков и символов на экране.

- Вызовите сервисный уровень.
- ОБШИЕ DAHHЫЕ появляется как первое главное меню.
- ▶ Установите ручкой управления главное меню LCD-TECT.
- Нажмите кнопку Индикация. Появление всех знаков и символов на экране означает, что индикация в порядке.
- Нажмите кнопку **Назад** для возврата на вышестоящий уровень.

#### 17 Список ошибок

В меню **СПИСОК ОШИБОК** показана информация о последних четырёх неисправностях отопительной системы. Пульт управления MEC2 может показывать сообщения о неисправностях только с той системы управления, с которой он соединен.

- Вызовите сервисный уровень.
  - ОБШИЕ DAHHЫЕ появляется как первое главное меню.
- ▶ Установите ручкой управления главное меню СПUCOK ОШUБOK.
- Нажмите кнопку Индикация.

Появляется сообщение о неисправности. Зарегистрированные системой управления сообщения о неисправностях появляются на экране с указанием их начала и окончания.

Сообщение **ПОМЕХА ОТСҮТСТВ** появляется, если система управления не зарегистрировала ни одной неисправности.

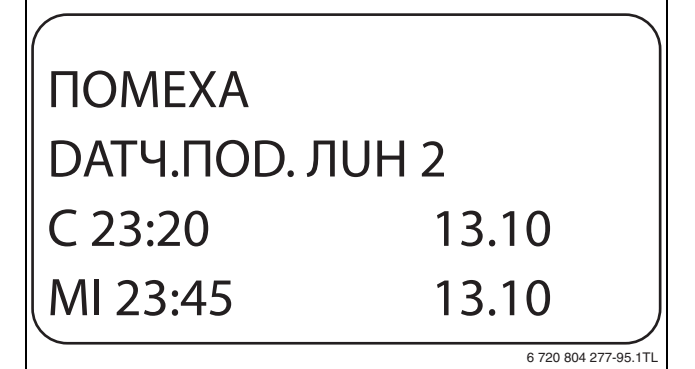

Рис. 93 Показать список ошибок

- Поверните ручку управления, чтобы просмотреть последние сообщения о неисправностях.
- ► Нажмите кнопку **Назад** для возврата на вышестоящий уровень.

#### Индикация неисправностей

Для системы управления могут быть показаны следующие неисправности, если вместе с модулем ZM424 установлен наиболее часто применяемый модуль FM442.

- DATH. HAP.t
- DATY.ПOD. ЛUH. X
- DATY.ГОР.ВОDЫ
- НЕТ ПОДОГРЕВА ГВ
- ПРЕДУПРЕЖД. ГВС
- DE3UHФЕКЦUЯ
- DUCT.YNP-UE X
- СВЯЗЬ ОТ.КОНТ. Х
- КОТЕЛ Х
- BHEШ. ПОМЕХА ES
- ECOCAN-BUS ITPUEM
- HET MACTEPA
- BUS-ADP.КОНФЛИКТ

#### **Buderus**

- ADP.КОНФЛИКТ Хх
- ОШИБ. МОДУЛЬ Х
- НЕОБОЗН. МОДУЛЬ Х
- UHEPTHЫü AHOD
- ВНЕШН.ПОМЕХА
- ГВС DATY.T.OБМЕН
- ГВС ДАТЧИК ВЫКЛ.
- COEDUHEHUE КОТЕЛ X
- DATY ГUDP.CTPEЛ.
- ПЕРЕКЛ. ВЕНТИЛЬ
- РҮЧНОЙ РЕЖИМ ХХ
- БАК СЛ.КОЛ 1 РҮЧ
- ТЕХ.ОБС. РАБ.ЧАС
- DATA TEX.ОБСЛУЖ.
- EMS ПОМЕХА КОТЕЛ Х
- FMS ΠΟΜΕΧΑ ΓΟΡ.ΒΟDA
- ТЕХ.ОБСЛҮЖИВ КОТЕЛ Х

#### 18 Монитор - параметры

В меню **МОНИТОР** показаны заданные параметры и их фактические значения. Индикация зависит от установленных модулей.

Некоторые параметры разделены наклонной чертой. Цифра перед наклонной чертой является заданным значением соответствующего параметра, цифра после наклонной черты - его фактическим значением.

Можно просмотреть параметры следующих компонентов, если они установлены:

- Гидр. стрелка
- Отопительные контуры
- Горячая вода
- Монитор параметры других установленных модулей

#### 18.1 Параметры гидравлической стрелки

В монитор-меню ГИДР.СТРЕЛКА показаны параметры стрелки.

- Вызовите сервисный уровень.
- **ОБШИЕ ДАННЫЕ** появляется как первое главное меню. ▶ Установите ручкой управления главное меню **МОНИТОР**.
- Установите ручкой управления главное меню монотс
- Нажмите кнопку Индикация для вызова подменю.
- Установите ручкой управления подменю СТРЕЛКА.
   Нажмите кнопку Индикация для вызова подменю.
- Нажмите кнопку индикация для вызова подменю. На дисплее показаны параметры стрелки. Параметр t YU.U3OЛ. показывает наружную температуру с учётом заданной изоляции здания, исходя из которой, рассчитывается отопительная кривая.

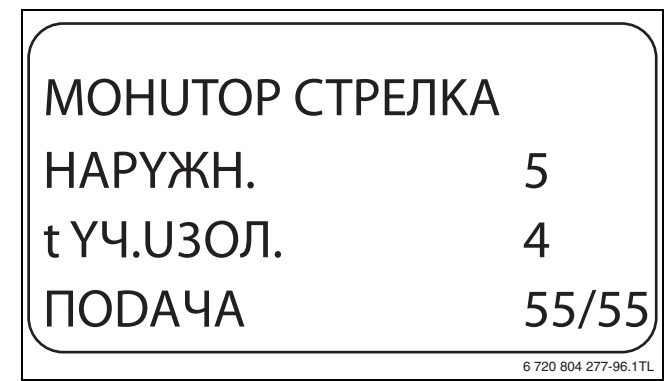

Рис. 94 Параметры гидравлической стрелки

Нажмите кнопку Назад для возврата на вышестоящий уровень.

#### 18.2 Параметры котла на экране

В монитор-меню КОТЕЛ показаны параметры котла.

- Вызовите сервисный уровень.
   ОБШИЕ ДАННЫЕ появляется как первое главное меню.
- ► Установите ручкой управления главное меню **МОНИТОР**.
- ► Нажмите кнопку **Индикация** для вызова подменю.
- ► Установите ручкой управления подменю **КОТЕЛ 1**.
- Нажмите кнопку Индикация для вызова подменю. На экране показаны параметры для монитора. Параметр t Y4.U3OЛ. показывает наружную температуру с учётом заданной изоляции здания, исходя из которой, рассчитывается отопительная кривая.

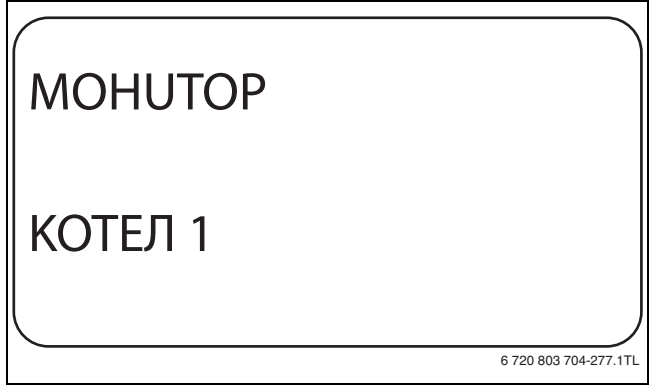

Рис. 95 Вызов параметров котла

 Поверните ручку управления, чтобы пролистать параметры котла.

Другие параметры котла показываются в зависимости от типа котла.

 Поверните ручку управления дальше. Последним возможно появится сообщение о проведении технического обслуживания.

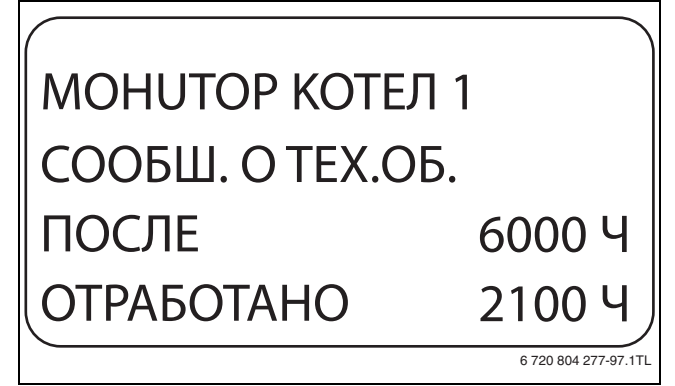

Рис. 96 Параметры котла на экране

► Нажмите кнопку **Назад** для возврата на вышестоящий уровень.

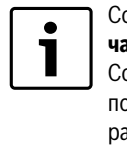

Сообщение о техобслуживании **По отработанным** часам возможно только при количестве котлов = 1. Сообщение о техобслуживании **По дате** показывается только для котла 1, но распространяется на все котлы.

| Индикация        | Значение                                                                                                    | Единицы<br>измерения | Диапазон<br>значений             |
|------------------|----------------------------------------------------------------------------------------------------|----------------------|----------------------------------|
| НАРҮЖН.          | Наружная температура                                                                                                    | °C                   |                                  |
| t үч.U30Л.       | Демпфированная наружная<br>температура с учётом<br>заданной теплоизоляции<br>здания для расчета<br>отопительной кривой                         | °C                   |                                  |
| ВНЕШН.<br>ЗАПРОС | Заданное значение<br>температуры подающей<br>линии котла, только в<br>соединении с<br>функциональным модулем<br>FM456 или FM457<br>(→ стр. 13) | °C                   |                                  |
| пор.линия        | Температура подачи<br>(заданное/фактическое<br>значение)                                                                                       | °C                   |                                  |
| ОБРАТН.<br>ЛUН.  | Температура обратной<br>линии, фактическое<br>значение                                                                                         | °C                   |                                  |
| CTAPT            | Количество стартов<br>горелки                                                                                                    |                      |                                  |
| CTATYC           | Текущий рабочее<br>состояние                                                                                                    |                      |                                  |
| HOMEP KIM        | Тип котла (КІМ = модуль<br>идентификации котла)                                                                                                |                      |                                  |
| ВЕРСИЯ ИВА       | Версия программного<br>обеспечения<br>универсального автомата<br>горелки                                                                       |                      |                                  |
| МОШНОСТЬ         | Текущая мощность котла                                                                                                    | %                    | 0 - 100                          |
| МАКС.МОШ         | Максимальная<br>разрешённая мощность<br>котла                                                                                                  | %                    | 0 - 100                          |
| HACOC            | Текущая мощность<br>котлового насоса для<br>модулированных насосов<br>или состояние включения<br>для одноступенчатых<br>насосов                | %                    | 0 – 100<br>или<br>вкл./<br>выкл. |

Таб. 102 Параметры котла на дисплее для отопительных котлов с UBA 1.x

|                  |                                                                                                    | Единицы   | Диапазон |
|------------------|----------------------------------------------------------------------------------------------------|-----------|----------|
| Индикация        | Значение                                                                                                    | измерения | значений |
| НАРҮЖН.          | Измеренная наружная<br>температура                                                                                                    | °C        |          |
| t Y4.U30Л.       | Демпфированная наружная<br>температура с учётом<br>заданной теплоизоляции<br>здания для расчета<br>отопительной кривой                         | °C        |          |
| ВНЕШН.<br>ЗАПРОС | Заданное значение<br>температуры подающей<br>линии котла, только в<br>соединении с<br>функциональным модулем<br>FM456 или FM457<br>(→ стр. 13) | °C        |          |

Таб. 103 Параметры для котлов с EMS/UBA3

| B | u | d | e | r | u | S |
|---|---|---|---|---|---|---|
|   |   |   |   |   |   |   |

|                  |                                                                                                    | Единицы   | Диапазон                         |
|------------------|----------------------------------------------------------------------------------------------------|-----------|----------------------------------|
| Индикация        | Значение                                                                                                    | измерения | значений                         |
| пор.линия        | Температура подачи<br>(заданное/фактическое<br>значение)                                                                        | °C        |                                  |
| CEPBUCH.<br>KOD  | Температура обратной<br>линии, фактическое<br>значение                                                                          | °C        |                                  |
| CTAPT            | Количество стартов горелки                                                                                                    |           |                                  |
| CTATYC           | Текущий рабочее состояние                                                                                                    |           |                                  |
| сервисный<br>код | Сервисный код для<br>определения сообщений о<br>состоянии                                                                       |           |                                  |
| KIM              | Тип котла и версия KIM (KIM<br>= Kessel-Identifikations-<br>Modul)                                                              |           |                                  |
| UBA3             | Версия программного<br>обеспечения<br>универсального автомата<br>горелки                                                        |           |                                  |
| мошность         | Текущая мощность котла                                                                                                    | %         | 0 - 100                          |
| МАКС.МОШ         | Максимальная разрешённая<br>мощность котла                                                                                      | %         | 0 – 100<br>или<br>EMS-WW         |
| HACOC            | Текущая мощность<br>котлового насоса для<br>модулированных насосов<br>или состояние включения<br>для одноступенчатых<br>насосов | %         | 0 – 100<br>или<br>вкл./<br>выкл. |
| MAKCU-           | Максимальная мощность                                                                                                    | кВт       |                                  |
| МАЛЬНОЕ          | котла                                                                                                    |           |                                  |
| МАКС.МОШ         | Верхняя граница модуляции                                                                                                    | %         | 0 - 100                          |
| мин.<br>Мошность | Нижняя граница модуляции                                                                                                    | %         | 0 - 100                          |
| DЫМ.ГАЗ          | Измеренная температура<br>дымовых газов                                                                                         | °C        |                                  |
| BO3DYX           | Измеренная температура<br>воздуха для горения                                                                                   | °C        |                                  |
| DABЛEHUE         | Измеренное рабочее<br>давление в отопительной<br>системе                                                                        | бар       |                                  |
| ТОК              | Измеренный ток ионизации                                                                                                    | μA        |                                  |
| ПЛАМЕНИ          |                                                                                                    |           |                                  |
| РОЗЖИГ           | Зажигание                                                                                                    |           | вкл./<br>ВЫКЛ.                   |
| ПЛАМЯ            | Пламя                                                                                                    |           | вкл./<br>выкл.                   |
| КЛАПАН 1         | Клапан горелки 1-<br>ой ступени                                                                                                 |           | откр./<br>закр.                  |
| КЛАПАН 2         | Клапан горелки 2-<br>ой ступени                                                                                                 |           | откр./<br>закр.                  |

Таб. 103 Параметры для котлов с EMS/UBA3

|                           |                                                                                                    | Environt             | Пиапазоц                         |
|---------------------------|----------------------------------------------------------------------------------------------------|----------------------|----------------------------------|
| Индикация                 | Значение                                                                                                    | сдиницы<br>измерения | диапазон<br>значений             |
| НАРҮЖН.                   | Измеренная наружная                                                                                                    | °C                   |                                  |
| t ҮЧ.UЗОЛ.                | Температура<br>Демпфированная наружная<br>температура с учётом<br>заданной теплоизоляции<br>здания для расчета                                                        | °C                   |                                  |
| ВНЕШН.<br>ЗАПРОС          | отопительной кривой<br>Заданное значение<br>температуры подающей<br>линии котла, только в<br>соединении с<br>функциональным модулем<br>FM456 или FM457<br>(→ стр. 13) | °C                   |                                  |
| пор.линия                 | Температура подачи<br>(заданное/ фактическое<br>значение)                                                                                                    | °C                   |                                  |
| обратн.<br>ЛИН            | Температура обратной<br>линии, фактическое<br>значение                                                                                                    | °C                   |                                  |
| CTAPT                     | Количество стартов горелки                                                                                                    |                      |                                  |
| CTATYC<br>CEPBUCH.<br>KOD | Текущий рабочее состояние<br>Сервисный код для<br>определения сообщений о<br>состоянии                                                                                |                      |                                  |
| BIM                       | Тип горелки и версия BIM<br>(BIM = Brenner-<br>Identifikations-Modul)                                                                                                 |                      |                                  |
| MC10                      | Версия программного<br>обеспечения системы<br>управления Logamatic MC10                                                                                               |                      |                                  |
| SAFe                      | Тип и версия программного<br>обеспечения автомата<br>горелки SAFe                                                                                                    |                      |                                  |
| МОШНОСТЬ                  | Текущая мощность котла                                                                                                    | %                    | 0 - 100                          |
| МАКС.МОШ                  | Максимальная разрешённая<br>мощность котла                                                                                                    | %                    | 0 – 100<br>или<br>EMS-WW         |
| HACOC                     | Текущая мощность<br>котлового насоса для<br>модулированных насосов<br>или состояние включения<br>для одноступенчатых<br>насосов                                       | %                    | 0 – 100<br>или<br>вкл./<br>выкл. |
| МАКСU-<br>МАЛЬНОЕ         | Максимальная мощность<br>котла                                                                                                    | кВт                  |                                  |
| МАКС.МОШ                  | Верхняя граница модуляции                                                                                                    | %                    | 0 - 100                          |
| МИН.МОЩН                  | Нижняя граница модуляции                                                                                                    | %                    | 0 - 100                          |
| DЫМ.ГАЗ                   | Измеренная температура<br>дымовых газов                                                                                                    | °C                   |                                  |
| BO3DYX                    | Измеренная температура<br>воздуха для горения                                                                                                    | °C                   |                                  |
| DABЛEHUE                  | Измеренное рабочее<br>давление в отопительной<br>системе                                                                                                    | бар                  |                                  |

Единицы Диапазон Индикация Значение измерения значений TOK Измеренный ток ионизации μA ПЛАМЕНИ вкл./ РОЗЖИГ Зажигание выкл. вкл./ ПЛАМЯ Пламя выкл. КЛАПАН 1 Клапан горелки 1откр./ ой ступени закр. КЛАПАН 2 Клапан горелки 2откр./ ой ступени закр.

Таб. 104 Параметры отопительного котла с EMS/SAFe

#### 18.3 Монитор - параметры отопительного контура

В монитор-меню **ОТОПИТ. КОНТҮР** показаны параметры отопительного контура.

- Вызовите сервисный уровень.
  - ОБШИЕ DAHHЫЕ появляется как первое главное меню.
- ► Установите ручкой управления главное меню **МОНИТОР**.
- Нажмите кнопку Индикация для вызова подменю.
- ► Установите ручкой управления подменю **ОТОПИТ. КОНТҮР 2**.
- Нажмите кнопку Индикация для вызова подменю.
   На экране показаны заданное и измеренное значения температуры подающей линии и комнатной температуры.

В последней строке показан один из следующих режимов работы:

- Постоянно ночь
- Постоянно день
- Автоматический режим, ночь
- Автоматический режим, день
- Отпуск
- Лето
- Оптимизация включения
- Оптимизация выключения
- Полы
- Приоритет ГВС
- Нет снижения
- Поверните ручку управления, чтобы пролистать параметры отопительного контура.

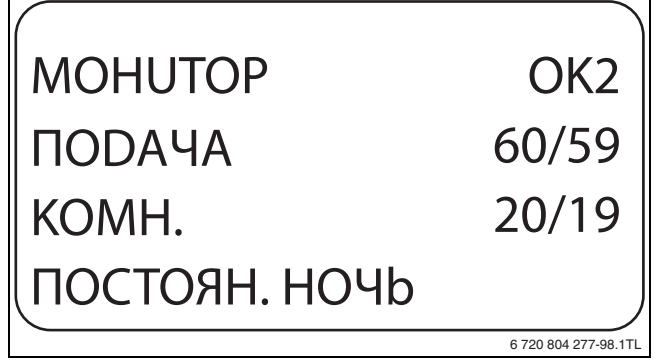

Рис. 97 Монитор - параметры отопительного контура

Таб. 104 Параметры отопительного котла с EMS/SAFe

#### Адаптация расчётной температуры

Это значение является расчётной температурой, вычисленной с учётом адаптации.

# МОНИТОР ОК2 РАСЧ. АДАПТАЦ. 75 ВКЛ.ОПТ 15МИН ВЫКЛ.ОПТ. 30МИН

Рис. 98 Адаптация расчётной температуры

#### • Оптимизация включения

Рассчитанный промежуток времени для более раннего включения отопительной установки, чтобы уже к заданному моменту включения отопления в помещении была достигнута заданная температура.

#### • Оптимизация выключения

Рассчитанный промежуток времени для более раннего начала снижения температуры в целях экономии энергии.

#### Исполнительный орган

Показывает вычисленные импульсы в процентах. Пример:

- 0 % = управление отсутствует
- 50 % = исполнительный орган идет в 10-секундном цикле в течение 5 секунд в направлении "Смеситель открывается" (теплее).
- 100 % = исполнительный орган идёт в 10-секундном цикле в течение 10 секунд в направлении "Смеситель закрывается" (холоднее) (постоянно).

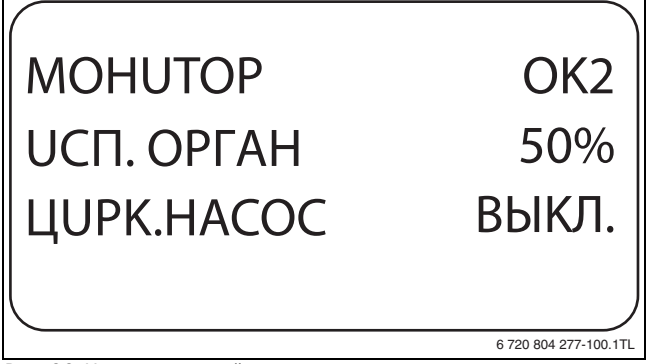

Рис. 99 Исполнительный орган

- Циркуляционный насос
- Показано рабочее состояние насоса.
- ► Нажмите кнопку **Назад** для возврата на вышестоящий уровень.

#### 18.4 Монитор-параметры контура ГВС

В монитор-меню **ГОР.ВОДА** показаны данные для настроек ГВС. Индикация зависит от настроек, выполненных в меню **ГОР.ВОДА** (-> глава 12, стр. 40).

- Вызовите сервисный уровень.
- ОБШИЕ DAHHЫЕ появляется как первое главное меню.
- ► Установите ручкой управления главное меню **МОНUTOP**.
- ► Нажмите кнопку **Индикация** для вызова подменю.
- ► Установите ручкой управления подменю **ГОР.ВОДА**.

Нажмите кнопку Индикация для вызова подменю. На экране показываются рассчитанное заданное значение и измеренное значение ТЕМПЕРАТУРА.

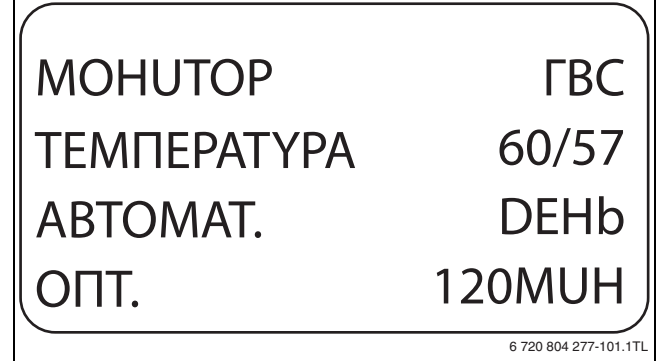

#### Рис. 100 Монитор-параметры контура ГВС

- Возможные режимы работы:
  - Выкл.
  - Постоянная нагрузка
  - Автоматический режим, ночь
  - Автоматический режим, день
  - Отпуск
  - Оптимизация
  - Дезинфекция
  - Дозагрузка
  - Ежедневный нагрев
- Оптимизация

Здесь показано рассчитанное время для более раннего, по сравнению с заданным, включения режима приготовления горячей воды, чтобы вовремя обеспечить её заданную температуру.

- Поверните ручку управления, чтобы пролистать параметры контура горячего водоснабжения.
- Загрузка
- Здесь показано рабочее состояние загрузочного насоса бакаводонагревателя.
- Циркуляция

Здесь показано рабочее состояние циркуляционного насоса.

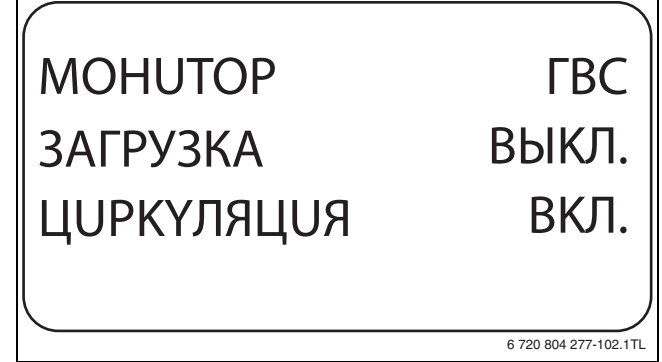

Рис. 101 Монитор-параметры контура ГВС

▶ Нажмите кнопку Назад для возврата на вышестоящий уровень.

54

#### 19 Вызов версии

управления.

В меню **ВЕРСИЯ** показана версия пульта MEC2 и выбранной системы управления.

- Вызовите сервисный уровень.
   ОБШИЕ DAHHЫЕ появляется как первое главное меню.
- Установите ручкой управления главное меню ВЕРСИЯ.
   Нажмите кнопку Индикация для вызова подменю. Показаны версии пульта управления МЕС2 и системы

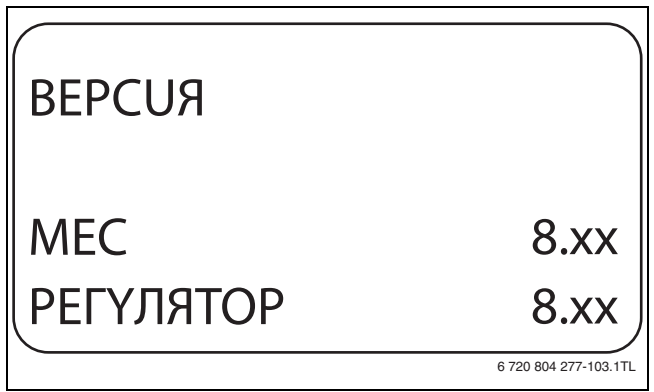

Рис. 102 Вызов версии

Нажмите кнопку Назад для возврата на вышестоящий уровень.

#### 20 Выбор системы управления

В меню **РЕГҮЛЯТОР** можно выбрать систему управления, если MEC2 работает **offline**, т.е. без подсоединённой системы управления или с автономным электропитанием.

- Вызовите сервисный уровень.
   ОБШИЕ DAHHЫЕ появляется как первое главное меню.
- Установите ручкой управления главное меню РЕГУЛЯТОР.
- Нажмите кнопку Индикация для вызова подменю.
   На экране показано вызванное подменю.

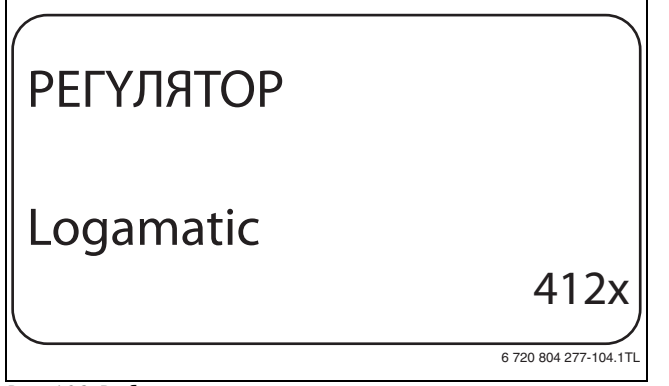

Рис. 103 Выбор системы управления

► Нажмите кнопку **Назад** для возврата на вышестоящий уровень.

#### 21 Переустановить

i

В меню **ПЕРЕҮСТАНОВИТЬ** можно восстановить заводские значения всех параметров на уровне управления и сервисном уровне. Исключение: сохраняется программа включения по таймеру.

#### 21.1 Сброс всех настроечных параметров

Все значения автоматически возвращаются к первоначальным.

- Вызовите сервисный уровень.
   ОБШИЕ DAHHЫЕ появляется как первое главное меню.
- Установите ручкой управления главное меню ПЕРЕУСТАНОВИТЬ.
- Коротко нажмите кнопку Индикация для вызова подменю. ЗАВОДСКАЯ УСТ-КА РЕГҮЛЯТОР появляются как первое подменю.

При длительном нажатии на кнопку можно случайно удалить все настройки.

Нажмите кнопку Индикация и держите нажатой.
 Ячейки в последней строке гаснут одна за другой. Только после исчезновения последней ячейки операция по сбросу параметров

будет завершена. Если отпустить кнопку, когда хотя бы одна ячейка остаётся на экране, то операция сброса будет прервана. После проведения сброса индикация на экране автоматически вернётся на вышестоящий уровень.

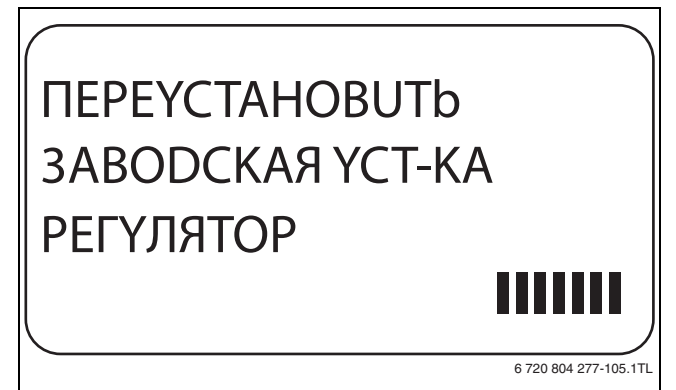

Рис. 104 Сброс настроечных параметров

 Для прерывания сброса и возврата на вышестоящий уровень нажмите кнопку Назад.

#### 21.2 Сброс списка ошибок

1

С помощью функции **ПЕРЕҮСТАНОВИТЬ ОШИБКА** удаляет все сообщения о неисправностях из буфера памяти. Все возникавшие неисправности, указанные в списке ошибок, будут удалены.

- Вызовите сервисный уровень.
   ОБШИЕ DAHHЫЕ появляется как первое главное меню.
- Установите ручкой управления главное меню ПЕРЕУСТАНОВИТЬ.
- Коротко нажмите кнопку Индикация для вызова подменю. На экране показано вызванное подменю.

При длительном нажатии на кнопку можно случайно удалить все настройки.

- Установите ручкой управления подменю ОШИБКА.
- Держите нажатой кнопку Индикация.
- Ячейки в последней строке гаснут одна за другой. Когда погаснет последняя ячейка, операция сброса списка ошибок будет завершена. Операция сброса будет прервана, если кнопку отпустить прежде, чем погаснут все ячейки. После проведения сброса индикация на экране автоматически вернётся на вышестоящий уровень.

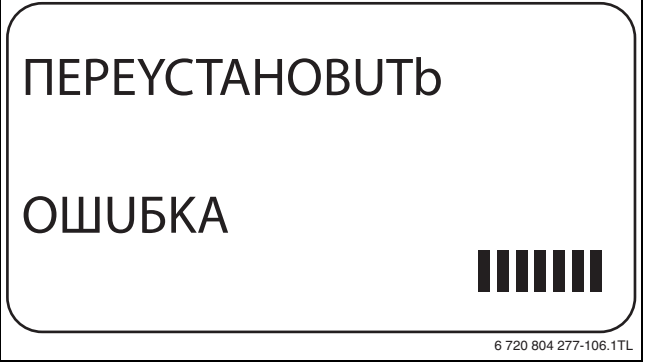

Рис. 105 Сброс списка ошибок

 Для прерывания сброса и возврата на вышестоящий уровень нажмите кнопку Назад.

## 21.3 Сброс сообщения о проведении технического обслуживания

После окончания работ по техническому обслуживанию нужно сбросить сообщение о техобслуживании. Это значит, что сообщение о техобслуживании больше не появляется при закрытой крышке системы управления.

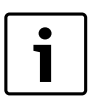

После сброса сообщения о техобслуживании интервал его проведения стартует заново. При техобслуживании по дате следующий срок переносится впёред на один год.

- Вызовите сервисный уровень.
   ОБШИЕ DAHHЫЕ появляется как первое главное меню.
- Установите ручкой управления главное меню ПЕРЕУСТАНОВИТЬ.
- ▶ Коротко нажмите кнопку Индикация для вызова подменю. На экране показано вызванное подменю.

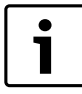

При длительном нажатии на кнопку можно случайно удалить все настройки.

▶ Установите ручкой управления подменю СООБШ. О ТЕХ.ОБ.

- Держите нажатой кнопку Индикация.
- Ячейки в последней строке гаснут одна за другой. Когда погаснет последняя ячейка, операция сброса сообщения о техобслуживании будет завершена. Операция сброса будет прервана, если кнопку отпустить прежде, чем погаснут все ячейки. После проведения сброса индикация на экране автоматически вернётся на вышестоящий уровень.

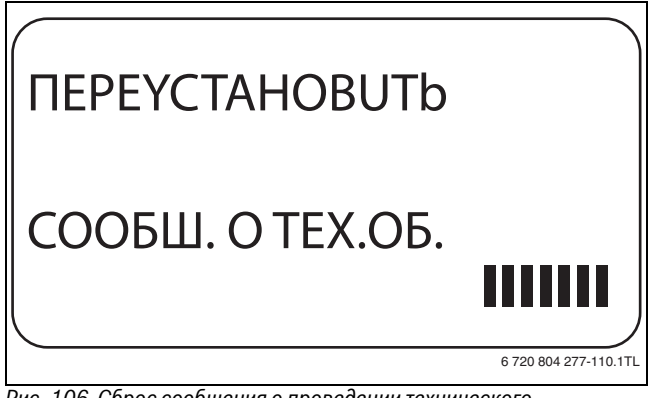

Рис. 106 Сброс сообщения о проведении технического обслуживания

 Для прерывания сброса и возврата на вышестоящий уровень нажмите кнопку Назад.

56

#### 22 Неисправности и их устранение

#### 22.1 Сообщения о неисправностях

| Неисправность    | Воздействие на управление                                                      | Причина                                                                                                    | Устранение                                                                                                    |
|------------------|--------------------------------------------------------------------------------|----------------------------------------------------------------------------------------------------|----------------------------------------------------------------------------------------------------|
| DATU. HAP.t      | Принимается минимальная наружная<br>температура.                               | <ul> <li>Неправильно подсоединён или<br/>неисправен датчик наружной<br/>температуры, например, в<br/>установке с несколькими котлами<br/>не подключен к системе управления<br/>с адресом 1.</li> <li>Неисправны центральный модуль<br/>или система управления.</li> <li>Прервана связь с системой<br/>управления с адресом 1.</li> </ul>                                                                    | <ul> <li>Проверить, подключен ли датчик<br/>наружной температуры к нужной<br/>системе управления (в установке с<br/>несколькими котлами к системе<br/>управления с адресом 1).</li> <li>Проверить связь с адресом 1.</li> <li>Заменить датчик наружной<br/>температуры или центральный<br/>модуль.</li> </ul> |
| DATY.NOD. JUH    | Смеситель обесточен.                                                           | <ul> <li>Датчик не подключен, подключен<br/>неправильно или неисправен. Если<br/>в МЕС2 был выбран<br/>исполнительный орган (смеситель),<br/>то система управления запрашивает<br/>соответствующий датчик подающей<br/>линии.</li> <li>Неисправны модуль или система<br/>управления.</li> </ul>                                                                                                    | <ul> <li>Проверить подключение датчика.</li> <li>Если неисправный отопительный<br/>контур должен работать как контур<br/>без смесителя, то проверить,<br/>установлено ли Исполнительный<br/>орган, НЕТ на MEC2/сервисный<br/>уровень/ отопительный контур.</li> <li>Заменить модуль.</li> </ul>               |
| DATЧ.ГОР.ВОDЫ    | Не происходит нагрева воды для ГВС.                                            | <ul> <li>Датчик не подключен, подключен<br/>неправильно или неисправен.</li> <li>Неисправны модуль или система<br/>управления.</li> </ul>                                                                                                    | <ul> <li>Проверить подключение датчика.</li> <li>Заменить датчик или модуль.</li> <li>Проверить установку датчика на<br/>баке-водонагревателе.</li> </ul>                                                                                                    |
| ПРЕDYПРЕЖD. ГВС  | Постоянные попытки загрузки бака-<br>водонагревателя.                          | <ul> <li>Регулятор температуры/<br/>переключатель не установлен в<br/>положение AUT.</li> <li>Неправильно подключен или<br/>неисправен датчик.</li> <li>Неправильное расположение<br/>датчика.</li> <li>Неправильно подключен или<br/>неисправен загрузочный насос.</li> <li>Неисправен модуль ZM424 или<br/>система управления.</li> </ul>                                                                 | <ul> <li>Проверить установку регулятора<br/>температуры или переключателя в<br/>положение AUT.</li> <li>Проверить работу датчика и<br/>загрузочного насоса.</li> <li>Заменить модуль ZM424.</li> <li>Проверить установку датчика на<br/>баке-водонагревателе.</li> </ul>                                      |
| ΗΕΤ ΠΟΟΟΓΡΕΒΑ ΓΒ | Не происходит нагрева воды для ГВС.<br>Температура горячей воды ниже 40<br>°C. | <ul> <li>Неисправен загрузочный насос.</li> <li>Неисправен функциональный<br/>модуль ZM424.</li> <li>Расход горячей воды больше, чем<br/>нагрев новой.</li> </ul>                                                                                                    | <ul> <li>Проверить установку регулятора<br/>температуры или переключателя в<br/>положение AUT.</li> <li>Проверить работу датчика и<br/>загрузочного насоса.</li> <li>Заменить модуль ZM424.</li> <li>Проверить установку датчика на<br/>баке-водонагревателе.</li> </ul>                                      |
| DE3UHФЕКЦUЯ      | Прервана термическая дезинфекция.                                              | <ul> <li>Не хватает<br/>теплопроизводительности котла,<br/>так как, например, при проведении<br/>термической дезинфекции<br/>поступает запрос тепла от других<br/>потребителей (отопительных<br/>контуров).</li> <li>Неправильно подключен или<br/>неисправен датчик.</li> <li>Неправильно подключен или<br/>неисправен загрузочный насос.</li> <li>Неисправны модуль или система<br/>управления</li> </ul> | <ul> <li>Выбрать проведение термической дезинфекции в такое время, когда от потребителей не поступает дополнительного запроса на тепло.</li> <li>Проверить работу датчика и загрузочного насоса и, если требуется, заменить их.</li> </ul>                                                                    |

Таб. 105 Обзор неисправностей

L

| Неисправность                                    | Воздействие на управление                                                                                                    | Причина                                                                                                    | Устранение                                                                                                    |
|--------------------------------------------------|----------------------------------------------------------------------------------------------------|----------------------------------------------------------------------------------------------------|----------------------------------------------------------------------------------------------------|
| DUCTAHЦ. YПР-UE X                                | <ul> <li>Отсутствует фактическое значение<br/>комнатной температуры, поэтому не<br/>действуют учёт влияния на<br/>комнатную температуру,<br/>оптимизация включения-<br/>выключения и автоматическая<br/>адаптация.</li> <li>Система управления работает по<br/>последним параметрам,<br/>установленным на дистанционном<br/>управлении.</li> </ul> | <ul> <li>Неправильно подключено или<br/>неисправно дистанционное<br/>управление.</li> </ul>                                                                                                    | <ul> <li>Проверить работу и подключение<br/>дистанционного управления. При<br/>этом проверить адресацию<br/>дистанционного управления.</li> <li>Заменить дистанционное<br/>управление/функциональный<br/>модуль.</li> </ul>      |
| СВЯЗЬ ОТ.КОНТ. Х                                 | Отсутствует фактическое значение<br>комнатной температуры, поэтому не<br>действуют учёт влияния на комнатную<br>температуру, оптимизация<br>включения-выключения и<br>автоматическая адаптация.                                                                                                    | <ul> <li>Дистанционное управление имеет<br/>неправильно присвоенный адрес.</li> <li>Неправильно выполнена проводка<br/>дистанционного управления.</li> <li>Неисправно дистанционное<br/>управление.</li> <li>Неисправна система управления.</li> </ul> | <ul> <li>Проверить работу и подключение<br/>дистанционного управления. При<br/>этом проверить адресацию<br/>дистанционного управления.</li> <li>Заменить дистанционное<br/>управление/функциональный<br/>модуль.</li> </ul>      |
| КОТЕЛ Х                                          | <ul> <li>Не обеспечивается защита котла от<br/>замерзания.</li> <li>Нет приготовления горячей воды.</li> <li>Нет отопления.</li> </ul>                                                                                                    | <ul> <li>UBA сигнализирует о блокирующей<br/>ошибке.</li> </ul>                                                                                                    | <ul> <li>Нажать кнопку подавления помех на горелке.</li> <li>Проверить кабельную разводку UBA.</li> <li>Проверить котёл (→ см. техническую документацию на котёл).</li> </ul>                                                    |
| КОТЕЛ X<br>CTATYC:<br>DUCПЛ.KOD /<br>CEPBUCH.KOD | <ul> <li>Не обеспечивается защита котла от<br/>замерзания.</li> <li>Нет приготовления горячей воды.</li> <li>Нет отопления.</li> </ul>                                                                                                    | <ul> <li>Котёл с EMS выдает сообщение о<br/>неисправности с кодом дисплея и<br/>сервисным кодом.</li> </ul>                                                                                                    | <ul> <li>Прочитайте в документации на котёл<br/>подробное описание ошибки и<br/>выполните рекомендуемые<br/>действия.</li> <li>Нажмите кнопку <b>Reset</b> на BC10.</li> </ul>                                                   |
| КОТЕЛ Х<br>EMS ПОМЕХА                            | <ul> <li>Не обеспечивается защита котла от<br/>замерзания.</li> <li>Нет приготовления горячей воды.</li> <li>Нет отопления.</li> </ul>                                                                                                    | <ul> <li>Котёл с ЕМЅ выдаёт сообщение о<br/>запирающей неисправности.</li> </ul>                                                                                                    | <ul> <li>Определите на ВС10 дисплейный и сервисный коды.</li> <li>В таб. 107 на стр. 62 прочитайте подробное описание неисправности и выполните рекомендуемые действия.</li> <li>Нажмите кнопку <b>Reset</b> на ВС10.</li> </ul> |
| ΓΟΡ.BODA<br>EMS ΠΟΜΕΧΑ                           | Нет приготовления горячей воды.                                                                                                    | <ul> <li>ЕМS-котёл выдает ошибку в системе<br/>горячего водоснабжения.</li> </ul>                                                                                                    | <ul> <li>Определите на ВС10 дисплейный и<br/>сервисный коды.</li> <li>В таб. 107 на стр. 62 прочитайте<br/>подробное описание неисправности<br/>и выполните рекомендуемые<br/>действия.</li> </ul>                               |
| КОТЕЛ Х<br>ТЕХ.ОБСЛҮЖИВ<br>ОКХ                   | <ul> <li>Нет.</li> <li>Сервисное сообщение, не является ошибкой установки</li> </ul>                                                                                                    | <ul> <li>Например, истек интервал<br/>техобслуживания</li> </ul>                                                                                                    | <ul> <li>Требуется техобслуживание</li> <li>(→ см. документацию на котёл и<br/>таблицу сообщений о<br/>техобслуживании).</li> </ul>                                                                                              |
| КОТЕЛ Х<br>РҮЧНОЙ РЕЖИМ                          | Нет автоматических функций,<br>например, отопительной программы.                                                                                                    | • Это не является неисправностью.                                                                                                    | <ul> <li>Если ручной режим больше не<br/>требуется, то установите ручки<br/>управления на главном регуляторе<br/>BC10 на Aut.</li> </ul>                                                                                         |
| ВНЕШ. ПОМЕХА ES                                  | Нет воздействия на управление.                                                                                                    | <ul> <li>Неправильно подключен вход<br/>неисправности на модуле.</li> <li>Неисправность внешних<br/>компонентов.</li> </ul>                                                                                                    | <ul> <li>Проверьте работу внешних<br/>компонентов, отремонтируйте или<br/>замените их.</li> </ul>                                                                                                    |

Таб. 105 Обзор неисправностей

| Неисправность        | Воздействие на управление                                                                                                    | Причина                                                                                                    | Устранение                                                                                                    |
|----------------------|----------------------------------------------------------------------------------------------------|----------------------------------------------------------------------------------------------------|----------------------------------------------------------------------------------------------------|
| ECOCAN-BUS<br>ΠΡUEM  | Нет воздействия на управление.                                                                                                    | <ul> <li>Ошибочная адресация<br/>кодирующего переключателя за<br/>MEC2 в системе управления (на<br/>CM431).</li> <li>Пример ошибки: установка с одной<br/>системой управления и положение<br/>кодирующего переключателя &gt; 0.</li> </ul>                                                                                                    | <ul> <li>Проверьте положение кодирующего<br/>переключателя.</li> <li>Положение 0: имеется только 1<br/>участник шины.</li> <li>Положение 1: главная система<br/>управления Master (установить<br/>других участников шины!)</li> <li>Положение &gt; 1: (установить других<br/>участников шины!).</li> </ul> |
| HET MACTEPA          | <ul> <li>Не обеспечивается защита котла.</li> <li>Невозможно приоритетное<br/>приготовление горячей воды.</li> <li>Расчёт по минимальной наружной<br/>температуре.</li> <li>Холодно.</li> </ul> | <ul> <li>Главная система управления Master<br/>(адрес 1) выключена или<br/>отсутствует.</li> </ul>                                                                                                    | <ul> <li>Проверить адреса всех участников<br/>шины. Главная система управления<br/>(Master) должна иметь адрес 1<br/>(кодирующий переключатель за<br/>MEC2 на CM431 системы<br/>управления).</li> <li>Проверить связь шины с адресом 1.</li> </ul>                                                         |
| BUS-<br>ADP.КОНФЛИКТ | <ul> <li>Невозможна связь с шиной.</li> <li>Все регулировочные функции,<br/>которым требуется обмен данными<br/>через шину ECOCAN, не<br/>выполняются.</li> </ul>                               | <ul> <li>Есть несколько одинаковых<br/>адресов.</li> <li>Каждый адрес на шине ECOCAN<br/>может быть задан только один раз.</li> </ul>                                                                                                    | <ul> <li>Проверить адреса всех участников<br/>шины (кодирующий переключатель<br/>за МЕС2 на модуле СМ431 системы<br/>управления).</li> </ul>                                                                                                    |
| АDP.КОНФЛИКТ Х       | Функции модуля, на котором<br>произошёл конфликт адреса, не<br>выполняются. Связь остальных<br>модулей и систем управления через<br>шину ECOCAN остается в силе.                                | <ul> <li>Модуль установлен ошибочно в<br/>систему управления: определённые<br/>модули могут работать только с<br/>определенными автоматиками,<br/>имеющие определенные адреса на<br/>шине ECOCAN.</li> <li>Котловой модуль ZM424 и модули<br/>FM456 и FM457 нельзя<br/>устанавливать в системы<br/>управления с адресом адрес &gt; 1.</li> </ul> | <ul> <li>Проверить адреса систем<br/>управлений.</li> </ul>                                                                                                    |
| ОШИБ. МОДҮЛЬ Х       | Все выходы модуля выключены, и<br>загораются соответствующие<br>светодиоды LED неисправности.                                                                                                   | <ul> <li>В МЕС2 заданы ошибочные модули.</li> <li>В систему управления установлен<br/>ошибочный модуль.</li> <li>Неисправен МЕС2,<br/>соответствующий модуль или<br/>система управления.</li> </ul>                                                                                                    | <ul> <li>Проверить установку модулей на<br/>сервисном уровне MEC2.</li> <li>Проверить установленные в систему<br/>управления модули.</li> <li>Заменить MEC2 или модуль.</li> </ul>                                                                                                    |
| НЕОБОЗН. МОДУЛЬ<br>Х | Все выходы модуля выключены, и<br>загораются соответствующие<br>светодиоды LED неисправности.                                                                                                   | <ul> <li>Программное обеспечение<br/>слишком старое, чтобы распознать<br/>этот модуль.</li> <li>Неисправен модуль или система<br/>управления.</li> </ul>                                                                                                    | <ul> <li>Проверить версию системы<br/>управления в МЕС2.</li> <li>Заменить модуль.</li> </ul>                                                                                                    |
| ИНЕРТНЫЬ АНОД        | Нет воздействия на регулирование.                                                                                                    | <ul> <li>Внешний вход WF1/2 разомкнут.</li> <li>Неисправен модуль или система<br/>управления.</li> </ul>                                                                                                    | <ul> <li>Заменить инертный анод.</li> </ul>                                                                                                    |
| ВНЕШН.ПОМЕХА         | Нет воздействия на регулирование.                                                                                                    | <ul> <li>Внешний вход WF1/2 разомкнут.</li> <li>Неисправен модуль или система<br/>управления.</li> </ul>                                                                                                    | <ul> <li>Проверить работу внешних<br/>компонентов (загрузочного насоса<br/>бака-водонагревателя или<br/>циркуляционного насоса) и заменить<br/>при необходимости.</li> </ul>                                                                                                    |
| ГВС DATЧ.T.OБMEH     | Не происходит нагрева воды для ГВС.                                                                                                    | <ul> <li>Датчик не подключен, подключен<br/>неправильно или неисправен.</li> <li>Неисправен модуль FM445 или<br/>система управления.</li> </ul>                                                                                                    | <ul> <li>Проверить датчик.</li> <li>Заменить датчик или модуль FM445.</li> <li>Проверьте расположение датчика.</li> </ul>                                                                                                    |
| ГВС DATЧUК ВЫКЛ.     | Не происходит нагрева воды для ГВС.                                                                                                    | <ul> <li>Датчик не подключен, подключен<br/>неправильно или неисправен.</li> <li>Неисправен модуль FM445 или<br/>система управления.</li> </ul>                                                                                                    | <ul> <li>Проверить датчик.</li> <li>Заменить датчик или модуль FM445.</li> <li>Проверьте расположение датчика.</li> </ul>                                                                                                    |

Таб. 105 Обзор неисправностей

|                                       |                                                                                                    |                                                                                                    | -                                                                                                    |
|---------------------------------------|----------------------------------------------------------------------------------------------------|----------------------------------------------------------------------------------------------------|----------------------------------------------------------------------------------------------------|
| Неисправность                         | Воздействие на управление                                                                                                    | Причина                                                                                                    | Устранение                                                                                                    |
| COEDUHEHUE FOP.<br>X                  | <ul> <li>Защита котла от замораживания не<br/>может быть обеспечена.</li> <li>Не происходит нагрева воды для<br/>ГВС.</li> <li>Нет отопления.</li> </ul>                                                                               | <ul> <li>Неправильно подключен UBA.</li> <li>UBA выключен.</li> <li>UBA неисправен.</li> <li>Неисправен модуль.</li> </ul>                    | <ul> <li>Проверить соединение.</li> <li>Включить UBA.</li> <li>Заменить UBA.</li> <li>Заменить модуль KSE.</li> </ul> |
| DATЧUK ГUDP.<br>СТРЕЛКА               | <ul> <li>В отопительной системе с одним<br/>котлом: температура подающей<br/>линии может опуститься ниже<br/>заданного значения.</li> <li>В отопительной системе с<br/>несколькими котлами: работает<br/>только один котёл.</li> </ul> | <ul> <li>Неисправен датчик.</li> <li>Неисправны модули ZM424, FM456<br/>или FM457.</li> <li>Датчик подключен к другому<br/>модулю.</li> </ul> | <ul> <li>Проверить датчик.</li> <li>Заменить модуль.</li> <li>Подключить датчик к модулю в разъеме 1.</li> </ul>      |
| РҮЧНОЙ РЕЖИМ ХХ                       | Регулирование работает в ручном<br>режиме.                                                                                                    | <ul> <li>Возможно, переключатель на<br/>функциональном модуле не<br/>установлен на <b>АUT</b>.</li> </ul>                                     | <ul> <li>Установить переключатель<br/>функционального модуля на AUT.</li> </ul>                                       |
| БАК СЛ.КОЛ 1 РҮЧ                      | Бак X модуля солнечного коллектора<br>работает в ручном режиме.                                                                                                    | <ul> <li>Возможно, переключатель на<br/>функциональном модуле FM443 не<br/>установлен на <b>AUT</b>.</li> </ul>                               | <ul> <li>Установить переключатель<br/>функционального модуля на AUT.</li> </ul>                                       |
| ТЕХ.ОБС. РАБ.ЧАС/<br>DATA TEX.ОБСЛҮЖ. | Не оказывает воздействие на<br>управление.                                                                                                    | <ul> <li>Истекло заданное время до<br/>следующего техобслуживания.</li> </ul>                                                                 | <ul> <li>Провести техническое обслуживание<br/>и затем сбросить сообщение о<br/>техобслуживании.</li> </ul>           |

Таб. 105 Обзор неисправностей

## 22.2 Дополнительные сообщения о неисправностях для котлов с EMS

#### Определение состояния (дисплейный код) и сервисного кода

При возникновении ошибки непосредственно на экране системы управления показано состояние. При запирающем отключении экран мигает.

- Нажмите кнопку Индикация состояния, чтобы увидеть сервисный код.
- Чтобы вызвать на экран дополнительную сервисную информацию, нажимайте несколько раз кнопку Индикация состояния, пока вновь не появится состояние котла.

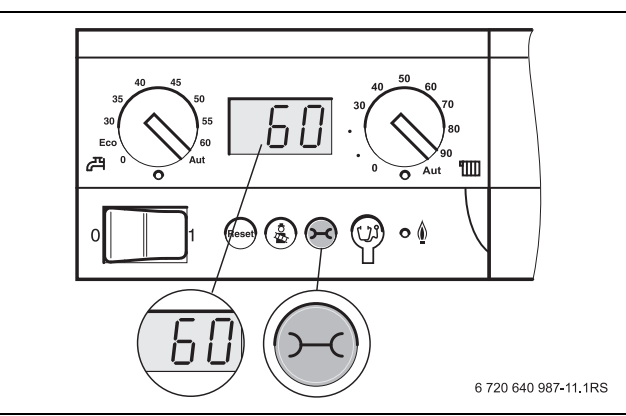

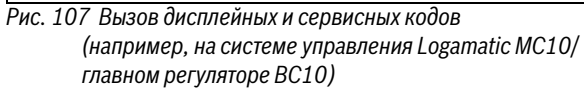

| лк  | СК  | Неисправность                           | Возлействие на управление                                                                                                    | Причина                                                                                                    | Устранение                                                                                                    |
|-----|-----|-----------------------------------------|----------------------------------------------------------------------------------------------------|----------------------------------------------------------------------------------------------------|----------------------------------------------------------------------------------------------------|
| A01 | 808 | Неисправен датчик горячей<br>воды       | Не происходит загрузки воды<br>в системе ГВС.                                                                                          | <ul> <li>Датчик неисправен или<br/>установлен неправильно.</li> <li>Обрыв или короткое<br/>замыкание провода<br/>датчика.</li> <li>Непригодный для данной<br/>автоматики датчик.</li> </ul>                                                                                                    | <ul> <li>Проверить подключение<br/>датчика горячей воды и<br/>при необходимости<br/>заменить.</li> </ul>                                                                                                    |
| A01 | 810 | Вода в системе ГВС остается<br>холодной | <ul> <li>Происходят постоянные<br/>попытки загрузить бак-<br/>водонагреватель.</li> <li>Солнечный коллектор не<br/>работает</li> </ul> | <ul> <li>Постоянный водоразбор<br/>или утечка.</li> <li>Датчик неисправен или<br/>установлен неправильно.</li> <li>Обрыв или короткое<br/>замыкание провода<br/>датчика.</li> <li>Непригодный для данной<br/>автоматики датчик.</li> <li>Загрузочный насос<br/>неправильно подключен<br/>или неисправен.</li> </ul> | <ul> <li>Устранить утечку.</li> <li>Проверить подключение<br/>датчика горячей воды и<br/>при необходимости<br/>заменить.</li> <li>Проверить работу датчика<br/>и загрузочного насоса.</li> <li>Проверить установку<br/>датчика на баке-<br/>водонагревателе.</li> </ul> |
| A01 | 811 | Термическая дезинфекция                 | Прервана термическая<br>дезинфекция.                                                                                                   | <ul> <li>Постоянный водоразбор<br/>или утечка.</li> <li>Датчик неисправен или<br/>установлен неправильно.</li> <li>Обрыв или короткое<br/>замыкание провода<br/>датчика.</li> <li>Непригодный для данной<br/>автоматики датчик.</li> <li>Загрузочный насос<br/>неправильно подключен<br/>или неисправен.</li> </ul> | <ul> <li>Устранить утечку.</li> <li>Проверить подключение<br/>датчика горячей воды и<br/>при необходимости<br/>заменить.</li> <li>Проверить работу датчика<br/>и загрузочного насоса.</li> <li>Проверить установку<br/>датчика на баке-<br/>водонагревателе.</li> </ul> |

#### Неисправности в системе горячего водоснабжения EMS

Таб. 106 Возможные сообщения о неисправностях в системе горячего водоснабжения EMS.

[ДК] Дисплейный код (состояние)

[СК] Сервисный код

#### EMS помеха

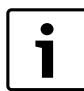

Другие неисправности приведены в документации на отопительный котёл.

| ДК  | СК  | Неисправность                               | Воздействие на управление                                           | Причина                                                                                                    | Устранение                                                                                                    |
|-----|-----|---------------------------------------------|---------------------------------------------------------------------|----------------------------------------------------------------------------------------------------|----------------------------------------------------------------------------------------------------|
| AD1 | 817 | Неисправен датчик<br>температуры воздуха    | Не может быть оптимально<br>выбрана частота вращения<br>вентилятора | <ul> <li>Если датчик температуры<br/>воздуха показал слишком<br/>низкую температуру<br/>(&lt; -3 °C) или слишком<br/>высокую (&gt; +100°C), то<br/>появляется это сообщение<br/>о неисправности.</li> </ul> | Проверьте и при<br>необходимости замените<br>датчик температуры<br>воздуха вместе со<br>штекерным соединением<br>на SAFe.                                                                                                    |
| AD1 | 818 | Котёл остается холодным                     | Пониженное<br>теплоснабжение<br>отопительной системы                | <ul> <li>Это сообщение о<br/>неисправности<br/>появляется, если<br/>некоторое время<br/>температура котла ниже<br/>температуры логики<br/>насосов (47 °C), хотя<br/>работает горелка.</li> </ul>            | <ul> <li>Проверить и при<br/>необходимости исправить<br/>расчет отопительной<br/>системы и<br/>параметризацию насосов.</li> <li>Проверить работу<br/>обратного клапана и при<br/>необходимости<br/>дооснастить установку.</li> <li>Проверьте, стоят ли<br/>гравитационные затворы в<br/>рабочем положении.</li> </ul> |
| AD1 | 819 | Разогрев топлива,<br>продолжительный сигнал | Горелка пытается стартовать.                                        | <ul> <li>От системы<br/>предварительного<br/>разогрева дизельного<br/>топлива поступает<br/>разрешающий сигнал, хотя<br/>она выключена.</li> </ul>                                                          | <ul> <li>Проверьте и исправьте<br/>разводку контактов в<br/>штекерах на SAFe и на<br/>подогревателе дизельного<br/>топлива.</li> </ul>                                                                                                    |
| AD1 | 820 | Холодное дизельное топливо                  | Горелка пытается стартовать.                                        | <ul> <li>Система<br/>предварительного<br/>разогрева дизельного<br/>топлива в течение 6 минут<br/>не подает сигнал о том, что<br/>температура топлива<br/>достигла требуемого<br/>значения.</li> </ul>       | <ul> <li>Проверьте электрическое<br/>подключение<br/>подогревателя дизельного<br/>топлива, если<br/>подключение в порядке, то<br/>замените подогреватель.</li> </ul>                                                                                                    |

Таб. 107 Возможные сообщения при неисправностях EMS.

[ДК] Дисплейный код (состояние)

[СК] Сервисный код

#### 22.3 Сообщения о необходимости проведения технического обслуживания в котлах с EMS

| дк | Техническое<br>обслуживание                  | Причина                                                                                                    | Устранение                                                                                                    | EMS с<br>котлом |
|----|----------------------------------------------|----------------------------------------------------------------------------------------------------|----------------------------------------------------------------------------------------------------|-----------------|
| H1 | Высокая<br>температура<br>дымовых газов      | • Если температура дымовых газов<br>превысила допустимую границу<br>(110 °C), то горелка переходит на 1-ую<br>ступень, и появляется это сервисное<br>сообщение. Сообщение исчезает,<br>только когда отдана команда <b>Сброс</b><br><b>сервисного сообщения</b> . | <ul> <li>Проведите чистку отопительного котла</li> <li>Проверьте и при необходимости исправьте<br/>положение, комплектацию и состояние вкладных<br/>листов.</li> </ul> | SAFe            |
| H2 | Медленное<br>вращение<br>вентилятора горелки | <ul> <li>SAFe для нужной частоты вращения<br/>должен выдать слишком высокий<br/>сигнал PWM.</li> </ul>                                                                                                    | <ul> <li>Проверьте загрязнение вентилятора, при<br/>необходимости очистите или замените его.</li> </ul>                                                                | SAFe            |
| H3 | Отработанное время<br>истекло                | • С этой системой управления нет связи.                                                                                                    |                                                                                                    | SAFe            |

Таб. 108 Сообщения о техническом обслуживании

| пи              | Техническое                                   | Приница                                                                                                    | Vernauouvo                                                                                                    | EMS c          |
|-----------------|-----------------------------------------------|----------------------------------------------------------------------------------------------------|----------------------------------------------------------------------------------------------------|----------------|
| <u>4к</u><br>Н4 | оослуживание<br>Низкий ток датчика<br>пламени | <ul> <li>Сигнал пламени лишь немного выше<br/>границы отключения SAFe.</li> <li>Загрязнен датчик пламени или<br/>угловой держатель (у G135).</li> <li>Неправильная ориентация<br/>смесительной системы относительно<br/>смотровой трубы.</li> <li>Неправильное соединение датчика<br/>пламени/SAFe.</li> <li>Неисправен датчик пламени или<br/>SAFe.</li> </ul> | <ul> <li>Эстранение</li> <li>Проверьте загрязнение датчика пламени и углового держателя (зеркала), при необходимости очистите.</li> <li>Проверьте и при необходимости откорректируйте направление смесительной системы относительно смотровой трубы.</li> <li>Проверьте загрязненность смесительной системы, при необходимости очистите.</li> <li>Проверьте штекерное соединение датчика пламени на SAFe.</li> <li>Проверьте настройку горелки, исправьте при необходимости.</li> <li>Проверьте сигнал датчика пламени на 1-ой и 2-ой ступенях с помощью RC35. Если не в порядке. то</li> </ul>                                                                                                    | котлом<br>SAFe |
| H5              | Большое<br>запаздывание<br>розжига            | <ul> <li>При последних стартах горелки<br/>произошло запаздывание образования<br/>пламени: <ul> <li>Неправильная подача дизельного<br/>топлива.</li> <li>Неправильное зажигание.</li> <li>Неправильная настройка горелки.</li> <li>Неправильные компоненты горелки.</li> </ul> </li> </ul>                                                                      | <ul> <li>замените датчик пламени.</li> <li>Проверьте подачу дизельного топлива.</li> <li>Проверьте розжиг с помощью теста реле (RC35), проверьте загрязнение запального электрода и наличие повреждений (расстояние между электродами), при необходимости замените.</li> <li>Замените форсунку дизельного топлива.</li> <li>Замените запорный клапан дизельного топлива системы предварительного разогрева.</li> <li>Проверьте загрязненность смесительной системы, при необходимости очистите.</li> <li>Проверьте настройку горелки, при необходимости исправьте.</li> </ul>                                                                                                    | SAFe           |
| H6              | Частый обрыв<br>пламени                       | <ul> <li>Во время последних стартов горелки<br/>происходил частый обрыв пламени.</li> <li>Неправильная подача дизельного<br/>топлива.</li> <li>Неправильное зажигание.</li> <li>Неправильная настройка горелки.</li> <li>Неправильные компоненты горелки.</li> </ul>                                                                                            | <ul> <li>Вызовите архив блокирующих ошибок для выяснения, в какой рабочей фазе происходит обрыв пламени.</li> <li>Если имеется только 6U/511 (нет образования пламени):</li> <li>Проверьте подачу дизельного топлива.</li> <li>Проверьте ток датчика пламени с помощью RC35.</li> <li>Проверьте зажигание с помощью теста реле (RC35).</li> <li>Замените форсунку дизельного топлива.</li> <li>Замените запорный клапан дизельного топлива.</li> <li>Проверьте смесительную систему, очистите при необходимости.</li> <li>Проверьте настройку горелки, исправьте при необходимости.</li> <li>Если имеются другие блокирующие ошибки (обрыв пламени после его успешного образования):</li> <li>Проверьте настройку горелки, исправьте при необходимости.</li> <li>Проверьте систему подачи дизельного топлива.</li> <li>Проверьте систему подачи дизельного топлива.</li> <li>Проверьте разводку контактов штекеров 1-го/2-го электромагнитного клапана (ошибка 6L/516).</li> <li>Проверьте во время работы ток датчика пламени.</li> <li>Если сигнал &lt; 50 µA, то проверьте и очистите датчик пламени.</li> </ul> | SAFe           |
| H7              | Давление в системе                            | <ul> <li>Рабочее давление упало до слишком<br/>низкого значения.</li> </ul>                                                                                                    | <ul> <li>Долейте воду в систему отопления до достижения<br/>давления &gt; 1,0 бар.</li> </ul>                                                                                                    | UBA3           |
| H8              | По дате                                       | • С этой системой управления нет связи.                                                                                                    |                                                                                                    | SAFe           |
| H11             | Ошибка SLS-датчика                            | • Обрыв датчика на входе холодной воды.                                                                                                    | <ul> <li>Проверьте датчик, замените при необходимости.</li> </ul>                                                                                                    | UBA3.5         |
| H12             | Ошибка SLS-датчика                            | • Обрыв датчика бака-водонагревателя                                                                                                    | <ul> <li>Проверьте датчик, замените при необходимости.</li> </ul>                                                                                                    | UBA3.5         |

Таб. 108 Сообщения о техническом обслуживании

#### 23 Приложение

#### 23.1 Характеристики датчиков

ОПАСНО: опасно для жизни из-за удара

электрическим током!

 Перед открытием котла отключите сетевое напряжение на всех фазах и обеспечьте защиту от случайного включения. Проверка ошибок (кроме датчика комнатной температуры)

- Отсоедините клеммы датчиков.
- Измерьте омметром сопротивление на концах провода датчика.
- Измерьте температуру датчика термометром.

По диаграмме проверьте, имеется ли соответствие температуры и сопротивления.

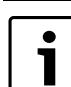

Для всех характеристик максимально допустимое отклонение составляет 3 %/2,5 °C.

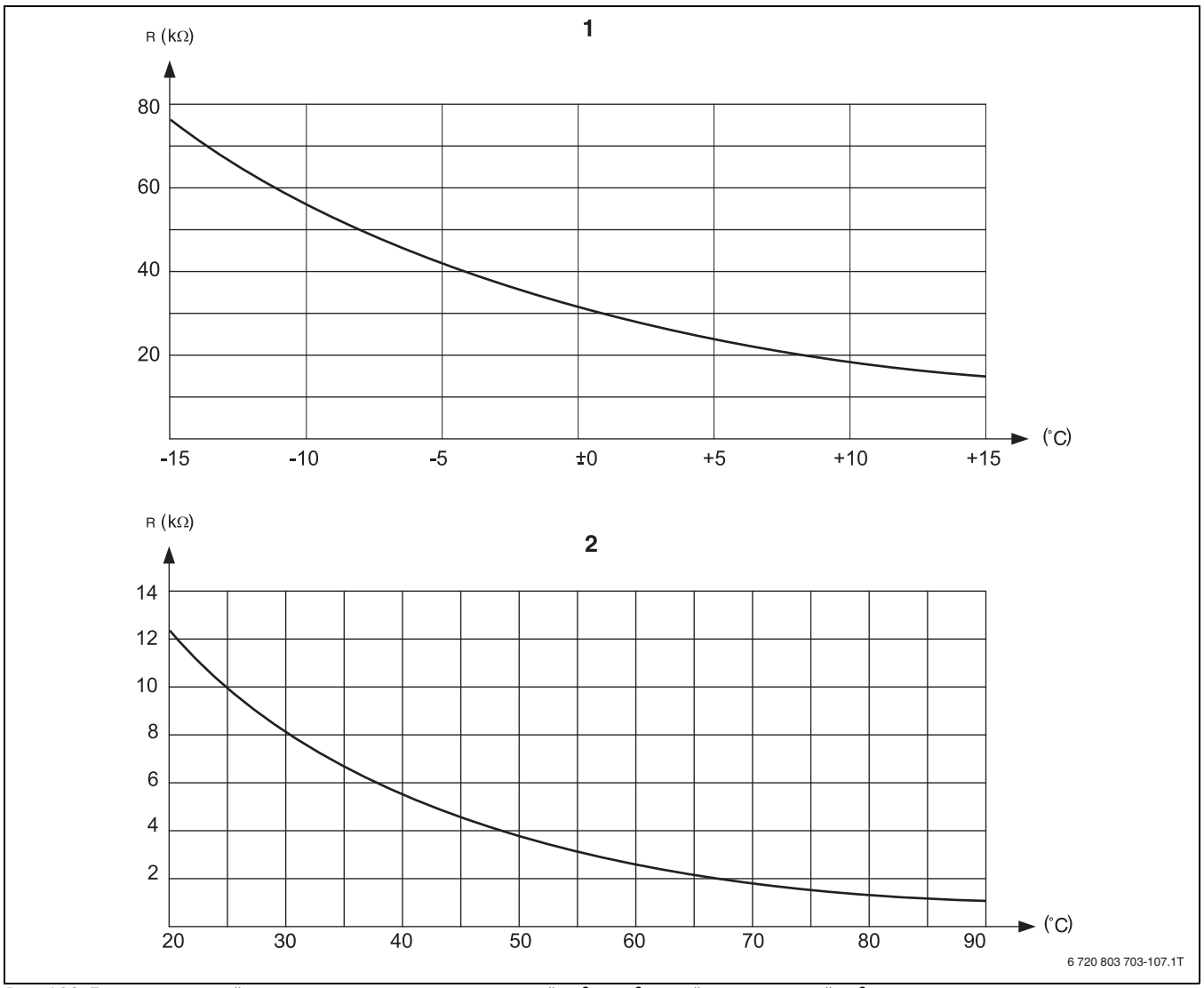

Рис. 108 Датчики наружной температуры, температуры котловой воды, подающей линии, горячей воды

[1] Характеристика датчика наружной температуры

[2] Характеристика датчиков температуры котловой воды, подающей линии, горячей воды

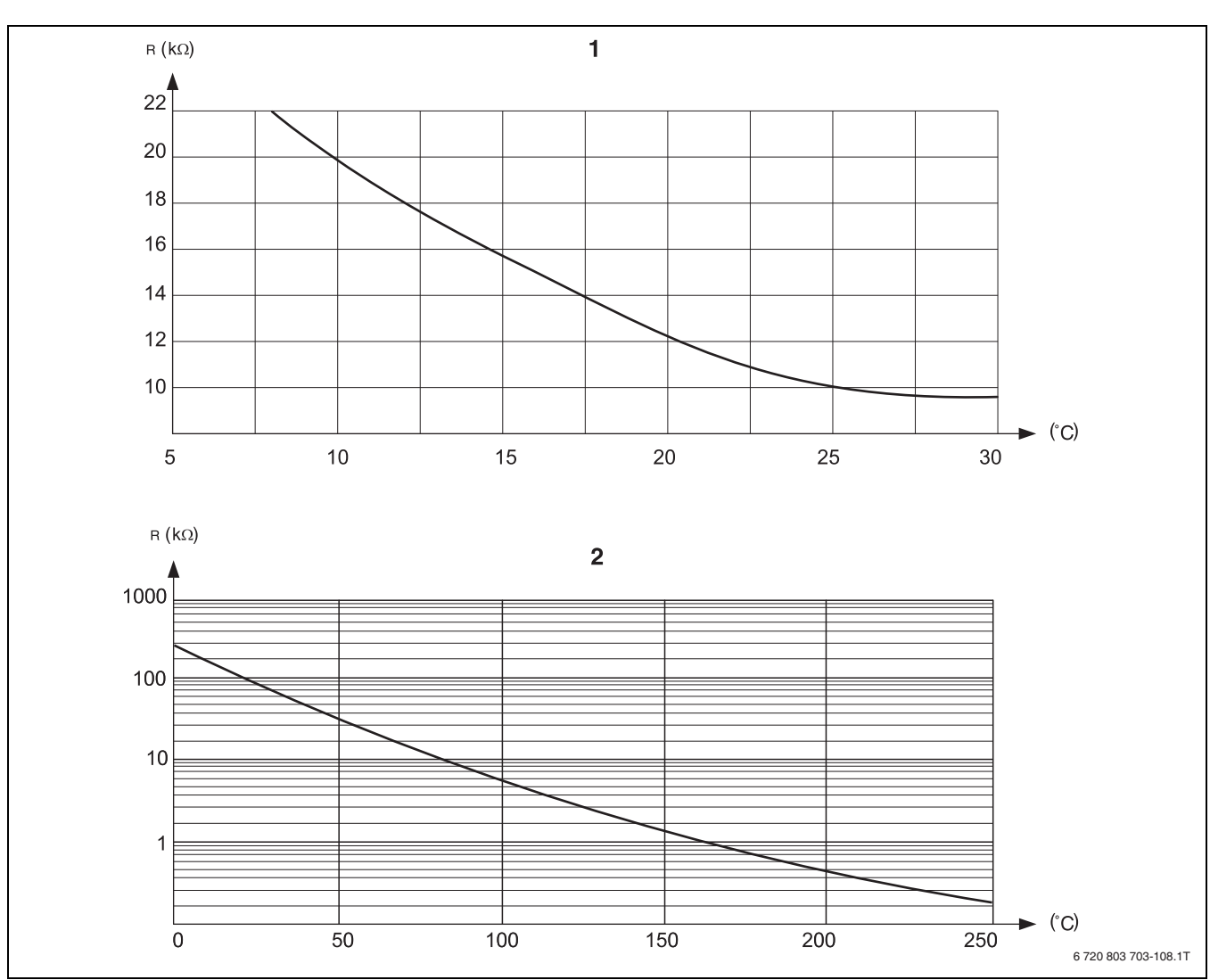

Рис. 109 Датчики комнатной температуры и температуры дымовых газов

[1] Характеристика датчика комнатной температуры

[2] Характеристика датчика температуры дымовых газов (FG)

#### 23.2 Отопительные кривые

#### Указания по настройке отопительной кривой

Наклон отопительной кривой можно задать, введя расчётную точку. Расчётная точка определяется по минимальной наружной температуре региона и расчётной температуре выбранной отопительной системы (например, "Отопительный прибор"). При изменении заданной комнатной температуры происходит параллельное смещение отопительной кривой. При изменении заданной комнатной температуры на 1 К температура подающей линии меняется примерно на 3 К.

На рис. 110 показано, как отопительная кривая [a] и расчётная точка – 10 °C/75 °C параллельно смещаются при различных значениях заданной комнатной температуры [b], [c] и [d]. Отопительные кривые [e] и [f] для различных расчётных точек имеют разный уклон.

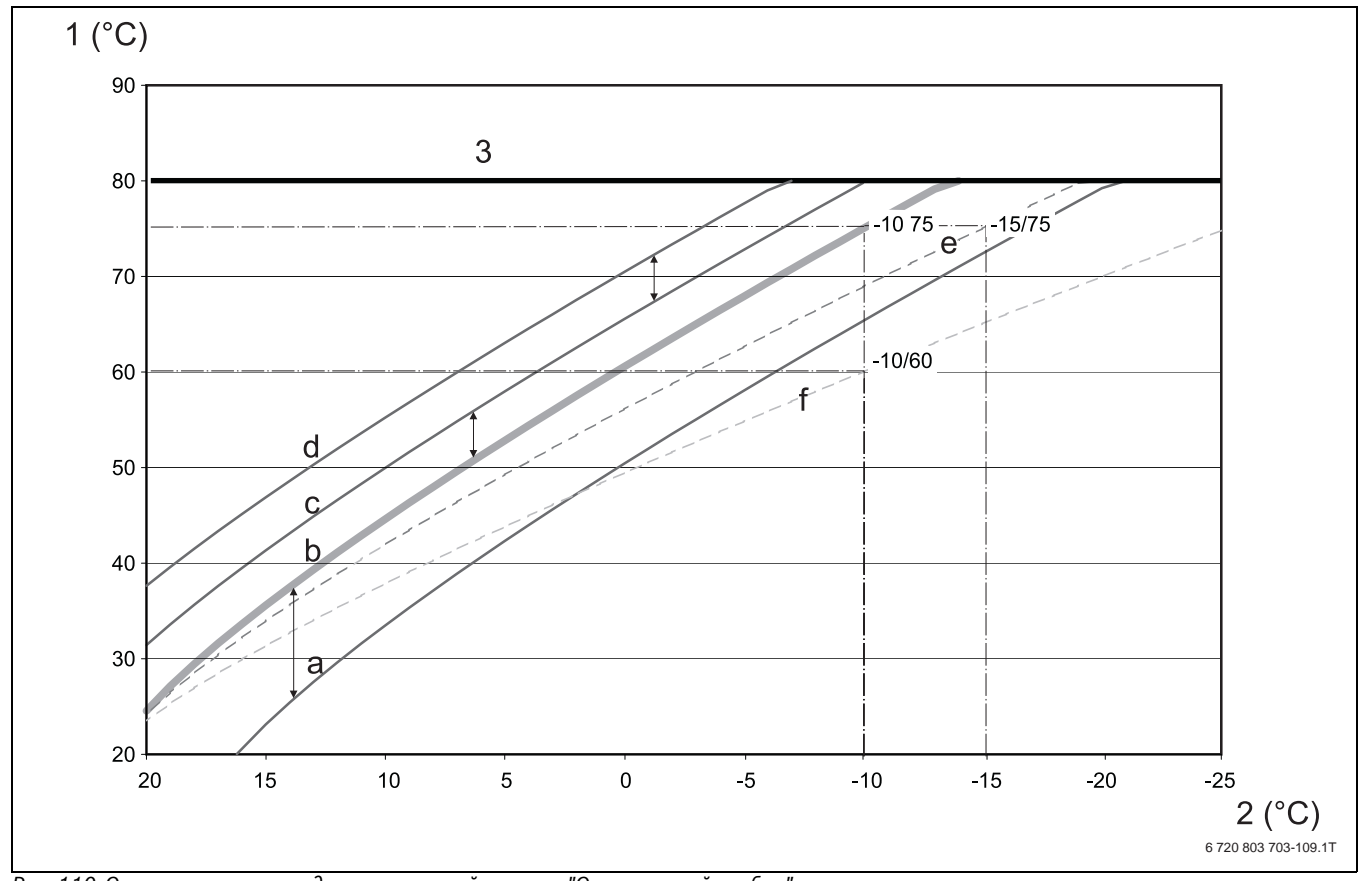

Рис. 110 Отопительная кривая для отопительной системы "Отопительный прибор"

[1] Температура подающей линии, °С

[2] Наружная температура, °С

[3] Задаваемая максимальная температура отопительного контура

[a] Заданная комнатная температура 17 °C, минимальная наружная температура –10 °C, расчётная температура 75 °C

[b] Заданная комнатная температура 21 °C, минимальная наружная температура – 10 °C, расчётная температура 75 °C

[c] Заданная комнатная температура 23°С, минимальная наружная температура –10 °С, расчётная температура 75 °С

[d] Заданная комнатная температура 25°С, минимальная наружная температура –10 °С, расчётная температура 75 °С

[e] Заданная комнатная температура 21 °C, минимальная наружная температура –15 °C, расчётная температура 75 °C

[f] Заданная комнатная температура 21 °С, минимальная наружная температура –10 °С, расчётная температура 60°С

#### Алфавитный указатель

| Α                      |      |
|------------------------|------|
| Адаптация              | . 34 |
| В                      |      |
| Ввод в эксплуатацию    |      |
| Указания               | 5    |
| Версия                 | . 55 |
| r                      |      |
| Главный регулятор ВС10 | . 15 |
| Д                      |      |
| <br>Дезинфекция        | . 46 |

| Дезинфекция               | 46 |
|---------------------------|----|
| Декларация о соответствии | 5  |
| Дисплейный код            | 61 |
| Дистанционное управление  | 31 |

#### И

| Индикация неисправностей | 50 |
|--------------------------|----|
| Инертный анод            | 45 |
| Исполнительный орган     | 36 |

#### К

| Код доступа | 19 |
|-------------|----|
| Конвектор   | 34 |

#### М

| Модули                        | 10 |
|-------------------------------|----|
| Монитор-параметры контура ГВС |    |
| Загрузка                      | 54 |
| Оптимизация                   | 54 |
| Циркуляция                    | 54 |
|                               |    |

#### Н

| Настройки адреса | 10 |
|------------------|----|
| Неисправности    | 57 |
| EMS              | 62 |
| Горячая вода EMS | 61 |

#### 0

| Ограничение мощности    | 15  |
|-------------------------|-----|
| Оконечное сопротивление | 11  |
| Очистка                 |     |
| Система управления      | . 5 |

#### П

| Переключение лето/зима         | 31  |
|--------------------------------|-----|
| Переустановить                 | 55  |
| Повышение температуры котла    | 45  |
| Полы                           | 38  |
| Пояснения условных обозначений | . 4 |
| Применение по назначению       | . 4 |
|                                |     |

#### Ρ

| Разовая загрузка | 46  |
|------------------|-----|
| Режим работы 53- | -54 |

#### С

| Сервисный код                        | 61 |
|--------------------------------------|----|
| Сервисный уровень                    | 19 |
| Сообщение о техобслуживании          |    |
| Сброс                                | 56 |
| Сообщения о техническом обслуживании | 62 |
| Список ошибок                        | 50 |
| Сброс                                | 55 |
|                                      |    |

#### Т

| Таблица типов котлов 16          | , 44 |
|----------------------------------|------|
| Температура защиты от замерзания | 35   |
| Теплоаккумулирующая способность  | 20   |
| Термическая дезинфекция          | 46   |
| Тест реле                        | 50   |
| Тип здания (теплоизоляция)       | 20   |
| Тип понижения                    | 32   |

#### у

| Указания по безопасности                         | . 4 |
|--------------------------------------------------|-----|
| Учёт максимального влияния комнатной температуры | 31  |

#### Φ

| Функции "Пауза"                    | 31  |
|------------------------------------|-----|
| Функция "Вечеринка"                | 31  |
| Функция горячего водоснабжения 13- | ·14 |
| Функция отопительного контура      | 13  |

| ц          |    |
|------------|----|
| Циркуляция | 48 |
| Интервалы  | 48 |

## **A-Z** FM442

| FM442                          |     |
|--------------------------------|-----|
| Функция отопительного контура  | 13  |
| FM445                          |     |
| Функция горячего водоснабжения | 14  |
| MEC2                           | 17  |
| Пульт управления               | . 9 |
| Элементы                       | . 8 |

ООО «Бош Термотехника» 115201, Москва, ул. Котляковская, 3 Телефон: (495) 510-33-10 Факс: (495) 510-33-11 www.buderus.ru | info@buderus.ru

195027, Санкт-Петербург, ул. Магнитогорская, д.21. Телефон: (812) 606-60-39 Факс: (812) 606-60-38

394007, Воронеж, ул. Старых Большевиков, 53А Телефон/Факс: (4732) 26 62 73

300041, Тула, ул. Советская, д.59 Телефон/Факс: +7 4872 25-23-10

150014, Ярославль, ул. Рыбинская, д.44а, оф.410 Телефон/Факс: (4852) 45-99-04

344065, Ростов-на-Дону, ул. 50-летия Ростсельмаша, 1/52, оф. 518 Телефон/Факс: (863) 203-71-55

350980, Краснодар, ул. Бородинская, 150, офис, учебный центр, склад Телефон/Факс: (861) 266-84-18 (861) 200-17-90

400137, Волгоград, бульвар 30 лет Победы 21, ТРК Park-House, оф. 500 Телефон: (8442) 55-03-24

354068, Сочи, ул. Донская, 14 Телефон/Факс: (8622) 96-07-69

680026, г. Хабаровск, ул. Тихоокеанская, 73 Телефон (4212) 45-65-75 Факс (4212) 45-65-76

690106, Владивосток, пр-т Красного Знамени, 3, оф. 501 Телефон +7 (423) 246-84-20 Факс: +7 (423) 246-84-50

630015, Новосибирск, ул. Комбинатский переулок, д. 3. территория завода «Сибгормаш» Телефон: (383) 354-30-10 Факс: (383) 279-14-14

664047, Иркутск, ул. Пискунова, 54, оф. 15-17 Телефон/Факс: (3952) 24-94-21

622000, Свердловская обл., г. Берёзовский, Режевской тракт, 15 км., строение 1 Телефон: (343) 379-05-49, 379-05-89

454053, Челябинск, Троицкий тракт 11-Г, оф. 315 Телефон 8-912-870-72-41

625023, Тюмень, ул. Харьковская, д.77, оф.602 Телефон/Факс: (3452) 41-05-75

603140, Нижний Новгород, Мотальный переулок д. 8, офис В211, Телефон: (831) 461-91-73 Факс (831) 461-91-72.

422624, Татарстан, Лаишевский район, с. Столбище, ул. Советская 271 Складской комплекс Q-Park Казань Телефон: (843) 567 14 67 Факс: (843) 567 14 68

443017 Самара, ул. Клиническая 261 Телефон: (846) 336 06 08 Факс: (846) 268 84 37

450071, Уфа, ул. Ростовская 18, оф. 503 Телефон/Факс: (347) 292 92 17, 292 92 18

426057, Ижевск, ул. М. Горького, 79, (цокольный этаж) Телефон/Факс: (3412) 912-884

610042, г. Киров, ул. Лепсе, д.22, оф.101 Телефон/Факс: (8332) 215-679

614064, Пермь, ул. Чкалова, 7 оф. 30 Телефон/Факс: (342) 249-87-55

413105, Энгельс, пр-т Ф. Энгельса 139 Телефон/Факс: (8453) 56-29-77

355011, Ставрополь, ул. 50 лет ВЛКСМ, 93 оф. 69 Телефон/Факс: (8652) 57-10-64

Bosch Thermotechik GmbH Sophienstrasse 30-32 D-35576 Wetzlar www.buderus.com

# **Buderus**